### Руководство пользователя

по программе «Водоснабжение» версии 1.0

# "Инструкция по проведению расчетов и анализа"

### Руководство пользователя

по программе «Водоснабжение» версии 1.0

Инструкция по проведению расчетов и анализа

Соругідht © 2014-2015 г. ООО «ШАХТЭКСПЕРТ-Системы»

Copyright © 2004-2014 г. ООО «ИнформТБУголь»

Соругідht © 2001-2004 г. Палеев Д.Ю., Лукашов О.Ю., Григорьева Н.В.

Часть текста, приведенного в данном документе, взята из оригинальной инструкции по эксплуатации электронных ключей Guardant © Компания «Актив»

Авторы оставляют за собой право модификации и усовершенствования своей продукции по мере необходимости. Данное руководство описывает продукт по состоянию на время публикации и может не отражать его последующие изменения.

Все использованные торговые марки и названия программных продуктов являются торговыми марками или зарегистрированными торговыми марками соответствующих фирм.

### Оглавление

| 1. РАСЧЕТНЫЕ ПАРАМЕТРЫ И КОНФИГУРАЦИИ ТРУБОПРОВОДА  | 7          |
|-----------------------------------------------------|------------|
| Пожарно-оросительный трубопровол                    |            |
| Диаметр и толщина стенок                            |            |
| Коэффициент местных сопротивлений                   |            |
| Сопротивление труб                                  | 8          |
| Допустимые конфигурации                             | 8          |
| Насосы                                              | 8          |
| Гидроредукторы                                      | 8          |
| Резервуары                                          | 9          |
| Пример                                              | 9          |
| Краны                                               | 10         |
| Задвижки                                            | 11         |
| Все оборудование                                    | 11         |
| 2. ПРОВЕРКА ИСХОДНЫХ ДАННЫХ                         | 12         |
| Запуск проверки исхолных ланных                     | 12         |
| Поиск и исправление ошибок                          | 12         |
| Проверка топологии шахты                            | 13         |
|                                                     | 13         |
| Προβερκά τρυδοπροβολά                               | 14         |
| Алгоритмы проверки                                  | 15         |
| Проверка насосов                                    | 17         |
| Проверка редукторов                                 | 17         |
| Проверка резервуаров                                | 17         |
| Проверка изолированности устройств                  | 17         |
| 3. ПРОВЕДЕНИЕ РАСЧЕТОВ                              | 20         |
| Запуск расчета                                      | 20         |
| Используемая илеология                              | 21         |
| Алгоритмы                                           | 21         |
| Расчет водораспределения                            | 21         |
| Расчет узловых давлений                             | 23         |
| Комментарии к расчету узловых давлений              | 23         |
| 4. АНАЛИЗ РЕЗУЛЬТАТОВ                               | 26         |
| Инструменты анализа                                 | 26         |
| Представление результатов                           | 26         |
| Таблица «Водопроводная сеть»                        | 27         |
| Окно «Анализ результатов»                           | 29         |
| Вызов и работа с окном                              | 29         |
| Пример проведения анализа 1                         |            |
| Возможные сообщения                                 |            |
| Пример проведения анализа 2                         |            |
| Технологическая схема                               | 35         |
| Вывоо схемы                                         |            |
| Использование параметров                            |            |
| 1 ежимы рискриски<br>Пример проседения аналига ?    |            |
| Пример провесения инилизи Э<br>Топологическая схема | סכסס<br>חג |
| Техническая статистика                              | 40         |
| Обшая информация                                    |            |
| Использование фильтров                              |            |
| Замечания по узловым давлениям                      | 43         |
|                                                     |            |

| Пример проведения анализа 4   |    |
|-------------------------------|----|
| Пример проведения анализа 5   |    |
| Пример проведения анализа 6   |    |
| ПРИЛОЖЕНИЕ 1. СНИП 2.04.02-84 | 46 |

### 1. Расчетные параметры и конфигурации трубопровода

В этом разделе описаны параметры пожарно-оросительного трубопровода и устанавливаемого на нем оборудования, влияющие на результаты расчета. Также описаны конфигурации водопроводной сети, учитываемые в программе при расчете узловых давлений, что важно, поскольку вода имеет вес.

#### Пожарно-оросительный трубопровод

Пожарно-оросительный трубопровод имеет несколько параметров, влияющих на результаты расчета: диаметр и толщина стенок, коэффициент местных сопротивлений и собственное сопротивление. Все эти параметры доступны для редактирования в окне документа и окне «Трубопровод». Параметры указываются для каждой отдельной трубы.

#### Диаметр и толщина стенок

Эти характеристики являются наиболее важными, поскольку они определяют пропускную способность каждой конкретной трубы. Чем больше *диаметр* трубы, тем больше воды эта труба может через себя пропустить. В настоящее время наиболее часто используются трубы с внутренним диаметром 100, 150 или 200 мм.

В программе «Водоснабжение» в качестве диаметра указывается величина *внешнего диаметра*. А внутренний диаметр трубы автоматически рассчитывается по простой формуле:

$$D_{\text{внутр.}} = D_{\text{внеш.}} - 2 \cdot d$$
,

где:

D<sub>внутр.</sub> – внутренний диаметр;
 D<sub>внеш</sub>. – внешний диаметр;

*d* – толщина стенок.

Если толщина стенок неизвестна, то допускается указывать для нее нулевое значение. В этом случае  $D_{\text{внутр.}} = D_{\text{внеш.}}$ 

#### Коэффициент местных сопротивлений

Эта параметр используется для учета дополнительного сопротивления, возникающего на стыках труб, поворотах, в местах установки кранов, задвижек и других местах, где возникают различного рода неровности на внутренней стенке трубы. Наиболее часто для этого коэффициента используются значения 1,05; 1,10 или 1,15, что соответствует 5-, 10- и 15-ти процентному увеличению сопротивления. В программе «Водоснабжение» при расчетах на коэффициент местных сопротивлений умножается длина трубы.

#### Сопротивление труб

Сопротивление каждой трубы в программе «Водоснабжение» рассчитывается через величину ее удельного сопротивления. Последнее рассчитывается по формулам, указанным в СНИП 2.04.02-84, либо для него используется фиксированное значение, введенное пользователем самостоятельно, что не противоречит вышеуказанному СНИП. Текст СНИП приведен в Приложении 1.

#### Допустимые конфигурации

В описываемой версии программы допустимы лишь простейшие конфигурации трубопровода: в каждой выработке может быть только один трубопровод, на пересечении нескольких выработок все трубы в сопряжении соединяются. Более сложные конфигурации, в т.ч. несколько труб в выработок и произвольное соединение труб в сопряжениях станут возможными в следующих версиях программы.

#### Насосы

У насосов параметрами, влияющими на водораспределение в сети, являются создаваемые им *напор* и *дополнительное сопротивление*. Оба параметра определяются из *характеристики* насоса, указываемой при его установке в трубопроводную сеть. В программе «Водоснабжение» напору соответствует коэффициент *A*, сопротивлению — коэффициент *B* (по аналогии с характеристиками вентиляторных установок). Но поскольку коэффициент *B* является величиной достаточно малой, относительно общего сопротивления трубопровода, то в расчетах он не используется.

Кроме создаваемого напора для насоса важно его положение в трубопроводной сети. Если насос установлен в поверхностном узле, то в терминах программы он называется насосом-источником, в противном случае насосом-повысителем (рис. 1.1). Насос-источник должен быть всегда включенным.

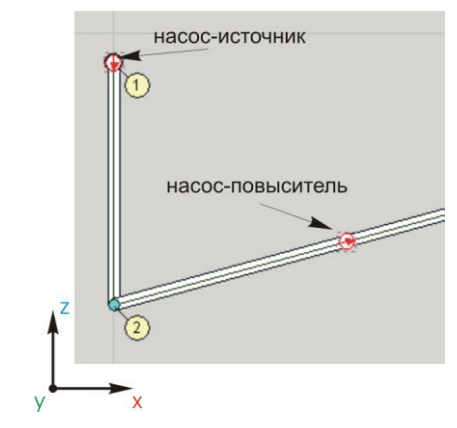

Рис. 1.1. Насос-источник и насос-повыситель.

#### Гидроредукторы

Ситуация с гидроредукторами аналогична ситуации с насосами. Здесь также основными параметрами являются создаваемые гидроредуктором *перепад давления* и *сопротивление*. Однако если насосы давление повышают, то редукторы его понижают, поэтому их сопротивление весьма велико. Величина сопротивления гидроредуктора меняется в зависимости от количества проходящей через него воды (расхода), поэтому, в расчетах участвует *вся* характеристика, указываемая при установке редуктора в сеть, в отличие от насоса, у которого в расчетах участвует только величина напора.

Кроме того, редукторы пропускают воду только в одном направлении, поэтому к важным параметрам гидроредуктора можно отнести направление его действия. Например, при неправильной установке этого устройства в трубопроводную сеть часть открытых кранов может оказаться «отрезанными» от источника. В этом случае программа выдаст сообщение об ошибке и расчет будет прерван.

#### Резервуары

Наиболее важной характеристикой резервуара (бака) является его положение в трубопроводной сети. В программе «Водоснабжение» резервуары используются для нескольких целей:

- 1) для обозначения поверхностных и подземных источников воды;
- 2) для сброса статического давления в трубопроводе (разгрузочные резервуары, баки разрыва струи).

Чтобы резервуар расценивался как источник воды, необходимо установить его на конец трубы. Причем для резервуара не требуется, чтобы этот конец совпадал с поверхностным узлом. Если вода в месте установки резервуара-источника подается под напором, то для резервуара в программе необходимо установить переключатель «Подача воды по обводному пути» и указать давление на входе в трубопроводную сеть. Если указанный переключатель будет выключен, то необходимо указать подпитку бака, чтобы можно было оценить время его возможного опустошения.

При установке бака не на конце трубопровода он рассматривается как разгрузочный резервуар, предназначенный для снятия статического давления в трубопроводе. Здесь важную роль играет величина максимальной подпитки. Следующий пример показывает это.

#### Пример

#### На рисунке слева изображена простая модельная схема с двумя резервуарами (баки 4 и 1) и одним потребителем (кран 5). Бак 4 установлен на конце трубы, поэтому он является источником. Резервуар 1 установлен в середине трубы, поэтому он является разгрузочным. Кран 5 потребляет воду с расходом 60 м<sup>3</sup>/ч.

Вариант 1. Пусть максимально возможная подпитка резервуара 1 составляет 80 м<sup>3</sup>/ч. Тогда результаты по участкам будут следующие (здесь Q<sub>m-n</sub> -величина расхода на участке m-n):

$$Q_{2-5} = 60 M^3/ u$$
  $Q_{1-2} = 60 M^3/ u$   $Q_{4-1} = 60 M^3/ u$ .

Вариант 2. Пусть теперь подпитка резервуара 1 составляет 50 м<sup>3</sup>/ч. Тогда результаты изменятся следующим образом:

 $Q_{2-5} = 60 \text{ m}^3/\text{y}$   $Q_{1-2} = 60 \text{ m}^3/\text{y}$   $Q_{4-1} = 50 \text{ m}^3/\text{y}.$ 

Во втором случае в окне «Анализ результатов» будет содержаться оценка времени возможного опустошения бака 1. Если у разгрузочного резервуара включить опцию «подача воды по обводной трубе», то программа в расчетах проигнорирует бак и «подаст» воду напрямую из вышележащего трубопровода в нижележащий.

Независимо от того, как установлены резервуары (на конце трубы или нет), следуют учитывать, что они являются сообщающимися сосудами, поэтому при разнице высотных отметок между ними возможен перелив воды. Программа в этом случае выдается сообщение о переливе в окне «Анализ результатов». Поскольку вода имеет значительный вес, то величина расхода при переливе может быть весь большой, что соответствует выплескиванию воды из емкости. На практике вода в системе обычно быстро уравновешивается и движение прекращается (если отсутствует соответствующая подпитка с высокой стороны). В программе «Водоснабжение» решается стационарная задача, и уравновешивание воды в системе отследить невозможно. При анализе результатов пользователь должен этот фактор учитывать. Предотвратить перелив воды можно, установив между двумя бака закрытую задвижку.

Настоящая версия программы «Водоснабжение» не поддерживает водоотлив и другие варианты, при которых вода отсасывается из резервуара в направлении снизу вверх. При попытке рассчитать подобные конфигурации будет выдано сообщение об изоляции резервуара от источника. На следующем рисунке приведены принципиальные схемы установки водопроводного оборудования, учитываемые и не учитываемые программой, а ниже даны комментарии.

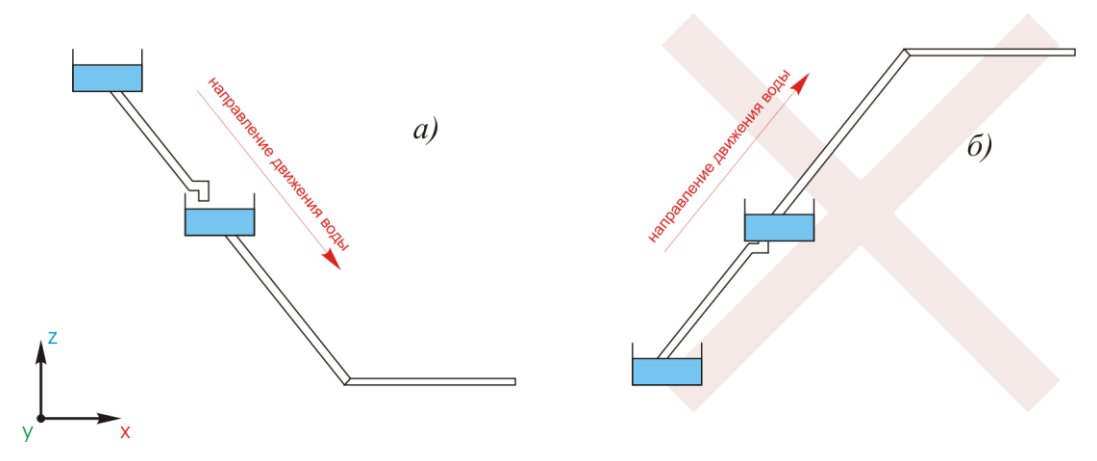

Рис. 1.2. Каскадная подача воды: а) сверху вниз, б) снизу вверх.

Рис. 1.2.а. Здесь подача воды осуществляется сверху вниз через разгрузочный резервуар. Такая конфигурация в программе допустима.

Рис. 1.2.б. Здесь подача воды осуществляется снизу вверх через промежуточный накопительный резервуар посредством повысительного насоса и другим способом. Такая конфигурация в настоящей версии программы не поддерживается. При попытке расчета будет выдано сообщение об изоляции нижнего бака от источника.

#### Краны

Единственный расчетный параметр крана — величина расхода воды при ее потреблении. Расход задается, исходя из нужд на конкретном участке шахты. Остальные параметры на расчет не влияют.

Для проведения анализа для каждого открытого крана в качестве результата выдается расчетный диаметр дроссельной шайбы (если таковая вообще требуется). Все расчетные и фактические диаметры шайб содержаться в списке Дроссельные шайбы в окне документов.

Если на открытом кране давление воды в результате расчета составит менее 6 Атм (60 м вод.ст.), то такой кран будет представлен в списке Недостаток давления под список дроссельных шайб.

#### Задвижки

Задвижки относятся к запорной арматуре. Он могут быть открыты или закрыты, других параметров нет. Задвижки используются для управления распределением воды в трубопроводной сети.

#### Все оборудование

Для возможности сравнения результатов расчета и фактических давлений для каждого устройства имеется параметр «Показания манометра». Сюда пользователь должен самостоятельно заносить значения показаний соответствующего манометра. Для насосов и гидроредукторов нужно заносить два значения: давление до устройства и после него.

# 2. Проверка исходных данных

В этом разделе описаны алгоритмы, используемые при проверке топологии выработок и пожарно-оросительного трубопровода, а также методы поиска и исправления ошибок.

#### Запуск проверки исходных данных

Процедура проверки исходных данных разбита на две части:

- 1) проверка топологии сети выработок;
- 2) проверка сети пожарно-оросительного трубопровода.

Вторая часть проверки выполняется только при условии успешного окончания первой, т.е. если на первом этапе была найдена хотя бы одна ошибка, проверка трубопровода не производится.

Запуск проверки исходных данных производится автоматически перед каждым расчетом. Кроме того, пользователь может самостоятельно запустить как проверку топологии выработок, так и проверку трубопроводной сети. В первом случае в главном меню нужно выбрать Шахта Проверить топологию, во втором — Расчет Проверить трубопровод (<ctrl+F9>).

#### Поиск и исправление ошибок

В ходе проведения проверок все информационные сообщения и сообщения об ошибках выводятся в Окне сообщений, расположенном в нижней части Окна документа (рис. 2.1).

| 15                                                                         |                                                                                                    | - P                                                     | 10   | 15 | 1   | 92,8 | 15,6 | · · · |
|----------------------------------------------------------------------------|----------------------------------------------------------------------------------------------------|---------------------------------------------------------|------|----|-----|------|------|-------|
| 16                                                                         | 1733,0                                                                                                  | 800.                                                    | 16   | 15 | 16  | 30,8 | 0,0  | 0,0   |
| 47                                                                         | 1700.0                                                                                                  |                                                         | 1 17 | 10 | 4.7 | 00 F | 0.0  |       |
|                                                                            |                                                                                                    |                                                         |      |    |     |      |      |       |
| Троверка н                                                                 | омеров узлов .                                                                                          |                                                         |      |    |     |      |      |       |
| Троверка н<br>Троверка н                                                   | омеров узлов .<br>омеров вырабо<br>1: повторается                                                       | Ok<br>эток                                              |      |    |     |      |      |       |
| Проверкан<br>Проверкан<br>> [Ошибка1<br>> [Ошибка2                         | омеров узлов .<br>омеров вырабо<br>): повторяется<br>1): повторяется                                    | Ok<br>эток<br>выработка 3<br>выработка 3                |      |    |     |      |      |       |
| Проверкан<br>Проверкан<br>> (Ошибка1<br>> (Ошибка2<br>> (Ошибка3           | омеров узлов ,<br>омеров выраб(<br>): повторяется<br>): повторяется<br>): повторяется<br>): повторяется | Ок<br>эток<br>выработка 3<br>выработка 3<br>выработка 3 |      |    |     |      |      |       |
| Проверка н<br>Проверка н<br>> [Ошибка 1<br>> [Ошибка 2<br>> [Ошибка 3<br>- | омеров узлов .<br>омеров вырабо<br>): повторяется<br>): повторяется<br>): повторяется                   | Ок<br>эток<br>выработка 3<br>выработка 3<br>выработка 3 |      |    |     |      |      |       |

Рис. 2.1. Окно сообщений

Если в ходе проверок ошибок выявлено не было, то окно остается скрытым. Показать его можно, выбрав в главном меню Вид⇒Сообщения или нажав <shift+Ctrl+м>.

Если ошибки были найдены, то для поиска возможного источника достаточно дважды щелкнуть мышью на соответствующей строке. Можно также воспользоваться контекстным меню, для чего нужно щелкнуть правой кнопкой мыши в окне сообщений (рис. 2.2). Там же (в меню) содержатся команды перехода на топологическую схему к источнику ошибки (Перейти на схему) и очистки списка сообщений.

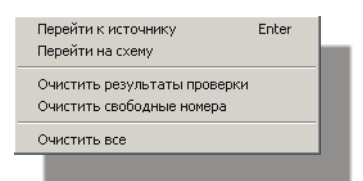

Рис. 2.2. Контекстное меню окна сообщений

При переходе к источнику ошибки возможны два варианта:

- 1) если источником является узел или ветвь, то результатом перехода будет установка указателя в соответствующей таблице (таблице узлов или ветвей);
- 2) если источником является устройство, то в результате перехода откроется окно редактирования устройства.

Обратите внимание, что не всегда можно точно установить причину ошибки. Так, например, в случае изолированного крана причиной может стать любая закрытая задвижка или неправильно установленный гидроредуктор, т.к. и то и другое устройство могут отсекать целую область трубопроводной сети от источника воды. В подобных случая программа укажет *место ошибки*, а ее причину пользователь должен установить самостоятельно.

Кроме ошибок в списке сообщений вы можете увидеть строки, начинающиеся со слова «Предупреждение». Их наличие носит рекомендательный характер и не является критическим для проведения расчета.

#### Проверка топологии шахты

Ниже перечислены действия и алгоритмы, используемые при проверке сети выработок шахты. Здесь же приведены сообщения об ошибках с указаниями причин и путей исправлений.

#### Алгоритмы проверки

Проверка топологии сети горных выработок состоит из ряда алгоритмов, каждый из которых отвечает за проверку определенных параметров. Ниже эти алгоритмы перечислены в последовательности их использования в программе. К каждому алгоритму дано краткое пояснение, перечислены возможные сообщения и методы поиска и исправления соответствующей ошибки.

| Алгоритм            | Проверка номеров узлов                                                |
|---------------------|-----------------------------------------------------------------------|
| Комментарий         | Узлы не могут принимать отрицательные и нулевые номера.               |
| Сообщение об ошибке | > неверный номер узла                                                 |
| Поиск ошибки        | Дважды щелкнуть на строке с сообщением, изменить номер узла на поло-  |
|                     | жительный. Для поиска свободных номеров использовать кнопку 🛍.        |
| Алгоритм            | Проверка номеров ветвей                                               |
| Комментарий         | Ветви не могут принимать отрицательные и нулевые номера.              |
| Сообщение об ошибке | > неверный номер ветви                                                |
| Поиск ошибки        | Дважды щелкнуть на строке с сообщением, изменить номер ветви на поло- |
|                     | жительный. Для поиска свободных номеров использовать кнопку 🕮.        |

| Алгоритм                     | Проверка уникальности номеров узлов и ветвей                           |
|------------------------------|------------------------------------------------------------------------|
| Комментарий                  | Не может существовать несколько узлов или несколько выработок с одина- |
|                              | ковыми номерами.                                                       |
| Сообщение об ошибке          | > повторяется узел N                                                   |
|                              | > повторяется выработка N                                              |
| Поиск ошибки                 | Дважды щелкнуть на строке с сообщением, изменить номер узла (ветви).   |
|                              | Для поиска свободных номеров использовать кнопку                       |
| Алгоритм                     | Проверка длин выработок                                                |
| Комментарий                  | Ллины всех выработок должны иметь значения больше нуля. Если выра-     |
| •                            | ботка имеет нулевую длину то это причиной этому может быть следующее:  |
|                              | – совпалают номера начального и конечного узлов.                       |
|                              | – совпадают координаты начального и конечного узлов.                   |
|                              | – отсутствует узел указанный в качестве начального или конечного       |
| Сообщение об ошибке          | > выработка N — ллина = 0                                              |
|                              | здесь и далее "N" — это номер, указываемый в программе.                |
| Поиск ошибки                 | Дважды щелкнуть на строке с сообщением. В зависимости от причины, вы-  |
|                              | полнить одно из следующих действий:                                    |
|                              | – изменить номера начального и/или конечного узлов ветви;              |
|                              | – изменить координаты начального и/или конечного узлов ветви;          |
|                              | – добавить в топологию узел с номером, указанным в качестве начального |
|                              | или конечного для ветви, или изменить адресацию ветви (начальный или   |
|                              | конечный номер).                                                       |
| Алгоритм                     | Проверка инцидентностей ветвей.                                        |
| Комментарий                  | Для каждого узла должно быть от одной до шести смежных ветвей. С по-   |
|                              | верхностным узлом может быть смежной только одна ветвь, поскольку в    |
|                              | реальности на поверхность в одном месте может выходить только одна вы- |
|                              | работка. При прокладке поверхностного трубопровода по фиктивным вы-    |
|                              | работкам следует устанавливать признак поверхностности только для по-  |
|                              | следнего узла.                                                         |
| Сообщение об ошибке          | Возможны три сообщения:                                                |
|                              | > найден изолированный узел N                                          |
|                              | > с поверхностным узлом N соединено более 1-й выработок                |
|                              | > с узлом <i>N</i> соединено более 6-ти выработок                      |
| <b>D</b> away awa <i>f</i> w | > найдена изолированная ветвь <i>N</i>                                 |
| Поиск ошиоки                 | Дважды щелкнуть на строке с сообщением. В зависимости от причины, вы-  |
|                              | полнить одно из следующих деиствии:                                    |
|                              | – проверить правильность топологии в раионе изолированного узла; уда-  |
|                              | лить изолированный узел лиоо соединить его с другим узлом выраооткой;  |
|                              | – удалить лишние смежные с поверхностным узлом ветви, предварительно   |
|                              | проанализировав конфигурацию их соединении, лиоо снять признак по-     |
|                              | верхности с указанного узла;                                           |
|                              | – изменить конфигурацию выраооток в раионе узла с оольшим количеством  |
|                              |                                                                        |
|                              | – удалить изолированную вствь или соединить ее с основной сетью.       |
|                              | пужно отметить, что данные рекомендации весьма оощие, в различных      |
|                              | ситуациях могут оыть различные деиствия.                               |

#### Проверка трубопровода

Проверка трубопровода состоит также из ряда алгоритмов, выполняемых последовательно и применяемых к трубам каждой выработки. На момент создания этого документа в программе «Водоснабжение» была реализована проверка только пожарно-оросительного трубопровода. Трубы других типов не проверяются.

Контроль целостности пожарно-оросительного трубопровода производится только при успешном завершении проверки топологической сети выработок. Кроме *ошибок* в ходе проверки могут возникать *предупреждения*, несущие информацию, на которую нужно обратить внимание. Наличие предупреждений не является критичным для расчетов.

В проверку трубопровода также входит проверка установки и параметров устройств.

#### Алгоритмы проверки

| Комментарий         Все устройства, устанавливаемые на пожарно-оросительный трубопровод,<br>должты иметь межлу собой и узлами уникальные помера. Это означает, что<br>не кожет существовать пары устройств или пары «устройство-узел» с одн-<br>наковыми померами.           Сообщение об ошибке         Воложото появление длух сообщений:<br>> Номер устройства N в выработке M дублирует номер другото устройства<br>в выработке K<br>заесь и далее "N, M, K" — это помера, указываемые в программе.           Помск ошибки         Для перехода к устройство ровотровонцимся помером дляжлы шелкнуть на<br>строке с сообщение. И Аменить номера устройства или дула соответствую-<br>щим образом. Для поиска уникального номера используйте коноку и в<br>окке редактирования параметров устройства или табликие узлов. Помните,<br>что при изменении номера узла необходимо изменить начальные или ко-<br>нечные номера смежных с ним веткей.           Алгоритм         Проверка должны иметь длину больше нуля.           Сообщение об ошибке         > выработке N и линка трубопровода = 0<br>Для поиска источных о иноки дважды шелкнуть на строке с сообщением.<br>Причны виработки, к которой провелает трубы, должны иметь<br>причины виработки, к которой провелает трубы.           Поиск ошибки         > выработке N и копека и поибки дважды шелкнуть на строке с сообщением.<br>Причины виработки к которой провела = 0<br>Для поиска источныка ошибки дважды шелкнуть на строке с сообщением.<br>Причины виработки, к которой провелатает трубы.           Поиск ошибки         > ваработке N и копец самой трубы.<br>Первый случай обнаруживается сще на сталии проверки тополотии вырабо-<br>ток, второй — на сталии проверки трубопровода. Для исправления ошибки<br>иухею разчести положения начала и копец трубы в окне «1 рубопровод».           Алгоритм        Проверка                                                                                                    | Алгоритм               | Проверка уникальности номеров устройств                                                                                    |
|----------------------------------------------------------------------------------------------------|------------------------|----------------------------------------------------------------------------------------------------|
| должны иметь между собой и узлами уникальные номера. Это означает, ято не может существовать пары устройств или пары мустройство-узел» с одинаковыми иметь пары разройств или пары мустройство-узел» с одинаковыми иметь пары устройств или пары мустройство-узел» с одинаковыми иметь паработке илублирует номер узла           Сообщение об ошибке         Возможно появление друх сообщений:           Номер устройства или парыботке илублирует номер узла           Номер устройства или паработке илублирует номер узла           Знаесь и дале «"М. И.К" — это помера, указываемые в программе.           Поиск ошибки         Для перехода к устройства или узла соответствую-<br>пим образом. Для понска уникального номерои давхами цисклить на<br>окне редактирования параметров устройства или узла соответствую-<br>пим образом. Для понска уникального номерои давхами цисклить ко-<br>нечные номера смежных с ним ветвей.           Алгорити         Пронерка длины труб           Комментарий         Все трубы должны иметь длину больше нуля.           Сообщение об ошибке         » выработка и липы трубы           Комментарий         Все трубы должны иметь длину больше нуля.           Сообщение об ошибке         > выработка и - длини риокорасцие парака.           Поиск ошибки         Для порекок стоорий пролетает труба, равна нулю;<br>2) совладают начало и конец самой трубы.           Поиск ошибки         Пронерка дловона нуля.           Сообщение об ошибке         > выработки, в которой пролетает труба равна нулю;<br>2) совладают начало и конец салии пролеркова дловоровод. Для исправления ошибки<br>нужню разнести положени                                                                                                    | Комментарий            | Все устройства, устанавливаемые на пожарно-оросительный трубопровод,                                                       |
| не может существовать пары устройств или пары «устройство-узел» с одинаковыми номерами.           Сообщение об ошибке         Возможно появление двух сообщений:<br>> Hovep устройства N в выработке M дублирует номер узла<br>> Hovep устройства N в выработке M дублирует номер другото устройства в<br>в выработке K           понех ошибки         Для перехода к устройству с понторлопцимся номером двяхля целкнуть на<br>строке с сообщением. Изменить номер устройства или узла соответствующим образом. Для понска уникального номера используйте кнопку В в<br>окне реактирования параметров устройства или тальные или ко-<br>нечные номера смежных с ини ветовей.           Алгорити         Проверка длины труб           Комментарий         Вес трубо должны иметь длину больше нуля.           Сообщение об ошибки         Ваработка V. эдина веторой протерова = 0           Помск ошибки         Для понска источника ошибки дважды щелкнуть на строке с сообщением.<br>Причины нулевой длины трубо может быть две:<br>1) длина выработки, в которой пролегает труба, равна нулю;<br>2) совпадают начало и конец самой трубы.<br>Причины нулевой длины трубы может быть две:<br>1) длина выработки, к оторой проверки тополотии вырабо-<br>ток, второй — на стадии проверки трубопровода. Для исправления ошибки<br>нужно разнести ноложения начала и конца трубы в окне «Трубопровод».           Алгорити         Проверка диксированных сопротивления трубы в окне «Срубопровод».           Алгорити         Проверка колированных сопротивления трубы.           Проверка фиксированнот сопротивления трубы в окне «Срубопровод».           Алгорити         Проверка колированных сопротивления трубы.           Комментарий                                                                                                    |                        | должны иметь между собой и узлами уникальные номера. Это означает, что                                                     |
| наковыми номерами.           Сообщение об ошибке         Возможно появление двух сообщений:           Номер устройства № в выработке М дублирует номер узла           Номер устройства № в выработке М дублирует номер другого устройства в выработке К           заесь и далее "№, М, К" — это номера, указываемые в программе.           Поиск ошибки         Для перехода к устройства или выработке М дублирует номер двухло устройства или изда соответствующим образом. Для поиска уникального номером цлахды ицеличуть на токие с удактирования параметров устройства или узда соответствующим образом. Для поиска уникального номера используйте кнопку В в окке редактирования параметров устройства или таблице узлов. Помните, чтоке с сообличник и меть длину больше нуля.           Алгоритм         Проверка длины труб           Комментарий         Все трубы должны меть длину больше нуля.           Сообщение об ошибко         > выработки, и конец самой проверки топологии выработко, в которой проителет труба, равна нулю;           1) совтадают накало и конен самой трубы.         Приерка динкнурованных спротивления трубы меже с быть дае:           1) длина выработки, в которой пролегает труба, равна нулю;         2) совтадают накало и конен самой прубы.           Комментарий         Начения фискированных сопротивления трубы меже с ворбопровод.           Комментарий         Значения фискированных сопротивления трубы меже с в убопровод.           Сообщение об ошибке         выработка / - удельное сопротивления трубы           Комментарий         Значения фискиро                                                                                                    |                        | не может существовать пары устройств или пары «устройство-узел» с оди-                                                     |
| Сообщение об ошибки         Возможно появление двух сообщений:<br>> Номер устройства N в выработке M дублирует номер узла<br>> Номер устройства N в выработке M дублирует номер другого устройства<br>в выработке K<br>засек и далее "N, M, K" — это номера, указываемые в программе.           Поиск ошибки         Для перехода к устройству с повторяющимся номером дважды щелкнуть на<br>строке с сообщением. Изменить номер устройства или узаа соответствую-<br>щим образом. Для поиска уникального номера используйте кнопку в<br>окне редактирования параметров устройства или таблице узлов. Помните,<br>что при изменении помера узла необходимо изменить начальные или ко-<br>нечные номера сажных с чим вствей.           Алгоритм         Проверка длины труб           Комментарий         Вес трубом должны иметь длину больше нуля.           Сообщение об ошибки         > выработка N - длина участка трубопровода = 0           Поиск ошибки         Для понска источника ошибки дважды шелкнуть на строке с сообщением.<br>Причины нулеой длиныт трубы молк быть дле:<br>1) длина выработка, к которой пролегает труба, двана нулю;<br>2) совпадают пачало и конец самой трубы.           Алгоритм         Проверка фиксированных сопротивлений труб (там, где они используются)<br>должны бать больше нуля.           Сообщение об ошибки<br>ужно развести положения начала и конца трубы в окне «Трубопровод».           Алгоритм         Проверка фиксированных сопротивлений труб (там, где они используются)<br>должны бать больше нуля           Сообщение об ошибки<br>ужно развести положения начала и конца трубы в окне «Трубопровод»           Алгоритм         Проверка фиксированных сопротивлений труб (там, где они используются)<br>должны батк бъть больше нуля                                                                                                    |                        | наковыми номерами.                                                                                                    |
| > Номер устройства № в выработке № дублирует номер дутого устройства<br>в выработке К<br>зассь и далее "№, М., К" — это номера, указываемые в программе.           Поиск ошибки         Для перехода к устройству с пооториощимся номером двяжды щелкнуть на<br>строке с сообщением. Изменить номер устройства или узла соответствую-<br>щим образом. Для понска уникального номера используйте кнопку ы в<br>окен редактирования параметров устройства или узла соответствую-<br>щим образом. Для понска уникального номера используйте кнопку<br>и уто при изменении номера узла необходимо изменить начальные или ко-<br>печные номера смежных с ним ветвей.           Алгоритм         Проверка длины трубо           Комментарий         Все трубы должны иметь длину больше нуля.           Сообщение об ошибке         > мыработка № - длина участка трубопроюда = 0           Поиск ошибки         Для поиска и поточника оши обки двяжды шелкнуть на строке с сообщением.<br>Причины нулеовй длины трубы может быть дае:<br>1) лини выработки № которой пролегает труба, равна нулю;<br>2) совидают на чало в конец самой труба.           Алгоритм         Проверка диксирования сопротивления трубы в окне «Трубопровода».           Алгоритм         Проверка фиссированиют сопротивления трубы<br>Комментарий           Все трубы должны концеторов к конец самой труба.           Сообщение об ошибке         > выработка № - дилина участка трубопровода. Для исправления ошибки<br>нужно разнести положения начала и конца труба в окне «Трубопровод».           Приерка фиссированных сопротивления трубы         Комментарий           Комментарий         Проверка полюке сообщением, изменить значение фиксиро-<br>ванного сопротивл                                                                                                    | Сообщение об ошибке    | Возможно появление двух сообщений:                                                                                         |
| <ul> <li>Номер устройства N в выработке M дублирует номер другого устройства в выработке K здесь и далее "N, M, K" — это номера, указываемые в программе.</li> <li>Поиск ошибки</li> <li>Для перехода к устройству с повторяющимся номером двяжды шелкнуть на строке с сообщением. Изменить номер устройства или таблице узлов. Помните, что при изменении номера узла необходимо изменить начальные или конечные номера симкатько и сим ветей.</li> <li>Алгоритм</li> <li>Проверка длиныа труб</li> <li>Комментарий</li> <li>Все трубы должны иметь длину браль или таблице узлов. Помните, что при изменении номера узла необходимо изменить начальные или конечные номера слежных с или ветей.</li> <li>Алгоритм</li> <li>Проверка длиныа труб</li> <li>Комментарий</li> <li>Все трубы должны иметь длину больше нузя.</li> <li>Сообщение об ошибки</li> <li>дия понска источника ошибки дважды щелкнуть на строке с сообщением. Причины нулевой длины трубы может быть дае:</li> <li>1) длина выработки, к которой пролегает труба, равна нуло;</li> <li>2) совпадают начало и конец самой прокы.</li> <li>Промерка фиксированного сопротивления трубы</li> <li>Алгоритм</li> <li>Проверка длины трубы может быть дае:</li> <li>1) длина выработки, к которой пролегает труба, равна нуло;</li> <li>2) совпадают начало и конец самой прокы.</li> <li>Причины нужею разчести положения начала и конца трубы в окне «Трубопровод»</li> <li>Алгоритм</li> <li>Проверка фиксированных сопротивления трубы</li> <li>Комментарий</li> <li>Значения фиксированнос с сообщением, изменить значение фиксированности пубы в окне «Трубопровод».</li> <li>Алгоритм</li> <li>Проверка изопированных подестей.</li> <li>Сообщение об ошибки</li> <li>Дважды щелкнуть на строке с сообщением, изменить значение фиксированности трубы.</li> <li>Сообщение об ошибки</li> <li>Дважды щелкнуть на строке с сообщения, изменить значение фиксированносто сопротивления труб не допускается, но возможно сущет</li></ul>                        |                        | > Номер устройства N в выработке M дублирует номер узла                                                                    |
| в выработке К           Здесь и далее "N, M, K" — это номера, указываемые в программе.           Поиск ошибки         Для перехода к устройству с повторяющимся номером дважды щелкнуть на<br>строке с сообщением. Изменить номер устройства или узаа соответствую-<br>щим образом. Для понска уникального номера используйте кнопку М в<br>коне редактирования параметров устройства или таблице узлов. Помните,<br>что при изменении номера узла необходимо изменить начальные или ко-<br>нечные номера смежных с ним ветвей.           Алгоритм         Проверка длины труб           Комментарий         Все трубы должны иметь длину больше нуля.           Сообщение об ошибки         > выработка N - длина участка трубопровода = 0           Поиск ошибки         Для понска источника ошибки дважды щелкнуть на строке с сообщением.<br>Причины нузевой длины трубы может быть дав:<br>1) длина выработки, в которой пролегает труба, равна нулю;           2) совпадают начало и конец самой трубы.         Проверка фиксированного сопротивления трубы два исправления ошибки<br>нужню разнести положения начала и конца трубы в окне «Трубопровод».           Алгоритм         Проверка фиксированного сопротивления трубы         0           Комментарий         Значения фиксированного сопротивления трубы в окне «Трубопровода.         0           Пок сошибки         Даяка щелкнуть на строке с сообщением, изменить значение фиксиро-<br>ванного сопротивления хирорования трубы         0           Комментарий         Довакы монторанных изопированных подстет?         0           Пок сошибки         Давакы целкнуть на строке с сообщ                                                                                                    |                        | > Номер устройства N в выработке M дублирует номер другого устройства                                                      |
| здесь и далес "М, И, К". — это номера, указываемые в программе.           Поиск ошибки         Для перехода к устройству с повторяющимся номером дважды шелкнуть на<br>строке с сообщением. Изменить номер устройства или узла соответствую-<br>шим образом. Для поиска уникального номера используйте кнопку и в<br>окве редактирования параметров устройства или таблице узлов. Помните,<br>что при изменении номера узла всобходимо изменить начальные или ко-<br>нечные номера смежных с ним ветвей.           Алгоритм         Проверка длины труб           Комментарий         Все труби должны иметь длину больше нуля.           Сообщение с бошибки         > выработка N - длина участка трубопровода = 0           Поиск ошибки         ) для поиска источника ошибки дважды шелкнуть на строке с сообщением.<br>Причины нулекой длины трубы           Поиск ошибки         > выработка N - длина участка трубопровода = 0           Поиск ошибки         ) для поиска источника ошибки дважды шелкнуть на строке с сообщением.<br>Причины нулекой длины трубы           Алгоритм         Проверка исторованных сопротивления трубы в окне «Трубопровод».           Алгоритм         Проверка фиксированных сопротивления трубы в окне «Трубопровод».           Алгоритм         Проверка одмаки начала и конца трубы в окне «Трубопровод».           Алгоритм         Проверка олиможения начала и конца трубы в окне «Трубопровод».           Алгоритм         Проверка или проверки трубонубы.           Алгоритм         Проверка из коллированных сопротивления трубы           Комментарий        <                                                                                                    |                        | в выработке К                                                                                                    |
| Поиск ошибки         Для перехода к устройству с повторяющимся номером дважды шелкнуть на строке с сообщением. Изменить номер устройства или узла соответствую-<br>щим образом. Для поиска уникального номера используйте кнопку бы в окне редактирования параметров устройства или таблице узлов. Помните, что при изменении номера узла необходимо изменить начальные или ко-<br>нечные номера смежных с ини ветвей.           Алгорити         Проверка длины труб           Комментарий         Все трубя должны иметь длину больше нуля.           Сообщение об ошибке         > выработка N - удина участка трубопровода = 0           Поиск ошибки         Для поиска источника ошибки дважды шелкнуть на строке с сообщением.           Причины нулевой длины трубы может быть две:         1         для поиска источника ошибки дважды шелкнуть на строке с сообщением.           Поиск ошибки         Совпадают начало и конец самой трубы.         Первый случай обнаруживается еще на стадии проверки топологии выработок, кторой — на стадии проверки трубопровода. Для исправления ошибки нужно разнести положения начала и конца трубы в окне «Трубопровод».           Алгорити         Проверка фиксированного сопротивления трубы         Комментарий         Значения фиксированных сопротивления трубы в окне «Трубопровод».           Алгоритим         Проверка илиси излики изолированных труби.         Ваного сопротивления или режим расчета удельного сопротивления.           Алгоритим         Проверка илисированных изолированных трубы в окне «Трубопровод.         Сообщение фиксированных изолированных трубы.         Сообщение об ошибке         Выработка N                                                                                                    |                        | здесь и далее "N, M, K" — это номера, указываемые в программе.                                                             |
| строке с сообщением. Изменить номер устройства или узла соответствую-<br>шим образом. Для поиска уникального номера используйте кнопку м в<br>окне редактирования параметров устройства или таблице узлов. Помните,<br>что при изменении номера узла необходимо изменить начальные или ко-<br>нечные номера смежных с ним вствей.           Алгоритм         Проверка длины труб           Комментарий         Все трубы должны иметь длини убопровода = 0           Поиск ошибки         Равдотка N - длина участка трубопровода = 0.           Для поиска и источника ошибки дважды шелкнуть на строке с сообщением.<br>Причины нулевой длины трубы может быть две:<br>1) длина выработки, в которой пролегает труба, равна нулю;<br>2) совпадают начало и конец самой трубы.<br>Первый случай обнаруживается еще на стадии проверки топологии вырабо-<br>ток, второй — на стадии проверки трубопровода. Для исправления ошибки<br>иукию разиести положения начала и конца трубы в окне «Трубопровод».           Алгоритм         Проверка фиксированных сопротивления трубы           Комментарий         Значения фиксированных сопротивления трубы           Комментарий         Значения фиксированных сопротивления трубы           Сообщение об ошибки         > выработка N - удельное сопротивления трубы в окне «Трубопровод».           Сообщение об ошибки         > выработка N - удельное сопротивления трубы           Комментарий         Давжды шелкнуть на строке с сообщением, изменить значение фиксиро-<br>ванного солротивления и раки и вречки удельного сопротивления.           Алгоритм         Проверка изолированных пруб не допускается, но возможно су-<br>ществование отдельных изолированных проссетей.                                                                                                    | Поиск ошибки           | Для перехода к устройству с повторяющимся номером дважды щелкнуть на                                                       |
| ини образом. Для понска уникального номера используйте кнопку и в<br>окне редактирования параметров устройства или таблице узлов. Помните,<br>что при изменения номера узла необходимо изменить начальные или ко-<br>нечные номера смежных с ним ветвей.           Алгоритм         Проверка длины труб           Комментарий         Все трубы должны иметь длину больше нуля.           Сообщение об ошибке         > выработка N - длина участка трубопровода = 0           Поиск ошибки         Для поиска источника ошибки дважды щелкнуть на строке с сообщением.<br>Причины нулевой длины трубы может быть две:<br>1) длина выработки, в которой пролегает труба, равна нулю;<br>2) совпадают начало и конец самой трубы.<br>Первый случай обнаруживается еще на стадии проверки топологии вырабо-<br>ток, второй — на стадии проверки трубопровода. Для исправления ошибки<br>нужно разнести положения начала и конца трубы в окне «Трубопровод»           Алгоритм         Проверка фиксированных сопротивления трубы           Комментарий         Значения фиксированных сопротивления трубы           Сообщение об ошибке         > выработка N - удельное сопротивления трубы           Сообщение об ошибке         > выработка N - удельное сопротивления трубы           Сообщение об ошибке         > выработка N - удельное сопротивления трубы           Сообщение об ошибке         > выработка N - удельное сопротивления трубы           Проверка изонированных толостета удельного сопротивления.           Проверка изонированных толостей, изменить значение фиксиро-<br>ванного сопротивления или режим расчета удельного сопротивления.           Сообщение об                                                                                                    |                        | строке с сообщением. Изменить номер устройства или узла соответствую-                                                      |
| окне редактирования параметров устройства или таблице узлов. Помните,<br>что при измецении номера узла необходимо изменить начальные или ко-<br>нечные номера смежных с ним ветвей.           Алгорити         Проверка длины труб           Комментарий         Все трубы должны иметь длину больше нуля.           Сообщение об ошибке         > выработка N - длина участка трубопровода = 0           Пояск ошибки         Для поиска источника ошибки дважды щелкнуть на строке с сообщением.<br>Причины нулевой длины трубы может быть две:<br>1) длина выработки к в которой пролегает труба, равна нулю;           2) совладают начало и конец самой трубы         Первый случай обнаруживается еще на стадии проверки топологии вырабо-<br>ток, второй — на стадии проверки трубопровода. Для исправления ошибки<br>нужно разнести положения начала и копца трубы в окне «Трубопровод»           Алгорити         Проверка фиксированных сопротивления трубы           Сообщение об ошибке         > выработка N - удельное сопротивления трубы           Алгорити         Проверка фиксированных сопротивления трубы           Алгорити         Проверка фиксированных сопротивления трубы           Сообщение об ошибке         > выработка N - удельное сопротивления трубы           Сообщение об ошибке         > выработка N - удельное сопортивления, изменить значение фиксированных подсетей.           Сообщение об ошибке         > выработка N - удельное сообщением, изменить значение фиксированного сопротивления или режим рачета удельного сопротивления.           Поиск ошибки         Дважды щелкнуть на строке с со                                                                                                    |                        | щим образом. Для поиска уникального номера используйте кнопку 🏙 в                                                          |
| что при изменении номера узла необходимо изменить начальные или ко-<br>нечные номера смежных с ним ветвей.           Алгоритм         Проверка длины туруб           Комментарий         Все трубы должны иметь длину больше нуля.           Сообщение об ошибке         > выработка N - длина участка трубопровода = 0           Почек ошибки         Для понска источника ошибки дважды щелкнуть на строке с сообщением.<br>Причины нулевой длины трубы может быть дле:<br><ul> <li>1) длина выработки, к которой пролегает труба, равна нулю;</li> <li>2) совпадают начало и конец самой трубы.</li> </ul> Алгоритм         Проверка источника ошибки изажды щелкнуть на строке с сообщением.<br>Прочерка фиксированного сопротивления трубы           Алгоритм         Проверка фиксированных сопротивления трубы           Комментарий         Значения фиксированных сопротивления трубы           Комментарий         Значения фиксированных сопротивления трубы           Сообщение об ошибки         - равадотка N - удельное сопротивления трубы           Комментарий         Нароверка изолированных труб не допускается, но возможно существование отдельных изолированных подсетей.           Сообщение об ошибки         - равдотка N - трубопровод         - выработка N - трубопровод изолированных труб не допускается, но возможно существование отдельных изолированных подсетей.           Сообщение об ошибки         Проверка изолированных труби         - выработка N - трубопровод изолирован           Поиск ошибки         <                                                                                                    |                        | окне редактирования параметров устройства или таблице узлов. Помните,                                                      |
| нечные номера смежных с ним ветвей.           Алгоритм         Проверка длины труб           Комментарий         Все трубы должны иметь длину больше нуля.           Сообщение об ошибке         > выработка N - длина участка трубопровода = 0           Поиск ошибки         Для поиска источника ошибки дважды щелкнуть на строке с сообщением.<br>Причины нулевой длины трубы может быть две:           1)         длина выработки, в которой пролегает труба, равна нулю;         2)         совпадают начало и конец самой трубы.           Первый случай обнаруживается еще на стадии проверки топологии выработок, второй — на стадии проверки топологии выработко, в которой — на стадии проверки топологии выработок, второй — на стадии проверки топологии выработко, в которой — на стадии проверки трубоповода. Для исправления ошибки нужно разнести положения начала и конца трубы           Комментарий         Значения фиксированных сопротивления трубы           Комментарий         Значения фиксированных сопротивления трубы           Сообщение об ошибке         > выработка N - удельное сопротивления трубы           Комментарий         Проверка изолированных изолированных труб не допускается, но возможно существование отдельных изолированных подсетей.           Сообщение об ошибке         > выработка N - трубопровод изолирован           Проверка изолированных изолированных подсетей.         Сообщение об ошибке           Проверка изолированных подсетей.         Сообщение од ошибки         Дважды щелкнуть на строке с сообщением, убрать изолированную трубу и                                                                                                    |                        | что при изменении номера узла необходимо изменить начальные или ко-                                                        |
| Алгоритм         Проверка длины труб           Комментарий         Все трубы должны иметь длину больше нуля.           Сообщение об ошибке         > выработка N - длина участка трубопровода = 0           Поиск ошибки         Для поиска источника ошибки дважды щелкнуть на строке с сообщением.<br>Причины нулевой длины трубы может быть две: <ul> <li>1) длина выработки, в которой пролегает труба, равна нулю;</li> <li>2) совпадают начало и конец самой труба, равна нулю;</li> <li>2) совпадают начало и конец самой труба, равна нулю;</li> <li>2) совпадают начало и конец самой трубы.</li> <li>Первый случай обнаруживается еще на стадии проверки топологии выработок, второй — на стадии проверки топологии выработок, второй — на стадии проверки трубы вокне «Трубопровод»</li> </ul> <li>Алгоритм</li> <li>Проверка фиксированного сопротивления трубы</li> <li>Комментарий</li> <li>Значения фиксированного сопротивления трубы</li> <li>Сообщение об ошибке</li> <ul> <li>&gt; выработка N - удельное сопротивления трубы</li> <li>Сообщение об ошибке</li> <li>&gt; выработка N - удельное сопротивления, изменить значение фиксированного сопротивления или режим расчета удельного сопротивления.</li> </ul> <li>Алгоритм</li> <li>Проверка изолированности трубы</li> <li>Комментарий</li> <li>Наличие отдельных изолированных подсетей.</li> <li>Сообщение об ошибке</li> <li>&gt; выработка N - трубопровод изолирован</li> <li>Поиск ошибки</li> <li>Дважды щелкнуть на строке с сообщением, убрать изолированную трубу или соединить ее с основной сетью.</li> <li>Алгоритм</li> <li>Проверка из N - трубопровод изолирован</li> <li>Поиск ошибки</li> <li>Аваработка N - трубопровод залинжек или источников на концах труб</li> <li< th=""><th></th><th>нечные номера смежных с ним ветвей.</th></li<>                                                                                                    |                        | нечные номера смежных с ним ветвей.                                                                                        |
| Комментарий         Все трубы должны иметь длину больше нуля.           Сообщение об ошибке         > выработка N - длина участка трубопровода = 0           Поиск ошибки         Для поиска источника ошибки дважды щелкнуть на строке с сообщением.<br>Причины нулевой длины трубы может быть две: <ul> <li>1) длина выработки, в которой пролегает труба, равна нулю;</li> <li>2) совпадают начало и конец самой трубы.</li> <li>Первый случай обнаруживается еще на стадии проверки топологии выработок, второй — на стадии проверки трубопровода. Для исправления ошибки нужно разнести положения начала и конца трубы вокне «Трубопровод»</li> </ul> <li>Алгоритм</li> <li>Проверка фиксированных сопротивления трубы</li> <li>Комментарий</li> <li>Значения фиксированных сопротивления трубы = 0</li> <li>Поиск ошибки</li> <li>Дважды щелкнуть на строке с сообщением, изменить значение фиксированных сопротивления лизения, изменить значение фиксированных сопротивления изменить значение фиксированных сопротивления изменить значение фиксированных сопротивления изменить значение фиксированных сопротивления изменить значение фиксированных сопротивления или режим расчега удельного сопротивления.</li> <li>Алгоритм</li> <li>Проверка изолированных изолированных подсетей.</li> <li>Сообщение об ошибке</li> <li>&gt; выработка N - трубопровод изолирован</li> <li>Поиск ошибки</li> <li>Дважды щелкнуть на строке с сообщением, убрать изолированную трубу или соедиюще.</li> <li>сообщение об ошибке</li> <li>&gt; выработка N - трубопровод изолирован</li> <li>Поиск ошибки</li> <li>Дважды щелкнуть на строке с сообщением, убрать изолированную трубу или соединице на соедок сень.</li> <li>Сообщение об ошибке</li> <li>&gt; выработка N - трубопровод изолирован</li> <li>Проверка установки кранов, задвижек или источников на концах труб</li> <li< th=""><th>Алгоритм</th><th>Проверка длины труб</th></li<>                                                                                   | Алгоритм               | Проверка длины труб                                                                                                    |
| Сообщение об ошибки         > выработка N - длина участка трубопровода = 0           Поиск ошибки         Для поиска источника ошибки дважды щелкнуть на строке с сообщением.<br>Причины нулевой длины трубы может быть две: <ul> <li>1) длина выработки, в которой пролегает труба, равна нулю;</li> <li>2) совпадают начало и конец самой трубы.<br/>Первый случай обпаруживается еще на стадии проверки трубопровода. Для исправления ошибки<br/>нужно разнести положения начала и конца трубы в окне «Трубопровод»</li> </ul> <li>Апгоритм</li> <li>Проверка фиксированных сопротивления трубы</li> <li>Значения фиксированных сопротивления трубы</li> <li>Значения фиксированных сопротивления трубы</li> <li>Сообщение об ошибке</li> <li>&gt; выработка N - удельное сопротивления трубы = 0</li> <li>Поиск ошибки</li> <li>Дважды щелкнуть на строке с сообщением, изменить значение фиксированного сопротивления удельного сопротивления.</li> <li>Апгоритм</li> <li>Проверка изолированных изолированных трубы = 0</li> <li>Поиск ошибки</li> <li>Дважды щелкнуть на строке с сообщением, изменить значение фиксированного сопротивления трубы</li> <li>Комментарий</li> <li>Наличие отдельных изолированных труб не допускается, но возможно существование отдельных изолированных подсетей.</li> <li>Сообщение об ошибке</li> <li>&gt; выработка N - трубопровод изолирован</li> <li>Поиск ошибки</li> <li>Дважды щелкнуть на строке с сообщением, убрать изолированную трубу или соединить е с основной сетью.</li> <li>Апторитм</li> <li>Проверка установки кранов, задвижск или источников на концах труб</li> <li>Комментарий</li> <li>Наличие отдельных изолированных подсетей.</li> <li>&gt; выработка N - трубопровод изолирован</li> <li>Поиск ошибки</li> <li>дважды щелкнуть на строке с сообщением, убрать изолированную трубу или соеднинть е с соновной сетью.</li> <li>Апторитм</li>                                                                                                    | Комментарий            | Все трубы должны иметь длину больше нуля.                                                                                  |
| Поиск ошибки         Для понска источника ошибки дважды щелкнуть на строке с сообщением.<br>Причины нулевой длины трубы может быть две:                                                                                                    | Сообщение об ошибке    | > выработка N - длина участка трубопровода = 0                                                                             |
| Причины нулевой длины трубы может быть две:         1)         длина выработки, в которой пролегает труба, равна нулю;         2)         совпадают начало и конец самой трубы.           Первый случай обнаруживается еще на стадии проверки топологии выработок, второй — на стадии проверки трубов в окне «Трубопровод»         Алгоритм         Проверка фиксированных сопротивления трубы в окне «Трубопровод»           Алгоритм         Проверка фиксированных сопротивления трубы в окне «Трубопровод»           Комментарий         Значения фиксированных сопротивления трубы в окне «Трубопровод»           Должны быть больше нуля         Сообщение об ошибке         > выработка N - удельное сопротивление трубы = 0           Поиск ошибки         Дважды щелкнуть на строке с сообщением, изменить значение фиксированных подсетей.         Сообщение об ошибке           Алгоритм         Проверка изолированных изолированных тодсетей.         Сообщение об ошибке           Дважды щелкнуть на строке с сообщением, изменить значение фиксированнието сопротивления или режим расчета удельного сопротивления.           Алгоритм         Проверка изолированных тодсетей.           Сообщение об ошибке         > выработка N - трубопровод изолированных тодсетей.           Сообщение об ошибке         > выработка N - трубопровод изолирован           Поиск ошибки         Дважды шелкнуть на строке с сообщением, убрать изолированную трубу или соединить ее с основной сетью.           Алгоритм         Проверка установки кранов, задвижкк или источников на концах                                                                                                    | Поиск ошибки           | Для поиска источника ошибки дважды щелкнуть на строке с сообщением.                                                        |
| 1) длина выработки, в которой пролегает труба, равна нулю;         2) совпадают начало и конец самой прубы.         Первый случай обнаруживается еще на стадии проверки топологии выработок, второй — на стадии проверки трубопровода. Для исправления ошибки нужно разнести положения начала и конца трубы в окне «Трубопровод»         Апгоритм       Проверка фиксированного сопротивления трубы         Комментарий       Значения фиксированных сопротивления трубы в окне «Трубопровод»         Должны быть больше нуля       Сообщение об ошибке         > выработка N - удельное сопротивлений труб (там, где они используются) должны быть больше нуля         Сообщение об ошибке       > выработка N - удельное сопортивление трубы = 0         Поиск ошибки       Дважды щелкнуть на строке с сообщением, изменить значение фиксированного сопротивления ули режим расчета удельного сопротивления.         Алгоритм       Проверка изолированных подсетей.         Сообщение об ошибке       > выработка N - трубопровод изолирован         Поиск ошибки       Дважды щелкнуть на строке с сообщением, убрать изолированную трубу или соединить се с основной сетью.         Алгоритм       Проверка установки кранов, задвижек или источников на концах труб         Комментарий       На конце трубы должно обязательно быть установлено одно из следующих устройств: кран, закрытая задвижка, насос, резервуар. Комментарии следующих устройств: кран, закрытая задвижка, насос, резервуар. Комментарии следующие:         - кран может быть открытым или закрытым;       - задеижка должна быт                                                                                                    |                        | Причины нулевой длины трубы может быть две:                                                                                |
| <ul> <li>2) совпадают начало и конец самой трубы.<br/>Первый случай обнаруживается еще на стадии проверки тополотии выработок, второй — на стадии проверки трубопровода. Для исправления ошибки нужно разнести положения начала и конца трубы в окне «Трубопровод»</li> <li>Алгоритм</li> <li>Проверка фиксированного сопротивления трубы</li> <li>Зпачения фиксированных сопротивления трубы в окне «Трубопровод»</li> <li>Алгоритм</li> <li>Сообщение об ошибке</li> <li>&gt; выработка N - удельное сопротивления трубы = 0</li> <li>Поиск ошибки</li> <li>Давжды щелкнуть на строке с сообщением, изменить значение фиксированного сопротивления трубы</li> <li>Комментарий</li> <li>Илорерка изолированности трубы</li> <li>Комментарий</li> <li>Нароверка изолированности трубы</li> <li>Комментарий</li> <li>Нароверка изолированности трубы</li> <li>Комментарий</li> <li>Царотка N - трубопровод изолирован</li> <li>Поиск ошибки</li> <li>Алгоритм</li> <li>Проверка изолированности трубы</li> <li>Комментарий</li> <li>Наличне отдельных изолированных труб не допускается, но возможно существование отдельных изолированных подсетей.</li> <li>Сообщение об ошибке</li> <li>&gt; выработка N - трубопровод изолирован</li> <li>Проверка установки кранов, задвижск или источников на концах труб</li> <li>Комментарий</li> <li>На конце трубы должно обязательно быть установлено одно из следующих устройств: кран, закрытая задвижка, насос, резервуар. Комментарии следующих устройств: кран, закрытая задвижка, насос, резервуар. Комментарии следующих узле. Насос расскаетсько открытым;<br/>– в случае установки нассса труба должна оканчиваться в поверхностном узле. Насос раско открытым;<br/>– резервуар должен устанавливаться на конец трубы так, чтобы трубы нахо-<br/>лилась под ним. Случай, когла труба находится выше резервуара, рассмат-<br/>ривается как конфигурация отоса воды снизу вверх, следовательно будет выдано сообщение об изолированности резервуара от источника (см. н</li></ul> |                        | 1) длина выработки, в которой пролегает труба, равна нулю;                                                                 |
| Первый случай обнаруживается еще на стадии проверки топологии вырабо-<br>ток, вгорой — на стадии проверки трубопровода. Для исправления ошибки<br>нужно разнести положения начала и конца трубы           Алгоритм         Проверка фиксированных сопротивления трубы           Комментарий         Значения фиксированных сопротивления трубы           Сообщение об ошибке         > выработка N - удельное сопротивлении труб (там, где они используются)<br>должны быть больше нуля           Сообщение об ошибке         > выработка N - удельное сопротивление трубы = 0           Поиск ошибки         Дважды щелкнуть на строке с сообщением, изменить значение фиксированных подестей.           Комментарий         Цароверка изолированных изолированных подестей.           Комментарий         Наличие отдельных изолированных подестей.           Сообщение об ошибке         > выработка N - трубопровод изолирован           Дважды щелкнуть на строке с сообщением, убрать изолированную трубу или соединить ее с основной сетью.           Алгоритм         Проверка изолированных подсетей.           Сообщение об ошибке         > выработки N - трубопровод изолирован           Доикс ошибки         Дважды щелкнуть на строке с сообщением, убрать изолированную трубу или соединить ее с основной сетью.           Алгоритм         Проверка установки кранов, задвижек или источников на концах труб           Комментарий         На конце трубы должно обязательно быть установлено одно из следующих устройств: кран, закрытая задвижка, насос, резервуар. Комментарии следующих у                                                                                                    |                        | <ol><li>совпадают начало и конец самой трубы.</li></ol>                                                                    |
| ток, второй — на стадии проверки трубопровода. Для исправления ошибки<br>нужно разнести положения начала и конца трубы в окне «Трубопровод»           Алгоритм         Проверка фиксированного сопротивления трубы           Комментарий         Значения фиксированных сопротивления трубы           Сообщение об ошибке         > выработка N - удельное сопротивления трубы = 0           Поиск ошибки         Дважды щелкнуть на строке с сообщением, изменить значение фиксированного сопротивления трубы           Комментарий         Проверка изолированности трубы           Комментарий         Проверка изолированности трубы           Комментарий         Проверка изолированных изолированных труб не допускается, но возможно су-<br>ществование отдельных изолированных подсетей.           Сообщение об ошибке         > выработка N - трубопровод изолирован           Поиск ошибки         Дважды щелкнуть на строке с сообщением, убрать изолированную трубу<br>или соединить ее с основной сетью.           Алгоритм         Проверка установки кранов, задвижек или источников на концах труб           Комментарий         На конце трубы должно обязательно быть установлено одно из следующих<br>устройств: кран, закрытая задвижек, насос, резервуар. Комментарии следу-<br>ющие:<br>- кран может быть открытым или закрытым;<br>- в случае установки насоса труба должна оканчиваться в поверхностном<br>узле. Насос рассматривается как источник;<br>- резервуар должен устанавливаться на конец трубы так, чтобы труба нахо-<br>дилась под ним. Случай, когда труба нахолится выше резервуара, рассмат-<br>ривается как конфигурация отсоса воды снизу вверх, следовательно будет<br>выдано сообщение об изо                                                                                                    |                        | Первый случай обнаруживается еще на стадии проверки топологии вырабо-                                                      |
| нужно разнести положения начала и конца трубы в окне «Трубопровод»           Алгоритм         Проверка фиксированного сопротивления трубы           Комментарий         Значения фиксированных сопротивления трубы           Сообщение об ошибке         > выработка N - удельное сопротивление трубы = 0           Поиск ошибки         Дважды щелкнуть на строке с сообщением, изменить значение фиксированного сопротивления тлубы           Алгоритм         Проверка изолированности трубы           Комментарий         Наличие отдельных изолированных труб не допускается, но возможно существование отдельных изолированных подсетей.           Сообщение об ошибке         > выработка N - трубопровод изолированных подсетей.           Сообщение об ошибке         > выработка N - трубопровод изолированных подсетей.           Сообщение об ошибке         > выработка N - трубопровод изолированных подсетей.           Сообщение об ошибке         > выработка N - трубопровод изолирован           Поиск ошибки         Дважды щелкнуть на строке с сообщением, убрать изолированную трубу или соединить ее с основной сетью.           Алгоритм         Проверка установки кранов, задвижке или источников на концах труб           Комментарий         На конце трубы должно обязательно быть установлено одно из следующих устройств: кран, закрытая задвижка, насос, резервуар. Комментарии следующих устройств: кран, закрытая задвижка, насос, резервуар. Комментарии следующих устройств: кран, закрытая задвижка, насос, резервуар. Комментарии следующих уле. Насос раскатривается как источник;                                                                                                    |                        | ток, второй — на стадии проверки трубопровода. Для исправления ошибки                                                      |
| Алгоритм         Проверка фиксированного сопротивления трубы           Комментарий         Значения фиксированных сопротивлений труб (там, где они используются)<br>должны быть больше нуля           Сообщение об ошибке         > выработка N - удельное сопротивление трубы = 0           Поиск ошибки         Дважды щелкнуть на строке с сообщением, изменить значение фиксированного сопротивления или режим расчета удельного сопротивления.           Алгоритм         Проверка изолированности трубы           Комментарий         Наличие отдельных изолированных труб не допускается, но возможно существование отдельных изолированных подсетей.           Сообщение об ошибке         > выработка N - трубопровод изолирован           Поиск ошибки         Дважды щелкнуть на строке с сообщением, убрать изолированную трубу<br>или соединить ее с основной сетью.           Алгоритм         Проверка установки кранов, задвижек или источников на концах труб           Комментарий         На конце трубы должно обязательно быть установлено одно из следующих<br>устройств: кран, закрытая задвижка, насос, резервуар. Комментарии следующих<br>устройств: кран, закрытая задвижка, насос, резервуар. Комментарии следующих<br>устройсть: кран, закрытая задвижка, насос, резервуар. Комментарии следующих<br>узпе. Насос рассматривается как источник;<br>– в случае установки насоса труба должна оканчиваться в поверхностном<br>узле. Насос рассматривается как источник;<br>– резервуар должен устанавливаться на конец трубы так, чтобы труба нахо-<br>дилась под ним. Случай, когда труба находится выше резервуара, рассмат-<br>ривается как конфигурация отсоса воды снизу вверх, следовательно будет<br>выдано сообщение об изолированности резервуара от источника (см.                                                                                                    | -                      | нужно разнести положения начала и конца трубы в окне «Трубопровод»                                                         |
| Комментарий         Значения фиксированных сопротивлений труб (там, где они используются)<br>должны быть больше нуля           Сообщение об ошибке         > выработка N - удельное сопротивление трубы = 0           Поиск ошибки         Дважды щелкнуть на строке с сообщением, изменить значение фиксированного сопротивления или режим расчета удельного сопротивления.           Алгоритм         Проверка изолированности трубы           Комментарий         Наличие отдельных изолированных труб не допускается, но возможно существование отдельных изолированных подсетей.           Сообщение об ошибке         > выработка N - трубопровод изолированных подсетей.           Сообщение об ошибке         > выработка N - трубопровод изолированных подсетей.           Сообщение об ошибке         > выработка N - трубопровод изолированных подсетей.           Сообщение об ошибке         > выработка N - трубопровод изолированных подсетей.           Алгоритм         Проверка установки кранов, задвижек или источников на концах труб           Комментарий         На конце трубы должно обязательно быть установлено одно из следующих<br>устройств: кран, закрытая задвижка, насос, резервуар. Комментарии следующих<br>устройств: кран, закрытая задвижка, насос, резервуар. Комментарии следующих<br>устройств: кран, закрытая задвижка, насос, резервуар. Комментарии следующих<br>устройств: кран, закрытая задвижка, насос, резервуар. Комментарии следующих<br>узле. Насос рассматривается как источник;<br>– резервуар должна быть открытым;<br>– в случае установки <i>насоса</i> труба должна оканчиваться в поверхностном<br>узле. Насос рассматривается как источник;<br>– резервуар долже устанавливаться на конец тр                                                                                                    | Алгоритм               | Проверка фиксированного сопротивления трубы                                                                                |
| должны быть больше нуля           Сообщение об ошибке         > выработка N - удельное сопротивление трубы = 0           Поиск ошибки         Дважды щелкнуть на строке с сообщением, изменить значение фиксированного сопротивления или режим расчета удельного сопротивления.           Алгоритм         Проверка изолированности трубы           Комментарий         Наличие отдельных изолированных труб не допускается, но возможно существование отдельных изолированных подсетей.           Сообщение об ошибке         > выработка N - трубопровод изолирован           Поиск ошибки         Дважды щелкнуть на строке с сообщением, убрать изолированную трубу или соединить ее с основной сетью.           Алгоритм         Проверка установки кранов, задвижек или источников на концах труб           Комментарий         На конце трубы должно обязательно быть установлено одно из следующих устройств: кран, закрытыя задвижка, насос, резервуар. Комментарии следующих устройств: кран, закрытым или закрытым;           - <i>кран</i> может быть открытым или закрытой, иначе проём трубы становится полностью открытым;           - в случае установки <i>насоса</i> труба должна оканчиваться в поверхностном узле. Насос рассматривается как источник;           - резервуар должен устанавливаться на конец трубы так, чтобы труба находилась <i>под</i> ним. Случай, когда труба находится выше резервуар, рассматривается как конфигурация отсоса воды снизу вверх, следовательно будет выдано сообщение об изолированности резервуара от источника (см. ниже).                                                                                                    | Комментарий            | Значения фиксированных сопротивлений труб (там, где они используются)                                                      |
| Сообщение об ошибке         > выработка N - удельное сопротивление трубы = 0           Поиск ошибки         Дважды щелкнуть на строке с сообщением, изменить значение фиксированного сопротивления или режим расчета удельного сопротивления.           Алгоритм         Проверка изолированности трубы           Комментарий         Наличие отдельных изолированных труб не допускается, но возможно существование отдельных изолированных подсетей.           Сообщение об ошибке         > выработка N - трубопровод изолированных подсетей.           Сообщение об ошибке         > выработка N - трубопровод изолирован           Поиск ошибки         Дважды щелкнуть на строке с сообщением, убрать изолированную трубу или соединить ее с основной сетью.           Алгоритм         Проверка установки кранов, задвижек или источников на концах труб           Комментарий         На конце трубы должно обязательно быть установлено одно из следующих устройств: кран, закрытая задвижка, насос, резервуар. Комментарии следующих устройств: кран, закрытая задвижка, насос, резервуар. Комментарии следующие:           - кран может быть открытым или закрытым;         - в адвижка должна быть обязательно закрытой, иначе проём трубы становится полностью открытым;           - в случае установки насоса труба должна оканчиваться в поверхностном узле. Насос рассматривается как источник;         - резервуар должен устанавливаться на конец трубы так, чтобы труба находилась под ним. Случай, когда труба находится выше резервуара, рассматривается как конфигурация отсоса воды снизу вверх, следовательно будет выдано сообщение об изолированности резервуара от источника (см. ниже). </th <th></th> <th>должны быть больше нуля</th>                                                                                                    |                        | должны быть больше нуля                                                                                                    |
| Поиск ошибки         Дважды щелкнуть на строке с сообщением, изменить значение фиксированного сопротивления или режим расчета удельного сопротивления.           Алгоритм         Проверка изолированности трубы           Комментарий         Наличие отдельных изолированных труб не допускается, но возможно существование отдельных изолированных подсетей.           Сообщение об ошибке         > выработка N - трубопровод изолированных подсетей.           Сообщение об ошибки         Дважды щелкнуть на строке с сообщением, убрать изолированную трубу или соединить ее с основной сетью.           Алгоритм         Проверка установки кранов, задвижек или источников на концах труб           Комментарий         На конце трубы должно обязательно быть установлено одно из следующих устройств: кран, закрытая задвижка, насос, резервуар. Комментарии следующих устройств: кран, закрытым или закрытым;           - задвижка должна быть открытым или закрытой, иначе проём трубы становится полностью открытым;         - в случае установки насоса труба должна оканчиваться в поверхностном узле. Насос рассматривается как источник;           - резервуар должен устанавливаться на конец трубы так, чтобы труба находилась под ним. Случай, когда труба находится выше резервуара, рассматривается как конфигурация отсоса воды снизу вверх, следовательно будет выдано сообщение об изолированности резервуара от источника (см. ниже).                                                                                                    | Сообщение об ошибке    | > выработка N - удельное сопротивление трубы = 0                                                                           |
| ванного сопротивления или режим расчета удельного сопротивления.           Алгоритм         Проверка изолированности трубы           Комментарий         Наличие отдельных изолированных труб не допускается, но возможно существование отдельных изолированных подсетей.           Сообщение об ошибке         > выработка N - трубопровод изолированных подсетей.           Поиск ошибки         Дважды щелкнуть на строке с сообщением, убрать изолированную трубу или соединить ее с основной сетью.           Алгоритм         Проверка установки кранов, задвижек или источников на концах труб           Комментарий         На конце трубы должно обязательно быть установлено одно из следующих устройств: кран, закрытая задвижка, насос, резервуар. Комментарии следующих устройств: кран, закрытая задвижка, насос, резервуар. Комментарии следующих устройств: кран, закрытая задвижка, насос, резервуар. Комментарии следующих устройств: кран, закрытая задвижка, насос, резервуар. Комментарии следующих устройств: кран, закрытая задвижка, насос, резервуар. Комментарии следующих устройств: кран, закрытая задвижка, насос, резервуар. Комментарии следующих устройств: кран, закрытая задвижка, насос, резервуар. Комментарии следующих устройств: кран, закрытая задвижка, насос, резервуар. Комментарии следующих устройств: кран, закрытая задвижка, насос, резервуар. Комментарии следующих устройств: кран, закрытая задвижка, насос, резервуар, асоматористью открытым или закрытой, иначе проём трубы становится полностью открытым или закрытой, иначе проём трубы находилась <i>под</i> ним. Случай, когда труба должна оканчиваться в поверхностном узле. Насос рассматривается как источник;           — резервуар должен устанавливаться на конец трубы так, чтобы труба находилась <i>под</i> ним. Случай, когда труба находится в                                                                                                    | Поиск ошибки           | Дважды щелкнуть на строке с сообщением, изменить значение фиксиро-                                                         |
| Алгоритм         Проверка изолированности трубы           Комментарий         Наличие отдельных изолированных пруб не допускается, но возможно существование отдельных изолированных подсетей.           Сообщение об ошибке         > выработка N - трубопровод изолирован           Поиск ошибки         Дважды щелкнуть на строке с сообщением, убрать изолированную трубу или соединить ее с основной сетью.           Алгоритм         Проверка установки кранов, задвижек или источников на концах труб           Комментарий         На конце трубы должно обязательно быть установлено одно из следующих устройств: кран, закрытая задвижка, насос, резервуар. Комментарии следующих устройств: кран, закрытыя задвижка, насос, резервуар. Комментарии следующие:           - кран может быть открытым или закрытой, иначе проём трубы становится полностью открытым;           - в случае установки насоса труба должна оканчиваться в поверхностном узле. Насос рассматривается как источник;           - резервуар должен устанавливаться на конец трубы так, чтобы труба находилась под ним. Случай, когда труба находится выше резервуара, рассматривается как конфигурация отсоса воды снизу вверх, следовательно будет выдано сообщение об изолированности резервуара от источника (см. ниже).                                                                                                    | •                      | ванного сопротивления или режим расчета удельного сопротивления.                                                           |
| комментарии         Наличие отдельных изолированных труб не допускается, но возможно существование отдельных изолированных подсетей.           Сообщение об ошибке         > выработка N - трубопровод изолирован           Поиск ошибки         Дважды щелкнуть на строке с сообщением, убрать изолированную трубу или соединить ее с основной сетью.           Алгоритм         Проверка установки кранов, задвижек или источников на концах труб           Комментарий         На конце трубы должно обязательно быть установлено одно из следующих устройств: кран, закрытая задвижка, насос, резервуар. Комментарии следующих устройств: кран, закрытая задвижка, насос, резервуар. Комментарии следующие:           - кран может быть открытым или закрытым;         - задвижка должна быть обязательно закрытой, иначе проём трубы становится полностью открытым;           - в случае установки насоса труба должна оканчиваться в поверхностном узле. Насос рассматривается как источник;         - резервуар должен устанавливаться на конец трубы так, чтобы труба находилась под ним. Случай, когда труба находится выше резервуара, рассматривается как конфигурация остоса воды снизу вверх, следовательно будет выдано сообщение об изолированности резервуара от источника (см. ниже).                                                                                                    | Алгоритм               | Проверка изолированности трубы                                                                                             |
| Сообщение об ошибке         > выработка N - трубопровод изолирован           Поиск ошибки         Дважды щелкнуть на строке с сообщением, убрать изолированную трубу или соединить ее с основной сетью.           Алгоритм         Проверка установки кранов, задвижек или источников на концах труб           Комментарий         На конце трубы должно обязательно быть установлено одно из следующих устройств: кран, закрытая задвижка, насос, резервуар. Комментарии следующих устройств: кран, закрытая задвижка, насос, резервуар. Комментарии следующие:           - кран может быть открытым или закрытым;         - задвижка должна быть обязательно закрытой, иначе проём трубы становится полностью открытым;           - в случае установки насоса труба должна оканчиваться в поверхностном узле. Насос рассматривается как источник;         - резервуар должен устанавливаться на конец трубы так, чтобы труба находилась под ним. Случай, когда труба находится выше резервуара, рассматривается как конфигурация отсоса воды снизу вверх, следовательно будет выдано сообщение об изолированности резервуара от источника (см. ниже).                                                                                                    | комментарии            | Наличие отдельных изолированных труб не допускается, но возможно су-                                                       |
| Сообщение об ошиоке         > выраоотка N - труоопровод изолирован           Поиск ошибки         Дважды щелкнуть на строке с сообщением, убрать изолированную трубу<br>или соединить ее с основной сетью.           Алгоритм         Проверка установки кранов, задвижек или источников на концах труб           Комментарий         На конце трубы должно обязательно быть установлено одно из следующих<br>устройств: кран, закрытая задвижка, насос, резервуар. Комментарии следующих<br>устройств: кран, закрытая задвижка, насос, резервуар. Комментарии следующие:<br>- кран может быть открытым или закрытой, иначе проём трубы становится полностью открытым;<br>- задвижка должна быть обязательно закрытой, иначе проём трубы становится полностью открытым;<br>- в случае установки насоса труба должна оканчиваться в поверхностном<br>узле. Насос рассматривается как источник;<br>- резервуар должен устанавливаться на конец трубы так, чтобы труба нахо-<br>дилась под ним. Случай, когда труба находится выше резервуара, рассмат-<br>ривается как конфигурация отсоса воды снизу вверх, следовательно будет<br>выдано сообщение об изолированности резервуара от источника (см. ниже).                                                                                                    | Coofinance of anything | ществование отдельных изолированных подсетей.                                                                              |
| Поиск ошиоки         Дважды щелкнуть на строке с сообщением, убрать изолированную трубу<br>или соединить ее с основной сетью.           Алгоритм         Проверка установки кранов, задвижек или источников на концах труб           Комментарий         На конце трубы должно обязательно быть установлено одно из следующих<br>устройств: кран, закрытая задвижка, насос, резервуар. Комментарии следующие:<br>- кран Может быть открытым или закрытым;<br>- задвижка должна быть обязательно закрытой, иначе проём трубы становится полностью открытым;<br>- в случае установки насоса труба должна оканчиваться в поверхностном<br>узле. Насос рассматривается как источник;<br>- резервуар должен устанавливаться на конец трубы так, чтобы труба нахо-<br>дилась под ним. Случай, когда труба находится выше резервуара, рассмат-<br>ривается как конфигурация отсоса воды снизу вверх, следовательно будет<br>выдано сообщение об изолированности резервуара от источника (см. ниже).                                                                                                    | Сооощение оо ошиоке    | > выработка N - трубопровод изолирован                                                                                     |
| Алгоритм         Проверка установки кранов, задвижек или источников на концах труб           Комментарий         На конце трубы должно обязательно быть установлено одно из следующих устройств: кран, закрытая задвижка, насос, резервуар. Комментарии следующие:           - кран может быть открытым или закрытым;         - задвижка должна быть обязательно закрытой, иначе проём трубы становится полностью открытым;           - в случае установки насоса труба должна оканчиваться в поверхностном узле. Насос рассматривается как источник;         - резервуар должен устанавливаться на конец трубы так, чтобы труба находилась под ним. Случай, когда труба находится выше резервуара, рассматривается как конфигурация отсоса воды снизу вверх, следовательно будет выдано сообщение об изолированности резервуара от источника (см. ниже).                                                                                                    | Поиск ошиоки           | Дважды щелкнуть на строке с сообщением, убрать изолированную трубу                                                         |
| Алторити         Проверка установки кранов, задвижек или источников на концах труо           Комментарий         На конце трубы должно обязательно быть установлено одно из следующих устройств: кран, закрытая задвижка, насос, резервуар. Комментарии следующие:           - кран может быть открытым или закрытым;         - задвижка должна быть обязательно закрытой, иначе проём трубы становится полностью открытым;           - в случае установки насоса труба должна оканчиваться в поверхностном узле. Насос рассматривается как источник;         - резервуар должен устанавливаться на конец трубы так, чтобы труба находилась под ним. Случай, когда труба находится выше резервуара, рассматривается как конфигурация отсоса воды снизу вверх, следовательно будет выдано сообщение об изолированности резервуара от источника (см. ниже).                                                                                                    | A =======              | или соединить ее с основнои сетью.                                                                                         |
| Комментарии На конце трубы должно обязательно быть установлено одно из следующих<br>устройств: кран, закрытая задвижка, насос, резервуар. Комментарии следующие:<br>– кран может быть открытым или закрытым;<br>– задвижка должна быть обязательно закрытой, иначе проём трубы становится полностью открытым;<br>– в случае установки насоса труба должна оканчиваться в поверхностном<br>узле. Насос рассматривается как источник;<br>– резервуар должен устанавливаться на конец трубы так, чтобы труба нахо-<br>дилась под ним. Случай, когда труба находится выше резервуара, рассмат-<br>ривается как конфигурация отсоса воды снизу вверх, следовательно будет<br>выдано сообщение об изолированности резервуара от источника (см. ниже).                                                                                                    | Алгоритм               | Проверка установки кранов, задвижек или источников на концах труб                                                          |
| устроиств: кран, закрытая задвижка, насос, резервуар. Комментарии следу-<br>ющие:<br>– кран может быть открытым или закрытым;<br>– задвижка должна быть обязательно закрытой, иначе проём трубы стано-<br>вится полностью открытым;<br>– в случае установки насоса труба должна оканчиваться в поверхностном<br>узле. Насос рассматривается как источник;<br>– резервуар должен устанавливаться на конец трубы так, чтобы труба нахо-<br>дилась под ним. Случай, когда труба находится выше резервуара, рассмат-<br>ривается как конфигурация отсоса воды снизу вверх, следовательно будет<br>выдано сообщение об изолированности резервуара от источника (см. ниже).                                                                                                    | комментарии            | На конце трубы должно обязательно быть установлено одно из следующих                                                       |
| <ul> <li>кощие:</li> <li><i>кран</i> может быть открытым или закрытым;</li> <li><i>задвижка</i> должна быть обязательно закрытой, иначе проём трубы становится полностью открытым;</li> <li>в случае установки <i>насоса</i> труба должна оканчиваться в поверхностном узле. Насос рассматривается как источник;</li> <li>резервуар должен устанавливаться на конец трубы так, чтобы труба находилась <i>под</i> ним. Случай, когда труба находится выше резервуара, рассматривается как конфигурация отсоса воды снизу вверх, следовательно будет выдано сообщение об изолированности резервуара от источника (см. ниже).</li> </ul>                                                                                                    |                        | устроиств: кран, закрытая задвижка, насос, резервуар. Комментарии следу-                                                   |
| <ul> <li>– кран может оыть открытым или закрытым;</li> <li>– задвижка должна быть обязательно закрытой, иначе проём трубы становится полностью открытым;</li> <li>– в случае установки насоса труба должна оканчиваться в поверхностном узле. Насос рассматривается как источник;</li> <li>– резервуар должен устанавливаться на конец трубы так, чтобы труба находилась под ним. Случай, когда труба находится выше резервуара, рассматривается как конфигурация отсоса воды снизу вверх, следовательно будет выдано сообщение об изолированности резервуара от источника (см. ниже).</li> </ul>                                                                                                    |                        |                                                                                                    |
| <ul> <li>заовижка должна облъ обязательно закрытой, иначе проем трубы становится полностью открытым;</li> <li>в случае установки <i>насоса</i> труба должна оканчиваться в поверхностном узле. Насос рассматривается как источник;</li> <li>резервуар должен устанавливаться на конец трубы так, чтобы труба находилась <i>под</i> ним. Случай, когда труба находится выше резервуара, рассматривается как конфигурация отсоса воды снизу вверх, следовательно будет выдано сообщение об изолированности резервуара от источника (см. ниже).</li> </ul>                                                                                                    |                        | – кран может оыть открытым или закрытым;                                                                                   |
| <ul> <li>вится полностью открытым,</li> <li>в случае установки <i>насоса</i> труба должна оканчиваться в поверхностном узле. Насос рассматривается как источник;</li> <li>резервуар должен устанавливаться на конец трубы так, чтобы труба находилась <i>под</i> ним. Случай, когда труба находится выше резервуара, рассматривается как конфигурация отсоса воды снизу вверх, следовательно будет выдано сообщение об изолированности резервуара от источника (см. ниже).</li> </ul>                                                                                                    |                        | – заовижка должна оыть ооязательно закрытой, иначе проем трубы стано-                                                      |
| <ul> <li>– в случае установки насоса труба должна оканчиваться в поверхностном узле. Насос рассматривается как источник;</li> <li>– резервуар должен устанавливаться на конец трубы так, чтобы труба находилась <i>под</i> ним. Случай, когда труба находится выше резервуара, рассматривается как конфигурация отсоса воды снизу вверх, следовательно будет выдано сообщение об изолированности резервуара от источника (см. ниже).</li> </ul>                                                                                                    |                        |                                                                                                    |
| узле. насос рассматривается как источник,<br>– резервуар должен устанавливаться на конец трубы так, чтобы труба нахо-<br>дилась <i>под</i> ним. Случай, когда труба находится выше резервуара, рассмат-<br>ривается как конфигурация отсоса воды снизу вверх, следовательно будет<br>выдано сообщение об изолированности резервуара от источника (см. ниже).                                                                                                    |                        | – в случае установки <i>нисоси</i> труба должна оканчиваться в поверхностном<br>узде. Насос рассматрирается как историции: |
| Сообщение об ощибке — резсръздар должен устанавливаться на конец трубы так, чтобы труба нахо-<br>дилась <i>под</i> ним. Случай, когда труба находится выше резервуара, рассмат-<br>ривается как конфигурация отсоса воды снизу вверх, следовательно будет<br>выдано сообщение об изолированности резервуара от источника (см. ниже).                                                                                                    |                        | узло. насос рассматривается как источник,<br>— резервуза должен устанарливается на конен трубы так, итобы труба нахо       |
| ривается как конфигурация отсоса воды снизу вверх, следовательно будет<br>выдано сообщение об изолированности резервуара от источника (см. ниже).                                                                                                    |                        | розоразир должен устанавливаться на конец трубы так, чтобы труба нахо-                                                     |
| выдано сообщение об изолированности резервуара от источника (см. ниже).                                                                                                    |                        | ривается как конфигурация отсоса волы снизу вверу спеловательно булет                                                      |
|                                                                                                    |                        | вылано сообщение об изолированности резервуара от источника (см. ниже)                                                     |
| - соощение со ошноко / вырасотка /v - на конце трусы отсутствуют насос, закрытая задвижка.                                                                                                    | Сообщение об ошибке    | > выработка N - на конце трубы отсутствуют насос, закрытая задвижка.                                                       |

|                                                | кран или резервуар(БРС)                                                |
|------------------------------------------------|------------------------------------------------------------------------|
| Поиск ошибки                                   | Дважды щелкнуть на строке с сообщением, установить соответствующее     |
|                                                | устройство.                                                            |
| Алгоритм                                       | Проверка положений устройств                                           |
| Комментарий                                    | Положения устройств внутри выработки должны быть различными            |
| Сообщение об ошибке                            | > выработка N - совпадают положения устройств                          |
| Поиск ошибки                                   | Дважды щелкнуть на строке с сообщением, изменить положения устройств.  |
| Алгоритм                                       | Проверка диаметров труб                                                |
| Комментарий                                    | Диаметры труб должны быть больше нуля                                  |
| Сообщение об ошибке                            | > выработка N - диаметр трубопровода = 0                               |
| Поиск ошибки                                   | Дважды щелкнуть на строке с сообщением, изменить диаметр трубы.        |
| Алгоритм                                       | Проверка коэффициента местного сопротивления                           |
| Комментарий                                    | Коэффициент местного сопротивления трубы должен быть не менее едини-   |
|                                                | цы.                                                                    |
| Сообщение об ошибке                            | > выработка N - коэффициент местного сопротивления трубы меньше зна-   |
|                                                | чения 1                                                                |
| Поиск ошибки                                   | Дважды щелкнуть на строке с сообщением, изменить значение коэффици-    |
|                                                | ента.                                                                  |
| Алгоритм                                       | Проверка положений устройств в смежных выработках                      |
| Комментарий                                    | Не должны совпадать положения нескольких устройств, находящихся в      |
|                                                | двух и более смежных выработках                                        |
| Сообщение об ошибке                            | > устройство на сопряжении N участков трубопровода                     |
| Поиск ошибки                                   | Дважды щелкнуть на строке с сообщением, изменить положения устройств.  |
| Алгоритм                                       | Проверка учета труб в расчетах                                         |
| Комментарий                                    | Проверка проводится только при установленной опции «Показывать преду-  |
|                                                | преждения». В ходе проверки ищутся устройства, установленные в выра-   |
|                                                | ботках, для которых снят признак наличия трубопровода. При обнаружении |
| _                                              | устройств выводится указанное ниже предупреждение (не ошибка).         |
| Предупреждение                                 | > выработка N - устройства при отсутствии трубопровода                 |
| Поиск ошибки                                   | Дважды щелкнуть на строке с сообщением, в случае необходимости уста-   |
|                                                | новить признак наличия трубопровода.                                   |
| Алгоритм                                       | Проверка наличия подпиток резервуара                                   |
| Комментарий                                    | Проверка проводится только при установленной опции «Показывать преду-  |
|                                                | преждения». Проверяется величина подпитки резервуаров, у которых       |
|                                                | сброшена опция «Подача воды по обводной трубе». При отсутствии под-    |
|                                                | питки нельзя оценить время возможного опустошения бака, а в некоторых  |
| <b>D</b> = = = = = = = = = = = = = = = = = = = | конфигурациях это может повлиять на перераспределение воды (рис. 2.3)  |
| предупреждение                                 | > выработка N - отсутствует подпитка резервуара (БРС) М                |
| Поиск оширки                                   | Дважды щелкнуть на строке с сообщением, указать величину подпитки.     |

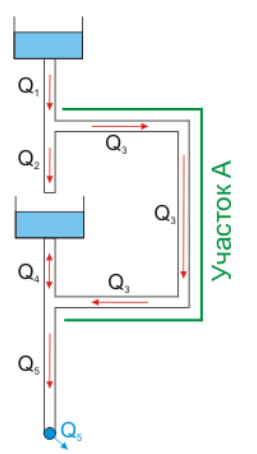

#### Рис. 2.3. Конфигурация сети, когда подпитка бака может повлиять на распределение воды

#### Комментарий к рисунку 2.3

На рис. 2.3 указана принципиальная схема возможной конфигурации трубопроводной сети. Участок *А* может иметь произвольную протяженность и сложность, в зависимости от чего направление течения воды и величина расхода Q<sub>4</sub> может меняться.

При малой протяженности участка A его сопротивления будет недостаточно для предотвращения перелива нижнего резервуара, поэтому вода с верхнего горизонта будет переливаться в нижний с расходом  $Q_4$ , возникнет перелив нижнего бака, расход  $Q_2$  будет равен нулю.

Теперь рассмотрим ситуацию, когда протяженность участка A достаточно большая, чтобы предотвратить перелив воды в нижнем баке. Тогда вода будет течь от бака с расходом  $Q_4$ . Если этот расход будет меньше величины максимальной подпитки, то  $Q_2$  будет равен  $Q_4$ . Если расход  $Q_4$  превысит максимальную подпитку нижнего бака, то  $Q_2$  будет равна этой самой подпитки.

| Алгоритм       | Проверка объемов резервуаров                                          |
|----------------|-----------------------------------------------------------------------|
| Комментарий    | Данная проверка проводится только при установленной опции «Показывать |
|                | предупреждения». Проверяется величина объема резервуаров.             |
| Предупреждение | > выработка N - отсутствует подпитка резервуара (БРС) М               |
| Поиск ошибки   | Дважды щелкнуть на строке с сообщением, указать величину подпитки.    |

#### Проверка насосов

Проверка насосов подразумевает проверку их положений на трубопроводе. Такие параметры, как напор, сопротивление и т.д. на данной стадии не контролируются. Их контроль происходит в момент установки насоса на трубопровод. Ниже приведены возможные сообщения об ошибках и методы их устранения.

| Сообщение об ошибке | > выработка N - насос на конце трубы                                   |
|---------------------|------------------------------------------------------------------------|
| Комментарий         | Насос установлен на конце трубы, находящемся не в поверхностном узле.  |
| Исправление ошибки  | Если насос является источником, то необходимо установить его в поверх- |
|                     | ностный узел. Соответственно необходимо продлить до узла и трубу, на   |
|                     | которой насос установлен.                                              |
|                     | Если насос является повысительным, то продлите трубу до основной сети, |
|                     | откуда должна поступать вода.                                          |
| Сообщение об ошибке | > выработка N - насос установлен не в поверхностный узел               |
| Комментарий         | Насос установлен на конце трубы, находящемся не в поверхностном узле.  |
|                     | Допускается устанавливать насос либо в поверхностный узел (насос-      |
|                     | источник), либо внутри границ трубы.                                   |
| Исправление ошибки  | В зависимости от ситуации установите признак поверхности для соответ-  |
|                     | ствующего узла либо немного сместите насос «внутрь» выработки.         |

#### Проверка редукторов

| Сообщение об ошибке | > выработка N - редуктор М находится на конце трубы или в сопряжении     |
|---------------------|--------------------------------------------------------------------------|
| Комментарий         | Редуктор должен располагаться на трубе внутри ее границ.                 |
| Исправление ошибки  | Сместите редуктор внутрь границ трубы.                                   |
| Сообщение об ошибке | > выработка N - для редуктора М не выбрана характеристика                |
| Комментарий         | Это сообщение может появиться при запуске расчета сети, созданной в      |
|                     | программе «Водоснабжение» ранее версии 1.0.0.1636. До этой версии для    |
|                     | редукторов просто указывался коэффициент редуцирования. Начиная с вер-   |
|                     | сии 1.0.0.1636, для каждого редуктора необходимо самостоятельно указы-   |
|                     | вать его гидравлическую характеристику.                                  |
| Исправление ошибки  | Выбрать характеристику из базы данных. Если требуемая характеристика     |
|                     | отсутствует, необходимо ее предварительно создать в редукторе характери- |
|                     | стик, взяв информацию из технического паспорта гидроредуктора, спра-     |
|                     | вочной или иной литературы.                                              |

#### Проверка резервуаров

| Сообщение об ошибке | > выработка N - резервуар(БРС) M расположен в горизонтальной выработке    |
|---------------------|---------------------------------------------------------------------------|
| Комментарий         | Резервуар должен находиться в наклонной или вертикальной выработке.       |
| Исправление ошибки  | Измените координаты начального или конечного узла, чтобы выработка        |
|                     | стала наклонной. В большинстве случаев достаточно изменить только ко-     |
|                     | ординату Z у одного узла на 0.1-0.2 м. Если резервуар установлен на конце |
|                     | трубы, то координаты необходимо изменять таким образом, чтобы труба       |
|                     | оказалась ниже резервуара, иначе при попытке расчета появится сообщение   |
|                     | об изолированности резервуара от источника.                               |

#### Проверка изолированности устройств

В ходе проверки изолированности устройств от источников предпринимаются попытки обнаружить открытые краны, насосы и резервуары, доступ воды к которым от источников отрезан задвижками или неправильно установленным оборудованием. Поскольку доступ воды к устройству может быть ограничен сразу в нескольких местах, то границы доступа воды и выводы о необходимости каких-то действий в этом случае пользователь должен делать самостоятельно.

Ниже приведены возможные сообщения об ошибках, соответствующие им принципиальные схемы и методы устранения ошибок.

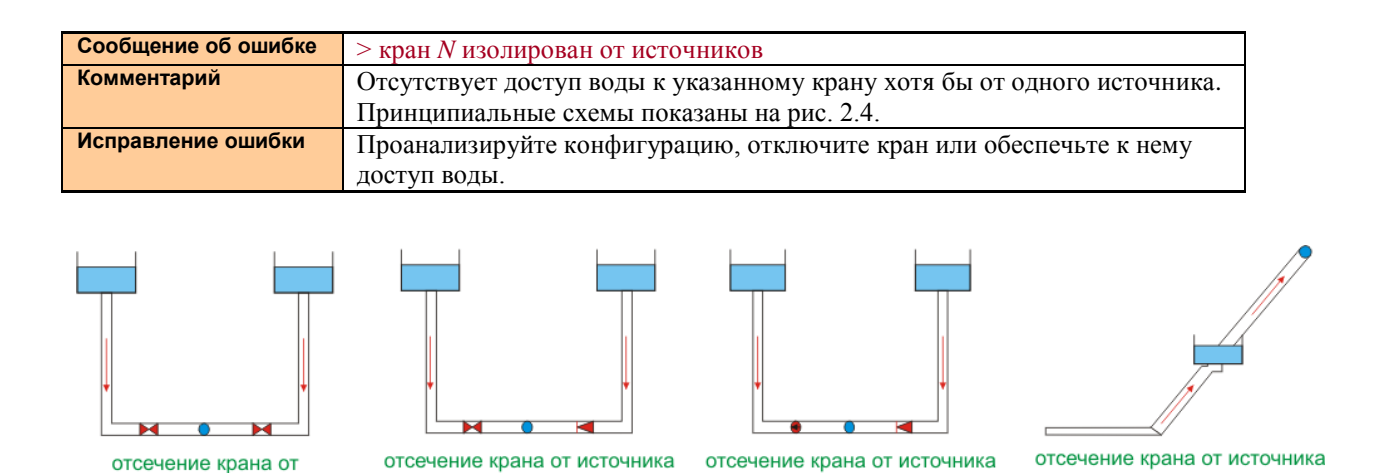

Рис. 2.4. Конфигурации отсечения крана различными устройствами

неправильной установкой

насоса и редуктора

задвижкой и неправильной

установкой редуктора

источника задвижками

резервуаром при подаче

воды снизу вверх

| Сообщения об ошибке | > насос <i>N</i> изолирован от источников                             |
|---------------------|-----------------------------------------------------------------------|
|                     | Насос /у запитан из области без источников                            |
| Комментарий         | Отсутствует доступ воды к исходной стороне повысительного насоса хотя |
|                     | бы от одного источника. Принципиальные схемы показаны на рис. 2.5.    |
| Исправление ошибки  | Проанализируйте конфигурацию, отключите насос или обеспечьте к нему   |
|                     | доступ воды.                                                          |

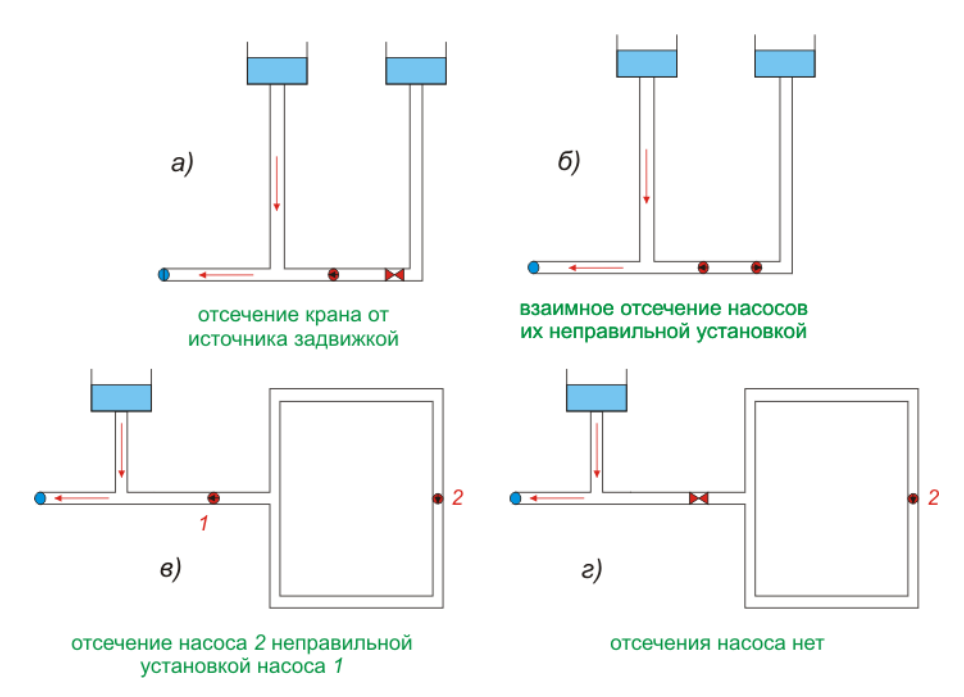

Рис. 2.4. Конфигурации отсечения насоса различными устройствами

Обратите внимание, что конфигурации *a*, *б* и *в*, изображенные на рис. 2.4, являются ошибочными, и для них будут выданы сообщения об изоляции насоса от источника, в то время как для конфигурации *г* никакой ошибки не будет. Дело в том, что в последней конфигурации насос 2 может создавать рециркуляцию воды. Такая рециркуляция используется, в частности, на шахтах северного региона, где производится постоянный подогрев воды, поэтому программа допускает такую конфигурацию сети.

Вариант e внешне очень похож на e, однако насос 1 здесь запитан из области без источников воды, а, кроме того, еще и возможно полное вытекание воды из изолированной зоны. Здесь будет выдано сразу два сообщения об ошибке:

- 1) > насос 1 запитан из области без источников;
- 2) > насос N изолирован от источников.

Аналогичная ситуация возникнет, если вместо насоса *1* будет установлен гидроредуктор с направлением действия к резервуару. Тогда будет выдано только одно (второе) сообщение. Если же гидроредуктор будет направлен от резервуара в сторону изолированной области, то никакой ошибки выдано не будет (рис. 2.5).

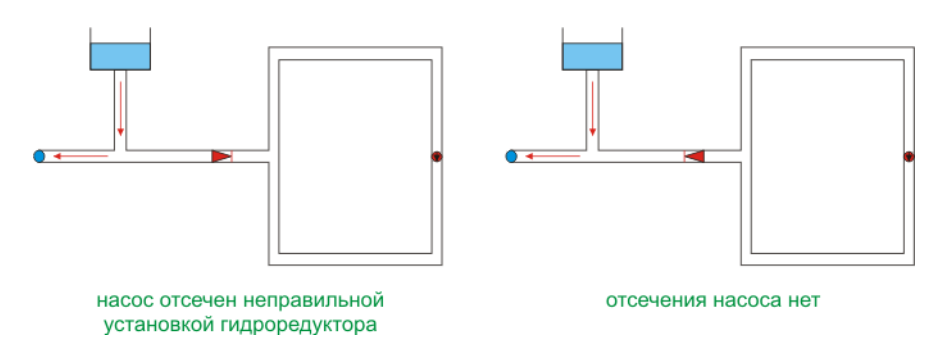

Рис. 2.5. Варианты с отсечением и отсутствием отсечения насоса гидроредуктором

| Сообщения об ошибке | $\sim \alpha \delta u \alpha n N \alpha \alpha n N \alpha n N N N N N N N N N N N$ |
|---------------------|------------------------------------------------------------------------------------|
| оссещения со ошноке | Сонаружен резервуар или БРС N, изолированный от источника                          |
| Комментарий         | Это сообщение может быть выдано при попытке организации каскадной                  |
|                     | подачи воды снизу вверх через несколько резервуаров (рис. 2.6).                    |
| Исправление ошибки  | Проанализируйте и измените конфигурацию трубопроводной сети. На изо-               |
|                     | лирующем резервуаре можно включить подачу воды по обводной трубе,                  |
|                     | однако в этом случае нужно помнить о том, что узловые давления могут               |
|                     | быть рассчитаны неправильно.                                                       |

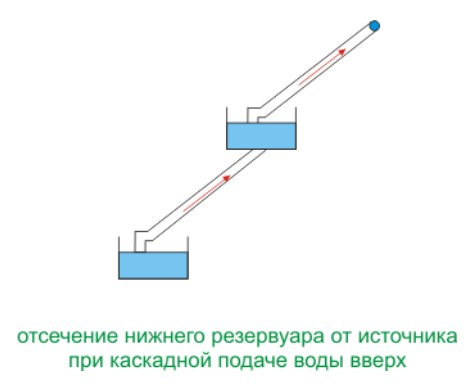

Рис. 2.6. Отсечение резервуара от источника

## 3. Проведение расчетов

В разделе «Проведение расчетов» полностью рассказывается о процедуре запуска расчета, идеологии, положенной в основу программы, и используемых алгоритмах.

#### Запуск расчета

Запуск расчета производится из главного меню Расчет оросительного трубопровода. (<F9>). Используя клавишу <F9>, расчет можно запускать и из технологической или топологической схем.

Сразу после запуска расчета будут проверены сеть выработок шахты и сеть пожарно-оросительного трубопровода (см. «Проверка исходных данных»). Если в ходе проверки будут обнаружены ошибки, потребуется их исправить. О наличии ошибок будет говорить появившееся Окно сообщений в нижней части Окна документа. При отсутствии ошибок окна сообщения видно не будет (если, конечно, оно не было открыто ранее).

Независимо от того, видно окно сообщений или нет, в него будут добавляться строки, свидетельствующие о ходе расчета. Показать окно сообщений можно, выбрав в главном меню Вид Сообщения (<shift+Ctrl+м>). Пример окна сообщений с информацией о расчете приведен на рис. 3.1.

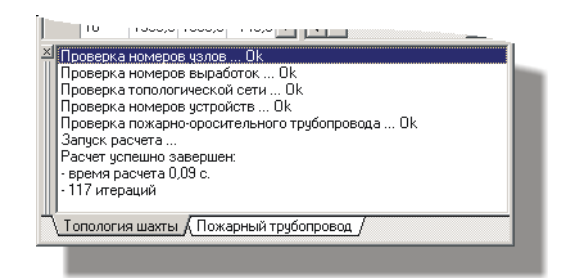

Рис. 3.1. Окно сообщений с информацией о расчете.

На рисунке видно, что перед расчетом происходит проверка топологии шахты и трубопроводной сети (строки, начинающиеся с «Проверка...»), затем проводится итерационный процесс расчета водораспределения, расчет узловых давлений и анализ результатов (строка «Запуск расчета...»), а в окончании выводится информация о времени проведения расчета и количестве итераций.

При удачном завершении расчета в окне документа автоматически активизируется закладка Пожарный трубопровод, и пользователь сможет посмотреть результаты расчета для каждого трубопроводного участка.

**Примечание**. Трубопроводный участок — это отрезок трубы, расположенный между двумя узлами, двумя устройствами или узлом и устройством. В программе «Водоснабжение» результаты расчета показываются для всех существующих в шахте трубопроводных участков.

#### Используемая идеология

Для правильной интерпретации результатов необходимо четко представлять идею, заложенную в основу всех расчетов. Идея следующая: на распределение воды в трубопроводной сети влияют четыре основных фактора.

1) Все расчеты основаны на предположении, что пользователю известны величины расходов воды на потребителях. Это означает, что в результате расчетов через каждый потребитель обязательно пройдет указанное количество воды независимо от пропускной способности используемых труб. Поэтому распределение воды в трубах в первую очередь определяется потребителями. Это важно понимать и учитывать при работе с программой.

2) Вторым фактором является пропускная способность водопроводной сети. Если к потребителю подходит вода по нескольким участкам с различными характеристиками, то перераспределение воды будет осуществляться в соответствии с этими характеристиками. При недостаточной пропускной способности труб или регулирующей арматуры потери будут превышать напор, создаваемый насосами и весом воды, и как следствие будут появляться отрицательные узловые давления.

3) **Третьим фактором являются характеристики нагнетательных устройств** (насосов и резервуаров с дополнительным давлением). Так при подаче воды по параллельным трубам с одинаковыми характеристиками, но с различными насосами, последние будут играть определяющую роль в распределении воды в трубах.

4) Четвертый фактор — возможный перелив воды между резервуарами и/или рециркуляция воды при использовании повысительного насоса.

Первый фактор является определяющим. Он показывает *сколько* воды будет двигаться по трубопроводу от источника к потребителю.

Второй и третий факторы влияют на *перераспределение* воды в трубах (но не на ее объем). Оба фактора работают совместно, но второй — больше, поскольку протяженность трубопровода (а следовательно и его сопротивление) в большинстве случаев весьма велики.

Четвертый фактор является побочным. Он весьма существенно влияет на объем двигающейся в трубах воды. Однако здесь вода двигается не к потребителям, а между источниками, поэтому такие ситуации, как правило, являются нестандартными и требуют особого внимания. Кроме того, они часто портят общую картину распределения воды, но легко устраняются и помогают лучше разобраться во взаимосвязях установленного оборудования и его влияния на водораспределение в сети.

#### Алгоритмы

#### Расчет водораспределения

Расчет распределения воды в трубопроводной сети осуществляется методом Лобачева-Кросса с предварительным «отсевом» участков, на которых вода не может двигаться в принципе (тупики, взаимозапертые редукторы, насосы, участки, отсеченные задвижками и т.д.). Используемый метод является итерационным, на каждой итерации производится расчет сопротивления труб по СНИП 2.04.02-84 (см. Приложение 1) и сопротивления, создаваемые гидроредукторами. Результатом расчета являются величины расхода воды на всех участках трубопровода.

Гидроредукторы, на которых обнаруживается движение воды против их действия, автоматически запираются. В ходе итераций сопротивление, создаваемое гидроредуктором, определяется по его характеристике. Если  $Q_i$  не соответствует точно значению из таблицы, то для определения  $P_i$  используем линейную интерполяцию.

Продемонстрируем расчет сопротивления гидроредуктора на следующем примере. Пусть для гидроредуктора дана следующая характеристика:

| Входное   | Запорное                         |     | Р   | абочее дав | пение на вы  | ходе, кгс/см | <b>n</b> 2 |     |
|-----------|----------------------------------|-----|-----|------------|--------------|--------------|------------|-----|
| рао. дав- | давление,<br>кгс/см <sup>2</sup> |     |     |            | Расход, м³/ч | 1            |            |     |
| кгс/см²   |                                  | 10  | 20  | 30         | 40           | 50           | 80         | 100 |
| 16        | 8                                | 7,3 | 6,3 | 5,6        | 4,5          | 3,4          | 0          | 0   |

Примем следующие обозначения:

*R*<sub>ред</sub>. — сопротивление, создаваемое редуктором;

 $Q_i$  — расход через гидроредуктор на *i*-ой итерации;

*P*<sub>вх</sub>. — рабочее входное давление из характеристики;

 $P_i$  — рабочее выходное давление из характеристики при  $Q_i$ .

Тогда сопротивление гидроредуктора на *i*-й итерации будет рассчитано следующим образом:

 $R_{peg.} = H/Q_i^2 = (P_{BX.} - P_i)/Q_i^2.$ 

Теперь пусть  $Q_i = 25 \ \text{M}^3/\text{ч}$  ( $\approx 0,00694 \ \text{M}^3/\text{сек}$ ). Величину  $P_i$  определяем из характеристики с помощью линейной интерполяции:  $P_i = 5,95 \ \text{кгс/cm}^2$  (59,5 м вод.ст.) Тогда перепад давления на редукторе при расходе воды  $25 \ \text{M}^3/\text{ч}$  будет  $H = 16 - 5,95 = 10,05 \ \text{кгc/cm}^2$  (100,5 м вод.ст.) Теперь вычисляем сопротивление гидроредуктора:  $R_{peg} = H/Q2 = 100,5/0,006942 \approx 2086638,04 \ \text{сеk}^2/\text{M}^5$ .

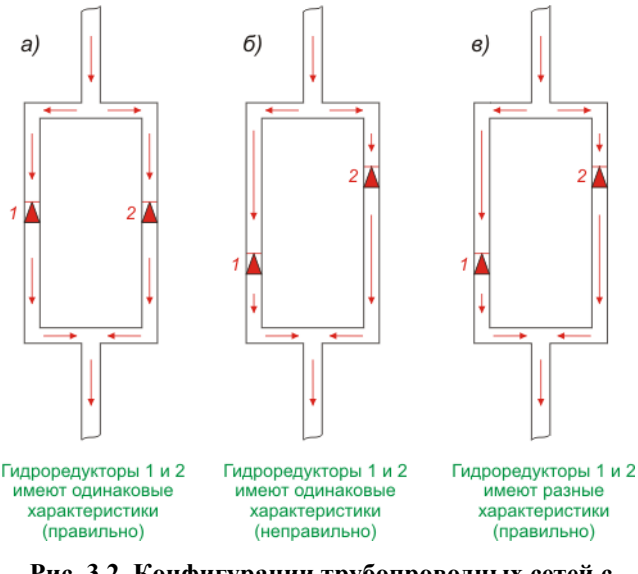

Рис. 3.2. Конфигурации трубопроводных сетей с использованием гидроредукторов.

#### Примечание.

При такой расчетной схеме следует учитывать, что при установке гидроредукторов на параллельных участках трубопровода водораспределение не зависит от места их установки. Оно зависит только от характеристики гидроредуктора. Поэтому при установке гидроредуктора в трубопроводную сеть пользователь самостоятельно должен согласовывать место его установки и характеристику.

На рис. 3.2 приведены схемы, на которых показана эта особенность. В конфигурации а) гидроредукторы установлены правильно, т.к. находятся на одинаковой высоте, и входное давление у них будет также одинаковым. В конфигурации б) гидроредукторы установлены неправильно, т.к. находясь на разных высотах, они имеют одинаковые характеристики. Расход на обоих участках будет, как и в конфигурации а), одинаковым. В конфигурации в) для редукторов указаны различные характеристики с учетом их высотных отметок. Это правильно, по параллельным участкам будет двигаться разный объем воды.

При наличии разгрузочных резервуаров для согласования на них потребления и подпитки итерационный процесс может повторяться несколько раз. При длительном расчете его ход отражается в строке состояния главного окна. Отменить расчет можно, нажав клавишу < Esc>.

#### Расчет узловых давлений

Узловые давления рассчитываются после успешного окончания итерационного процесса путем суммирования веса воды и напоров нагнетательных устройств и вычитания потерь на трение воды о стенки труб. Единица измерения узловых давлений — метр водного столба (м вод.ст.). Если потери превышают напоры, появляются отрицательные значения давлений. Об интерпретации таких данных см. раздел «Анализ результатов». Алгоритм расчета давлений описан ниже.

При расчете узловых давлений важную роль играет выбор отправной точки. В программе «Водоснабжение» он осуществляется несколькими этапами, при этом каждый последующий этап выполняется только в том случае, если по завершении предыдущего остались области, где давление рассчитано не было.

- В первую очередь расчет узловых давлений производится, начиная от устройств-источников и от всех резервуаров, от которых течет вода. Если источником является насос, то начальное давление берется из его характеристики (коэффициент A). Если источником является резервуар, то в качестве начального используется его дополнительное давление (если таковое указано), иначе нуль. По завершению первого этапа будет рассчитано давление везде, где есть движение воды, кроме участков с подземной рециркуляцией воды.
- 2) Если после первого этапа остаются «незатронутые» области, то они являются изолированными от источников, и расчеты узловых давлений в них производятся, начиная от включенных насосов. Подобный выбор обоснован тем, что, вопервых, в шахте может быть организована рециркуляция воды в целях ее подогрева, а во-вторых, работающий насос может создавать повышенное давление в изолированной от источников области.
- 3) Затем расчеты производятся, начиная от еще незатронутых резервуаров. Из них вода никуда не течет, поэтому предполагается, что здесь имеет место просто статическое давление.
- 4) Далее расчеты производятся, начиная от редукторов. Комментарии см. ниже.
- 5) В последнюю очередь расчеты давления производятся, начиная от узлов, расположенных наиболее высоко.

#### Комментарии к расчету узловых давлений

Давление на участках с движением воды определяется соотношением величин напора и потерь на трение. Если напор превосходит потери, давление по ходу течения растет, если потери превосходят напор — давление падает. Величина потерь рассчитывается по СНИП 2.04.02-84.

Давление на участках без движения воды определяется исключительно напором, поскольку при отсутствии движения воды потерь нет. Напор может создаваться как нагнетательными устройствами, так и собственным весом воды.

**Учет насосов**. Учет насосов при расчете узловых давлений производится следующим образом: если вода через насос движется, то при подходе к насосу с исходной стороны производится сквозной расчет, т.е. вычисляются значения давления перед насосом, после него и далее по сети. При подходе к насосу со стороны нагнетания расчет в этой точке останавливается, т.к. обязательно должен быть иной путь, ведущий к исходной стороне насоса. Это позволяет правильно вычислять давления при установке нескольких насосов последовательно друг за другом. Если вода через насос не движется, то расчет в этой точке будет проведен только на втором этапе.

**Учет редукторов**. Сквозной расчет давления здесь производится только при наличии течения воды через гидроредуктор. *Обратите внимание*, что для расчета потерь давления характеристика гидроредуктора здесь используется косвенно: через нее в ходе проведения итерационного процесса рассчитывается только сопротивление, создаваемое гидроредуктором, а затем уже при его подстановке в обратную формулу  $P_{\text{вых.}}=P_{\text{вх.}}-R_{\text{ред.}}\cdot Q^2$  определяется давление на выходе. Это позволяет согласовать сопротивление гидроредуктора и расход воды через него независимо от того, совпадает расчетное входное давление с давлением из характеристики или нет.

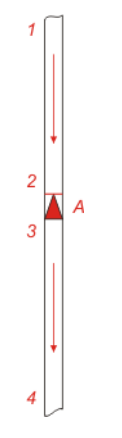

**Примечание.** Обратите внимание на то, что в абсолютном большинстве случаев расчетные давления будут отличаться от давлений, указанных в характеристике гидроредуктора. Это связано с тем, что в случае изменения величины расхода, при прочих равных условиях, в вышележащем трубопроводе будет меняться величина потерь на трение, а следовательно и значение входного давления гидроредуктора. Это наглядно показывает следующий пример (см. рис. 3.3.).

Пусть длина участка 1-2 равна 160 м, тогда при отсутствии движения воды давление на входе гидроредуктора *A* будет составлять 160 м вод.ст., на выходе — 80 м вод.ст. (данные взяты из характеристики гидроредуктора КР-3). Если теперь ниже точки *4* будет открыт потребитель, появится движение воды и потери давления на трение. Поэтому в точке 2 (на входе гидроредуктора) будет уже меньше 160 м вод.ст., а следовательно и на выходе будет меньше 80 м вод.ст. При дальнейшем увеличении расхода воды потери будут увеличиваться, что приведет к рассогласованию расчетных значений входного и выходного давлений и значений, указанных в характеристике гидроредуктора.

Рис. 3.3. Расчет давления на редукторе

Наиболее ярко такие отличия проявляются на водопроводных сетях большой протяженности, что говорит о сложной взаимосвязи сети труб и используемого оборудования. Также эту особенность нужно учитывать при последовательной установке нескольких гидроредукторов друг за другом.

При отсутствии движения воды через гидроредуктор расчет давления в точке за ним откладывается до этапа 4, т.к. могут возникнуть различные варианты запирания редуктора противодавлением и другие ситуации. Пример запирания редуктора противодавлением показан на рис. 3.4.

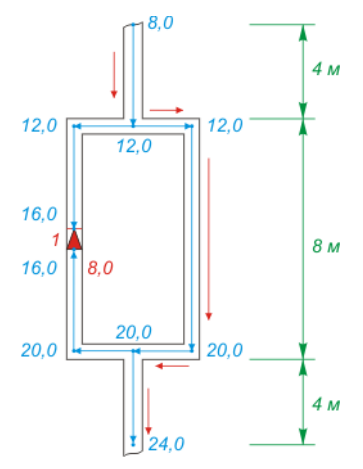

Рис. 3.4. Запирание редуктора противодавлением

**Примечание.** На рис. 3.4. показан схема запирания гидроредуктора противодавлением при установке его в одну из параллельных выработок. Такие ситуации нередко встречаются в шахтах, и при большой протяженности выработок они обнаруживаются с трудом.

На рисунке зеленым указана разница высотных отметок между разными горизонтами, красным — направление течения воды, голубым — направление действия давления. Голубыми цифрами указывается значения давления в соответствующих узлах (м вод.ст.). Для простоты, потери, возникаемые при движении воды, здесь не учитываются.

На рисунке хорошо видно, что редуктор 1 должен понизить давление после себя в два раза, в результате чего за ним должно возникнуть давление в 8 м вод.ст. Но поскольку в параллельной выработке гидроредуктор отсутствует, то здесь давление составляет не 8, а все 16 м вод.ст.

Часто возникают ситуации, когда через редуктор вода не движется просто из-за отсутствия потребителя (рис. 3.5). Тогда сопротивление редуктора по формуле  $R=H/Q^2$ посчитать невозможно (т.к. Q=0), и его величина волевым решением принимается бесконечно большим. В этом случае обратная формула  $P_{\text{вых.}}=P_{\text{вх.}}-R_{\text{ред.}} \cdot Q^2$  для определения давления за редуктором работать не будет, поэтому используется коэффициент редуцирования гидроредуктора  $\kappa_{\text{ред.}}$ , который определяется как

К<sub>ред</sub>=Р<sub>зал.</sub>/Р<sub>вх.</sub>,

где

Рзап. — давление запирания гидроредуктора,

Через этот коэффициент редуцирования затем рассчитывается давление за гидроредуктором. Пример расчета показан ниже.

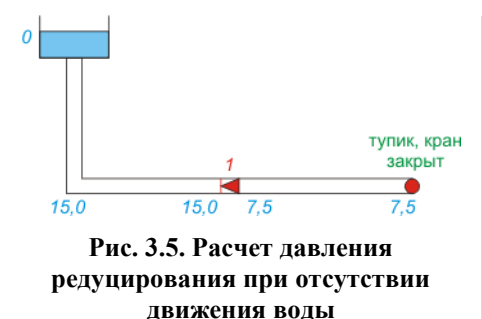

**Примечание.** Пусть на рис. 3.5. изображена сеть с гидроредуктором, который настроен на входное давление 16 м. вод.ст. с запорным давление 8 м вод.ст. Тогда коэффициент редуцирования  $K_{peg} = P_{aan.} / P_{bx.} = 8/16 = 0, 5$ . Если теперь при расчете окажется, что перед редуктором давление составляет не 16, а, например, только 15 м вод.ст., то выходное давление будет определено как  $P_{bax.} = P_{bx} \cdot K_{peg.} = 15 \cdot 0, 5 = 7, 5$  м вод.ст.

Оборудование и давление. В качестве результата для каждого устройства, установленного на пожарно-оросительном трубопроводе, указывается одно или два значения давления. Количество значений, указываемых для разных типов устройств, показано в следующей таблице.

| Тип устройства | Кол-во<br>значений<br>давления | Изображение<br>на схеме | Комментарий                                                                                                    |
|----------------|--------------------------------|-------------------------|----------------------------------------------------------------------------------------------------|
| Насос          | 2                              | P: 100,1 – 186,0        | Насос является нагнетательным устройством, он<br>увеличивает давления по направлению своего дей-<br>ствия, поэтому для него всегда указывается две ве-<br>личины давления: перед насосом и после него.    |
| Резервуар      | 2                              | P: 59,7 - 0,0           | Назначение разгрузочного резервуара — сброс ста-<br>тического давления, поэтому для него всегда пока-<br>зывается два значения давления, одно из которых<br>всегда нулевое (после «действия» резервуара). |
| Гидроредуктор  | 2                              | P: 100,1 – 50,0         | Редуктор сбрасывает давление с заданным коэффи-<br>циентом, поэтому для него всегда указывается две<br>величины: давление перед редуктором и после него.                                                  |
| Задвижка       | 2                              | P: 136,0 - 228,3        | Закрытая задвижка не пропускает воду, слева и справа от нее может возникнуть совершенно разное давление, поэтому для закрытых задвижек также указывается два значения давления.                           |
| Кран           | 1                              | P: 65,2                 | Для крана указывается одно значение давления, со-<br>ответствующее месту внутри трубы около крана, а<br>не на выходе из него. На выходе из крана давление<br>будет меньше.                                |

**Примечание.** В таблице показаны изображения устройств в рабочем состоянии, т.е. когда они включены и работают. Если устройство отключено (насос или редуктор выключены, кран закрыт, задвижка открыта, по резервуару вода подается через обходную трубу), то на схемах всегда выводится одно значение давления.

### 4. Анализ результатов

В последнем, четвертом, разделе рассказывается об интерпретации результатов гидравлического расчета и инструментах, используемых при анализе.

#### Инструменты анализа

В предыдущей главе в ходе изложения материала по расчету узловых давлений уже была дана часть информации, относящейся к анализу результатов. В частности, были показаны конфигурации, при которых происходит запирание гидроредукторов, объяснено, каким образом учитывается отклонение режима работы гидроредуктора от его характеристики, и показано, что следует учитывать эту характеристику с местом установки редуктора в сети.

Далее в этой главе будет рассказано, какие инструменты предоставляет программа «Водоснабжение» для просмотра результатов гидравлического расчета, их анализа и поиска нестандартных ситуаций.

#### Представление результатов

Результаты гидравлического расчета можно просматривать в табличном виде и на технологической схеме.

Чтобы увидеть результаты в табличном виде нужно в окне документа активизировать закладку Пожарный трубопровод (рис. 4.1.). Данные в таблице Водопроводная сеть представлены по каждому участку пожарно-оросительного трубопровода. Набор данных можно менять в окне редактирования свойств шахты (меню Шахта Свойства Закладка Вид).

| Водо     | набх   | кение  | - [Ант          | оновска  | я общ | јая гку | дравлика | .hdr]           |         |              |           |          |                  | -0  | ×        |   |            | одосн         | абжени                                  | e - [Am      | 00000   | кая обща       | я гидра | юликa.hd | d          |                        |                                              |                             |                  |       |
|----------|--------|--------|-----------------|----------|-------|---------|----------|-----------------|---------|--------------|-----------|----------|------------------|-----|----------|---|------------|---------------|-----------------------------------------|--------------|---------|----------------|---------|----------|------------|------------------------|----------------------------------------------|-----------------------------|------------------|-------|
| 🛃 🕸 an   | - Opa  | ека (  | B+4 ∐           | ахта Ва  | счет  | Серен   | IC QKHO  | <u>С</u> правка |         |              |           |          |                  | _ 6 | <u>×</u> | - | <b>B</b> 1 | ⊉aiйn         | Правка                                  | BAA L        | Цахста  | Васчет С       | SDEHC   | дино длр | oaska      |                        |                                              |                             |                  | _ # × |
| 0 🖨      | - 6    | 3 4    | 9 <del>3</del>  | 10 B     | A     | 1 1 1   | : 🏗 हेव  | 🗠 🔤             | :   코 👗 | 8            | 42        |          |                  |     |          |   | C          | ) 🚔 י         | - 🖬 🛛                                   | 🗃 🛛 ک        | 6 Ib    | B. A           | fit t   | K 20 1   | <u>k</u> = |                        | 1.8                                          | 1 A >-                      |                  |       |
| ya<br>Va | e.n    | X      | Y               | Z .*     |       | Ветеь   | Hareau   | Конеч           | Дана    | Sicon (coad) | D трубы 2 | - 1      | Пласт            |     | 8        |   | Boa        | onpoe         | одная с                                 | еть          |         |                |         |          |            | Дро                    | ссельны                                      | е шайбы                     | Пласт            | 6     |
| 1        |        | 273,0  | 1876,0          | 306      | h-    | 19      | 32       | 4               | 16,0    | 17,5         | 15,9      | <u></u>  | Пласт 29а        | 1   | •        |   |            | Начал<br>узел | <ol> <li>Konen</li> <li>ysen</li> </ol> | Длана<br>[м] | ĸ       | Дляна"К<br>[м] | (rpag)  | [H3/4]   | -          | Kpae<br>N <sup>z</sup> | <ul> <li>Избыт.</li> <li>давл.[м]</li> </ul> | Факт. Р.<br>шайба (нич) шай | Пласт 29а        | -     |
| 2        |        | 285,0  | 1904,0          | 305.     |       | 20      | 33       | 20              | 16,3    | 29,3         | 15,9      |          | Оборудование     |     |          |   |            | 32            | 4                                       | 16,0         | 1.05    | 16,8           | 17,5    | 143,94   |            | 14                     | 125,7                                        | - 22,5                      | Оборудование     |       |
| 3        |        | 523,1  | 1409,0          | 133      | -     | 21      | 23       | 24              | 12,7    | 28,2         |           |          | все оборудование | 1   | •        |   |            | 4             | 5                                       | 77,8         | 1.05    | 81,7           | 15,3    | 143,94   |            | 56                     | 1032,0                                       | - 14,5                      | все оборудование |       |
| 4        |        | 525.0  | 1464.0          | 148.     |       | 22      | 310      | 25              | 25.0    | 13.9         | 15,9      |          |                  | -   | -11      |   |            | 34            | 6                                       | 36,4         | 1,05    | 38,2           | 17,1    | 0,00     |            | 57                     | 1045,2                                       | - 14,5                      |                  |       |
| 5        |        | 600,0  | 1462,0          | 128      |       | 23      | 16       | 27              | 32,2    | 5,3          | 15,9      |          |                  |     | - 18     |   |            | 359           | 6                                       | 34.6         | 1.05    | 36.3           | 17.6    | 0.00     |            | 59                     | 1057.2                                       | - 14.E                      |                  |       |
| 6        |        | 582.0  | 1437.0          | 122.     |       | 24      | 17       | 28              | 26.3    | 6,5          | 15,9      |          |                  |     | - 10     |   |            | 247           | 14                                      | 12,2         | 1,05    | 12,8           | 12,8    | 0,00     |            | 120                    | 1062.6                                       | 146                         | 1   L            |       |
| 7        |        | 491,0  | 1492,0          | 169.     |       | 25      | 18       | 29              | 27,A    | 4,2          | ☑ 15,9    |          |                  |     | - 10     |   |            | 337           | 16                                      | 6.3          | 1.05    | 6.6            | 18,7    | 0,00     |            |                        |                                              |                             |                  |       |
| 8        |        | 434,0  | 1907,0          | 255      |       | 26      | 33       | 31              | 26,0    | 0,0          | 15,9      |          |                  |     | - 18     |   |            | 16            | 17                                      | 166,8        | 1,05    | 175,2          | 20,0    | 0,00     |            | riea                   | PCTATOK J                                    | asachika                    |                  |       |
| 9        |        | 410,0  | 1835,0          | 268.     |       | 27      | 20       | 32              | 26.3    | 7,3          | 15,9      |          |                  |     | - 18     |   |            | 17            | 18                                      | 23,9         | 1,05    | 25,1           | 14,5    | 0,00     |            | N=                     | <ul> <li>(H)</li> </ul>                      | (M)                         |                  |       |
| 10       |        | 275,0  | 1774,0          | 309      |       | 28      | 4        | 5               | 77,8    | 15,3         | 15,9      |          |                  |     | -11      |   |            | 352           | 19                                      | 113,1        | 1.05    | 118.8          | 19,3    | 0.00     |            | 330                    | 8.9                                          | -51,1                       |                  |       |
| 11       |        | 464.0  | 765.0           | 291.     |       | 29      | 311      | 34              | 48.0    | 5.6          | 15,9      |          |                  |     |          |   |            | 33            | 20                                      | 16,3         | 1,05    | 17,2           | 29,3    | 0,00     |            | 334                    | 0,0                                          | -60,0                       |                  |       |
| 12       |        | 462.0  | 790.0           | 700      | 41    | an      | 54       | 22              | AR A    | R.C.         | ER 18.9   | <u>ب</u> |                  |     |          |   |            | 20            | 21                                      | 24.2         | 1.05    | 25.4           | 4.7     | 0.00     |            | 336                    | 5,9                                          | -54,1                       |                  |       |
| xla      |        |        |                 | -        |       |         |          |                 |         |              |           | _        |                  |     |          |   |            | 351           | 22                                      | 29,5         | 1,05    | 31,0           | 21,7    | 0,00     |            | 337                    | 29,5                                         | -30.5                       |                  |       |
| Провер   | Ka Hol | Mepos  | узлов<br>вырабо | ток Ok   |       |         |          |                 |         |              |           |          |                  |     |          |   |            | 399           | 22                                      | 22,7         | 1.05    | 23,9           | 5,6     | 0.00     |            | 341                    | 28,6                                         | -31,4                       |                  |       |
| Провер   | ка тог | nananw | NECKOR          | сети Ой  |       |         |          |                 |         |              |           |          |                  |     |          |   |            | 310           | 25                                      | 25,0         | 1,05    | 26,3           | 13,9    | 143,94   |            | 407                    | -159.8                                       | -219.8                      |                  |       |
|          |        |        |                 |          |       |         |          |                 |         |              |           |          |                  |     |          |   | 4          | 25            | 26                                      | 44.6         | 1.05    | 46.8           | 15.6    | 143.94   | <u>ب</u>   |                        |                                              |                             |                  |       |
| Tono.ee  | скя ш  | ыты /  | Пожар           | ный труб | опров | 04/     |          |                 |         |              |           | _        |                  |     |          |   | T          | ono.non       | кя шаяты                                | Пона         | рный тр | рубопровад     | <u></u> |          | _          | -                      |                                              |                             | -                |       |
| Антоново | an na  | .29a + | Антон           | ecra     | 1/429 | •       | 19/612   | Изне            | нен     |              | Сутивр    | ная дл   | анна = 16,0 м    |     |          |   | AHTO       | новока        | a na.29a                                | + Антон      | овска   | 1/429          |         | 19/612   | Изге       | нен                    |                                              | Суннарная                   | длина = 16,0 м   | 1     |
|          |        |        |                 |          |       |         |          | _               |         |              |           |          |                  |     |          |   | _          |               |                                         |              |         |                |         |          |            |                        |                                              |                             |                  |       |

Рис. 4.1. Главное окно в режиме отображения топологии выработок (слева) и участков пожарно-оросительного трубопровода

Чтобы просмотреть результаты на технологической схеме необходимо эту схему открыть и включить отображение результатов (меню схемы Шахта⇒Результаты расчета, рис. 4.2). Схема позволяет также использовать специальную цветовую раскраску выработок по давлению, позволяя практически мгновенно оценить нали-

чие или отсутствие воды на данном участке. Такую же раскраску можно использовать и в топологической схеме. Последняя позволяет оценивать уровни воды по всей шахте.

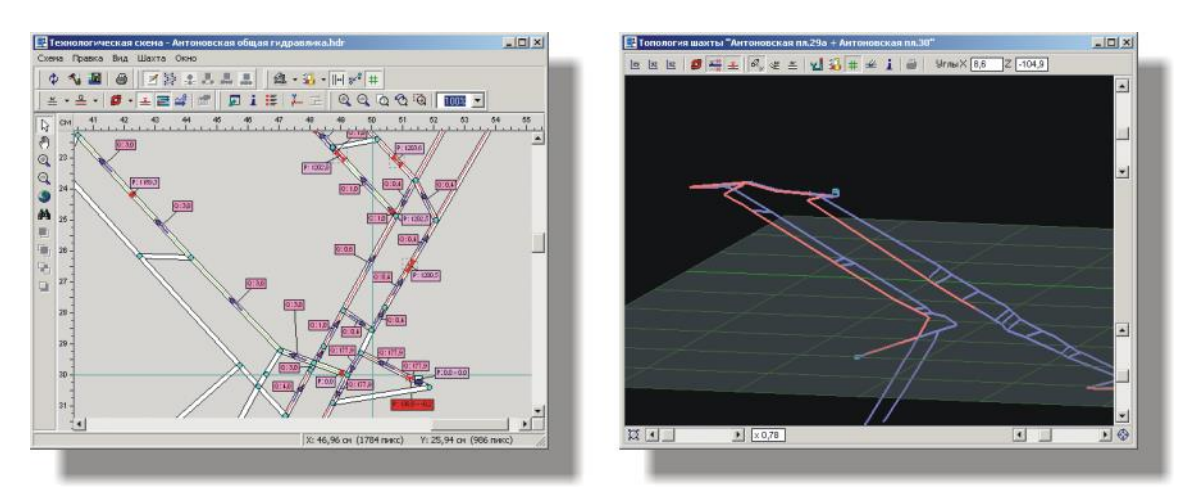

Рис. 4.2. Окна технологической схемы с выводом расходов и узловых давлений (слева) и топологической схемы в режиме вывода «Только трубы» и раскраской по давлению

#### Таблица «Водопроводная сеть»

Таблица Водопроводная сеть находится в окне документа на странице Пожарный трубопровод. После каждого расчета эта закладка автоматически активируется, и пользователь может просматривать информацию об участках трубопровода (рис. 4.3). Кроме того, на странице Пожарный трубопровод находятся еще две таблицы, Дроссельные шайбы и Недостаток давления, указывающие места установки дроссельных шайб и точки с недостатком давления до нормативной величины.

|     |          | 0              | росит          | у.<br>ельноі | частк<br>то тру | и пожар<br>/бопров | но<br>ода      |             |            |           |      | др           | N<br>DOCC | Леста<br>сельны | установ<br>ых шайб | ки<br>ах            |                   |     |
|-----|----------|----------------|----------------|--------------|-----------------|--------------------|----------------|-------------|------------|-----------|------|--------------|-----------|-----------------|--------------------|---------------------|-------------------|-----|
| Вод | опрова   | дная с         | еть            |              |                 |                    |                | •           |            |           |      |              |           | Дрос            | сельные            | шайбы 🖕             |                   |     |
|     | Ветвь    | Начал.<br>узел | Конеч.<br>узел | Длина<br>[м] | К               | Длина*К<br>[м]     | Угол<br>[град] | Q<br>[M3/4] | V<br>[м/с] | D<br>[мм] | 100i | R<br>[c2/м5] |           | Кран<br>№       | Избыт.<br>давл.[м] | Факт.<br>шайба [мм] | Расче<br>шайба [г | -   |
|     | 1        | 15             | 334            | 30,7         | 1,05            | 32,2               | 6,5            | 0,00        | 0,0        | 159,0     | 0,00 | 0,00         |           | 14              | 125,7              | •                   | 22,5              |     |
|     | 2        | 15             | 336            | 7,5          | 1,05            | 7,9                | 18,7           | 0,00        | 0,0        | 159,0     | 0,00 | 0,00         |           | 56              | 1032,0             |                     | 14,9              |     |
|     | 2        | 336            | 339            | 59,8         | 1,05            | 62,8               | 18,7           | 0,00        | 0,0        | 159,0     | 0,00 | 0,00         |           | 57              | 1045,2             |                     | 14,9              |     |
|     | 2        | 339            | 337            | 13,6         | 1,05            | 14,3               | 18,7           | 0,00        | 0,0        | 159,0     | 0,00 | 0,00         |           | 59              | 1057,2             | -                   | 14,8              |     |
|     | 2        | 337            | 16             | 6,3          | 1,05            | 6,6                | 18,7           | 0,00        | 0,0        | 159,0     | 0,00 | 0,00         |           | 11              | 1050 5             |                     | **^ <b>}</b>      | ΞI  |
|     | 3        | 16             | 17             | 166,8        | 1,05            | 175,2              | 20,0           | 0,00        | 0,0        | 159,0     | 0,00 | 0,00         |           | Head            | CTATOR 8           | PUPUP               |                   |     |
|     | 4        | 17             | 18             | 23,9         | 1,05            | 25,1               | 14,5           | 0,00        | 0,0        | 159,0     | 0,00 | 0,00         |           | Кран            |                    | Недостат            |                   |     |
|     | 5        | 18             | 352            | 11,1         | 1,05            | 11,6               | 19,3           | 0,00        | 0,0        | 159,0     | 0,00 | 0,00         |           | Nº Nº           | [м]                | [м]                 | · ·               | -11 |
|     | 5        | 352            | 19             | 113,1        | 1,05            | 118,8              | 19,3           | 0,00        | 0,0        | 159,0     | 0,00 | 0,00         |           | 330             | 8,9                | -51,1               |                   | -1  |
|     | 6        | 19             | 33             | 40,7         | 1,05            | 42,8               | 18,6           | 0,00        | 0,0        | 159,0     | 0,00 | 0,00         |           | 334             | 0,0                | -60,0               |                   |     |
|     | 7        | 20             | 21             | 24,2         | 1,05            | 25,4               | 4,7            | 0,00        | 0,0        | 159,0     | 0,00 | 0,00         | -1        | 336             | 5,9                | -54,1               |                   |     |
| •   | ſ        | 054            | 22             | - 20 F       | 1.05            | 01.0               | 04 7           | 0.00        | 0.0        | 150.0     | 0.00 | 0.00         | ř         | 337             | 29,5               | -30,5 🛛 🌳           |                   | -1  |
| T   | опологи: | я шахты        | λ Пожа         | арный тр     | убопр           | овод /             |                |             |            |           |      |              |           | ,               | 1                  |                     |                   | =   |
| -   |          |                |                |              |                 |                    | _              | _           | _          | _         | _    | _            | -         | _               |                    | _                   | _                 |     |
|     |          |                |                |              |                 |                    |                |             |            |           |      |              |           | ки с д          | цавление           |                     |                   |     |

Рис. 4.3. Таблицы с результатами расчета на странице «Пожарный трубопровод»

На рис. 4.3. хорошо видно, что при выборе строки в таблице Водопроводная сеть цветом автоматически выделяются еще и те строки, которые соответствуют остальным участкам трубопровода в указанной выработке.

Набор параметров, выводимых в таблице Водопроводная сеть, можно указывать в окне установки свойств шахты (меню Шахта⇒Свойства). Последовательность колонок можно менять с помощью мыши. Для этого подведите указатель мыши к заголовку колонки, нажмите левую кнопку и, не отпуская ее, переместите колонку вправо или влево.

Во всех трех таблицах, расположенных на странице Пожарный трубопровод, данные можно сортировать по любому параметру. Для этого нужно подвести указатель к заголовку колонки с нужным параметром и щелкнуть по нему—данные будут отсортированы по возрастанию (от малых величин к большим). Повторный щелчок

приведет к сортировке данных по убыванию. Щелкнув на строке правой кнопкой мыши, можно вызвать контекстное меню, состоящее всего из одного элемента Перейти на схему (рис. 4.4), используя которое, можно быстро найти указанную выработку на технологической схеме. Это же меню присутствует и в таблицах Дроссельные шайбы и Недостаток давления с тем отличием, что при этом происходит поиск не выработки, а указанного крана. Комментарии к параметрам в таблице Водопроводная сеть, приведены ниже.

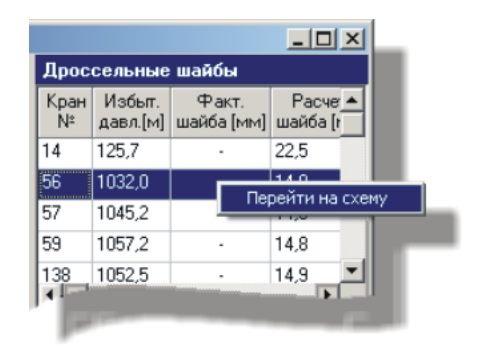

Рис. 4.4. Контекстное меню таблиц результатов

| Краткое<br>название<br>параметра | Полное<br>название<br>параметра         | Комментарий                                                                                                    |
|----------------------------------|-----------------------------------------|----------------------------------------------------------------------------------------------------|
| Номер <sup>1</sup>               | Номер<br>выработки                      | Номер выработки, в которой находится данный участок трубо-<br>провода. Т.к. участков в одной выработке может быть несколько,<br>то может быть и несколько строк с одинаковыми номерами вы-<br>работок. При выборе строки таблицы все остальные строки с та-<br>ким же номером выработки выделяются цветом.                                                                                                    |
| Начальный<br>узел <sup>1</sup>   | Номер<br>начального<br>узла             | Номер начального узла участка. Этот номер может быть номером узла или номером устройства. Начальный узел участка всегда находится ближе к начальному узлу выработки, чем конечный узел участка (рис. 4.4).                                                                                                    |
| Конечный<br>узел <sup>1</sup>    | Номер<br>конечного<br>узла              | Номер конечного узла участка. Этот номер может быть номером узла или номером устройства. Конечный узел участка всегда находится ближе к конечному узлу выработки, чем начальный узел участка (рис. 4.4).                                                                                                    |
| Длина <sup>1</sup>               | Длина участка<br>трубопровода           | Длина участка трубопровода, находящегося между начальным и конечным узлами. Ед. изм. — м.                                                                                                    |
| K                                | Коэффициент<br>местных<br>сопротивлений | Коэффициент местных сопротивлений, указываемый в окне<br>«Трубопровод» для всей трубы в данной выработке. На всех<br>участках расположенных в одной и той же выработке этот коэф-<br>фициент одинаков. В расчетах коэффициент местных сопротив-<br>лений учитывается умножением его на длину трубы, что автома-<br>тически пропорционально увеличивает и гидравлическое сопро-<br>тивление ветви. Обычно этот коэффициент принимает значения<br>1,05; 1,10 или 1,15 (см. выше главу 1) |
| Длина·К <sup>1</sup>             | Длина участка,<br>умноженная<br>на К    | Величина, соответствующая длине участка трубопровода, умно-<br>женной на коэффициент местных сопротивлений. В таблице эта<br>величина представлена просто как справочная, поскольку в ана-<br>лизе она участие не принимает. Ед. изм. — м.                                                                                                    |
| Угол <sup>1</sup>                | Угол наклона                            | Угол наклона выработки. Все участки в одной и той же выработ-<br>ки имеют одинаковый угол наклона. Ед. изм. — градусы.                                                                                                    |
| $Q^2$                            | Расход воды<br>на участке               | Количество воды, проходящей через поперечное сечение трубы на данном участке, за единицу времени. Ед. изм. —м <sup>3</sup> /ч.                                                                                                    |

| Краткое<br>название<br>параметра | Полное<br>название<br>параметра            | Комментарий                                                                                                    |
|----------------------------------|--------------------------------------------|----------------------------------------------------------------------------------------------------|
| $V^2$                            | Скорость<br>движения воды                  | Скорость движения воды на данном участке трубопровода. Ед. изм. — м/с.                                                                                                 |
| $D^1$                            | Внешний<br>диаметр трубы                   | Ед. изм. — мм.                                                                                                    |
| 100i <sup>2</sup>                | Гидравлический<br>уклон                    | Потери напора на 100 м длины трубы. При отсутствии движения<br>гидравлический уклон равен нулю. Ед. изм. — м.                                                          |
| $R^2$                            | Гидравлическое<br>сопротивление<br>участка | При отсутствии движения воды гидравлическое сопротивление равно нулю. Ед. изм. — c <sup>2</sup> /м <sup>5</sup> .                                                      |
| $dZ^3$                           | Разность вы-<br>сотных отметок             | Разность высотных отметок между начальным и конечным узла-<br>ми участка трубопровода. Ед. изм. — м.                                                                   |
| P <sub>H.</sub> <sup>2</sup>     | Давление в<br>начальном узле               | Величина узлового давления в начале участка трубопровода. Ед. изм. — м.                                                                                                |
| $P_{\kappa}^{2}$                 | Давление в конечном узле                   | Величина узлового давления в конце участка трубопровода. Ед. изм. — м.                                                                                                 |
| Коммента-<br>рий <sup>3</sup>    | Комментарий к<br>выработке                 | Текстовый комментарий, указанный для данной выработки.                                                                                                    |
| Потери Р <sup>2</sup>            | Потери напора<br>на участке                | Потери напора на данном участке трубопровода. При отсутствии<br>движения потери равны нулю. При длине участка 100 м эта вели-<br>чина является гидравлическим уклоном. |

<sup>1</sup> Параметр является исходными данными.

<sup>2</sup> Параметр является результатом расчета.

<sup>3</sup> Информационный параметр, не участвующий в расчетах.

Нужно отметить, что с учетом нормативных требований установки кранов через каждые 50–80 м, количество данных, показываемых в таблице Водопроводная сеть, как правило, весьма существенное, особенно для шахт большой протяженности и сложной геометрией выработок. Поэтому эту таблицу следует рассматривать не как основное средство анализа, а как средство комплексного вывода результатов. Данные здесь можно группировать (используя сортировку), искать параметры с определенными значениями и просматривать точные числовые значения параметров. Основными же средствами анализа являются окно «Анализ результатов» и технологическая схема.

#### Окно «Анализ результатов»

#### Вызов и работа с окном

Окно «Анализ результатов» появляется на экране автоматически после каждого расчета при наличии в нем сообщений. Сообщения в окне появляются в случае обнаружения программой в результатах расчетов различных отклонений от действующих нормативов. Поиск отклонений происходит автоматически после каждого расчета. Кроме того, пользователь может самостоятельно вызвать это окно, выбрав в главном меню пункт Вид Анализ результатов (<shift+ctrl+a>).

Возможности окна включают в себя поиска места, в котором произошло отклонение (недостаток давления на кране, запирание редуктора и т.д.). Для этого нужно выделить в окне строку с сообщением и нажать кнопки В таблицу или На схему. При нажатии первой произойдет переход в таблицу на строку с выработкой, содержащей отклонение, при нажатии второй — переход на технологическую схему к указанному элементу. Например, если в окне (рис. 4.5.) выделить строку с надписью «На подходе к насосу обнаружен недостаток давления (-0,21 м)» и нажать кнопку На схему, то будет открыта технологическая схема и осуществлен переход к тому насосу, где не хватает давления (рис. 4.6.).

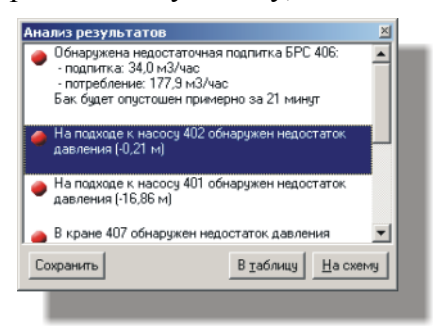

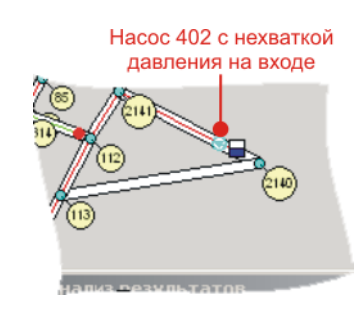

Рис. 4.5. Контекстное меню таблиц результатов

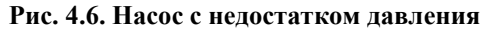

Окно «Анализ результатов» следует рассматривать как средство автоматического анализа результатов, указывающее точки, в которых *уже* произошли отклонения. Работая с этим окном, пользователь получает возможность начать самостоятельный анализ, используя указанные точки как отправные, и найти *причину* отклонений.

#### Пример проведения анализа 1

На рис. 4.5-4.6 показано, что на входе насоса №402 обнаружен недостаток давления. В окне «Анализ результатов» показано место отклонения и величина недостатка. Нажав кнопку «На схему», пользователь определит место положения насоса в сети и обнаружит, что непосредственно перед насосом на расстоянии 3,6 м находится резервуар-источник №406 из которого течет вода. При расходе воды 177,9 м<sup>3</sup>/ч через трубу с внутренним диаметром 150 мм потери напора на этом участке составляют 0,3 м вод.ст. С учетом угла наклона (0,92°) давление упало на 0,21 м вод.ст. Т.к. у резервуара №406 дополнительного давления нет, то на входе насоса №402 значение давления получилось -0,21 м вод.ст.

Пути устранения отрицательного давления три:

- убрать резервуар и переместить насос на конец трубы. Этот вариант в данном случае не подходит, т.к. резервуар соответствует не поверхностному, а подземному источнику, поэтому узел №2140 сделать поверхностным и установить в него насос №402 мы не можем;
- 2) установить у резервуара №406 признак подачи воды по обводной трубе и указать дополнительное давление. Его значение должно примерно соответствовать высоте всаса насоса (при откачке воды снизу вверх). В данном случае эта характеристика нам не известна, поэтому, чтобы «подстраховаться», мы указываем значение дополнительного давления 3 м вод.ст., поскольку с одной стороны это избавит нас от лишнего сообщения в окне «Анализ результатов», а с другой — при увеличении потребления из этого резервуара позволит нам обратить внимание на эту точку трубопроводной сети, т.к. подобное сообщение появиться вновь;
- 3) третий путь устранения причины сообщения переместить насос ближе к резервуару. Сокращая расстояние между устройствами, мы сокращаем потери давления на этом участке, возможно, до величины при которой сообщение появляться больше не будет. Однако, этот вариант пригоден только при наличии у резервуара дополнительного давления. В нашем случае оно отсутствует, при любом расходе мы имеем соответствующие потери напора, а следовательно и отрицательные давления. Поэтому устранить сообщение таким образом мы не можем. Уменьшение потребления из данного резервуара также приведет к снижению потерь, однако в этом примере рассматривается ситуация, когда расход воды постоянен.

**Примечание.** При ликвидации причин сообщений не указывайте завышенные значения дополнительного давления, подпитки резервуаров, характеристики насосов и т.д. только для того, чтобы в окне «Анализ результатов» исчезло какое-то сообщение. Старайтесь указывать значения, максимально приближенные к реальным, поскольку водопроводная сеть является своеобразным, очень чувствительным «организмом», в котором изменение параметра в одной точке сети, может привести к изменению состояния всей сети. Так сильное завышение дополнительного давления на одном резервуаре может привести к существенным изменениям водораспределения в всем трубопроводе шахты.

#### Возможные сообщения

Ниже расположена таблица со всеми сообщениями, которые могут появиться в окне «Анализ результатов». К каждому сообщению приводятся краткие комментарии. Часть сообщений предназначена для тестирования программы, и в нормальных условиях вы не должны их получать. В комментариях к этим сообщениям стоят прочерки (—). Если это все же случилось, проанализируйте ситуацию и обратитесь к авторам программы за технической поддержкой.

|             | Сообщение с комментарием                                                                                                    | Принципиальная схема или<br>пример соответствующей ситуации                                            |
|-------------|----------------------------------------------------------------------------------------------------|----------------------------------------------------------------------------------------------------|
| Сообщение   | Количество независимых участков трубопрово-<br>да: <i>N</i> <sup>1</sup> .                                                                                                    |                                                                                                    |
| Комментарий | Указывает количество независимых друг от<br>друга подсетей трубопровода. Появляется толь-<br>ко в случае наличия более одной подсети. Яв-<br>ляется чисто информационным сообщением и<br>ни о какой ошибке не свидетельствует. | Первая подсеть                                                                                         |
| Сообщение   | В кране <i>N</i> обнаружен недостаток давления ( <i>P</i> м).                                                                                                    | недостаток давления будет определен с учетом разницы высот и потерь напора при движении                |
| Комментарий | Это сообщение появляется для каждого откры-<br>того крана, у которого обнаружено отрицатель-<br>ное значение давления.                                                                                                    | уровень воды<br>без доп. насосов                                                                       |
| Сообщение   | В кране для подпитки резервуара <i>N</i> обнаружен недостаток давления ( <i>P</i> м).                                                                                                    | При большом расходе и<br>недостаточной пропускной<br>способности труб давление<br>в точке 1 может быть |
| Комментарий | Это сообщение появляется для каждого резер-<br>вуара, у которого имеется подпитка и значение<br>давления, при этом, меньше нуля.                                                                                               | меньше нуля                                                                                            |
| Сообщение   | Поверхностный насос <i>N</i> заперт. Давление за насосом <i>P</i> м меньше противодавления.                                                                                                    |                                                                                                    |
| Комментарий | _                                                                                                    |                                                                                                    |
| Сообщение   | Направление движения воды противодействует напору поверхностного насоса <i>N</i> .                                                                                                    |                                                                                                    |
| Комментарий | —                                                                                                    |                                                                                                    |

|             | Сообщение с комментарием                                                                                                    | Принципиальная схема или пример соответствующей ситуации                                                                                                    |
|-------------|----------------------------------------------------------------------------------------------------|----------------------------------------------------------------------------------------------------|
| Сообщение   | Направление движения воды противодействует напору насоса <i>N</i> .                                                                                                    |                                                                                                    |
| Комментарий |                                                                                                    |                                                                                                    |
| Сообщение   | На подходе к насосу <i>N</i> обнаружен недостаток давления ( <i>P</i> м).                                                                                                    | недостаток давления будет определен<br>с учетом разницы высот и потерь<br>напора при движении                                                                                                    |
| Комментарий | Это сообщение появляется для каждого насоса,<br>у которого на исходной стороне обнаружено<br>отрицательное давление.                                                                                                    | уровень воды<br>без доп. насосов                                                                                                    |
| Сообщение   | Редуктор <i>N</i> : обнаружено течение воды по направлению к потребителю. Это означает, что доступ к источнику воды по другим путям от-<br>сутствует либо пролегает через такие же запер-<br>тые редукторы.                                                                                                    |                                                                                                    |
| Комментарий |                                                                                                    |                                                                                                    |
| Сообщение   | Редуктор <i>N</i> : давление на входе ( <i>P</i> м) отличается от настроенного ( $P_0$ м).                                                                                                    |                                                                                                    |
| Комментарий | Сообщение появляется для каждого редуктора,<br>у которого обнаружено отличие расчетного<br>значения рабочего давления на входе от значе-<br>ния давления на входе, указанного в характери-<br>стике. Сообщение появляется только при вели-<br>чине отличий больше максимального заданного<br>значения, указываемого в настройках програм-<br>мы. | Наслевие<br>Наслевие<br>Наслеви<br>Наслевие<br>Наслевие<br>Наслевие<br>Наслевие<br>Наслевие<br>Наслев |
| Сообщение   | Редуктор $N$ заперт противодавлением ( $P$ м против $P_0$ м)                                                                                                    | В → 120,0 120,0 40 м                                                                                                    |
| Комментарий | Сообщение выводится для каждого редуктора,<br>у которого давление редуцирования меньше<br>противодавления. В нормальной ситуации ре-<br>дуктор запирается и вода через него не движет-<br>ся.                                                                                                    | Herebourner 160,0<br>Herebourner 160,0<br>Herebourner 1                                                                                                    |
| Сообщение   | Через редуктор <i>N</i> вода не движется, давление на выходе ( <i>P</i> м) рассчитано по коэффициенту редуцирования.                                                                                                    |                                                                                                    |
| Комментарий | Цель сообщения — обратить внимание пользо-<br>вателя на метод расчета давления редуцирова-<br>ния. При отсутствии движения воды невозмож-<br>но определить сопротивление гидроредуктора,<br>поэтому давление после него рассчитывается<br>через коэффициент редуцирования (см. выше<br>«Комментарии к расчету узловых давлений»).                | вода не движется,<br>давление рассчитывает тупик, кран<br>по коэф. редуцирования закрыт<br>7,5<br>вода движется,<br>давление рассчитывает тупик, кран<br>через сопротивление открыт                                                                                                    |

|             | Сообщение с комментарием                                                                                                    | Принципиальная схема или<br>пример соответствующей ситуации                                                                                                    |
|-------------|----------------------------------------------------------------------------------------------------|----------------------------------------------------------------------------------------------------|
| Сообщение   | Редуктор <i>N</i> : давление редукции ( <i>P</i> м) рассчита-<br>но по коэффициенту редуцирования. Оно<br>больше или соответствует противодавлению<br>( $P_0$ м), однако движения воды здесь нет. Это<br>означает отсутствие потребителя на участке за<br>редуктором либо неправильную настройку обо-<br>рудования. Проанализируйте расстановку и<br>параметры оборудования.                                                                                                    |                                                                                                    |
| Комментарий | Сообщение, обращающее внимание пользова-<br>теля на то, что при расчете давления в зоне за<br>редуктором в качестве отправной точки был<br>принят на данный редуктор, а какая-то иная<br>точка. При отсутствии движения воды тех на<br>участках, где установлены насосы и гидроре-<br>дукторы (особенно при их каскадной установ-<br>ке), подобные рассогласования давления вполне<br>возможны, и на них нужно обращать особое<br>внимание.                                     | С Редукторы с разными /<br>характеристиками<br>Движения воды нет, поэтому при расчете узловых<br>давлений этап 4 начнется от случайного редуктора.<br>Т.к. характеристики разные, коэффициенты<br>редуцирования будут также разными, и расчетное<br>давление в зоне за редукторами может отличаться<br>от реальногою         |
| Сообщение   | !!!! Нестандартная ситуация. Обратитесь за<br>технической поддержкой !!!!                                                                                                    | _                                                                                                    |
| Комментарий | _                                                                                                    |                                                                                                    |
| Сообщение   | Редуктор <i>N</i> : давление на выходе ( <i>P</i> м) меньше нормативного (60 м).                                                                                                    | Нормативное давление в трубах составляет от 60 до 150 м вод.ст.                                                                                                    |
| Комментарий | Это сообщение выводится для каждого редук-<br>тора, у которого давление редуцирования<br>меньше нормативного (меньше 60 м вод.ст. = 6<br>кгс/см <sup>2</sup> )                                                                                                    | (от 6 до 15 кгс/см²).<br>Значение 50 ниже нормы.<br>100,0 50,0                                                                                                    |
| Сообщение   | Редуктор <i>N</i> : расход ( $Q$ м3/ч) вне пределах характеристики (от $Q_0$ до $Q_1$ м3/ч).                                                                                                    |                                                                                                    |
| Комментарий | Сообщение выводится в случае выхода значе-<br>ния расхода воды через редуктор за границы<br>характеристики. При этом невозможно опреде-<br>лить сопротивление редуктора, и в расчете ис-<br>пользуются крайние значения из характеристи-<br>ки. Например, если в характеристике гидроре-<br>дуктора указаны расходы воды от 10 до 100<br>м <sup>3</sup> /ч, а реальное значение расхода составляет<br>120 м <sup>3</sup> /ч, будет использовано значение 100 м <sup>3</sup> /ч. | Характеристика редуктора: Р <sub>ина</sub> = 16 кгс/см <sup>2</sup><br>Q, м <sup>3</sup> /ч 0 10 20 30 40 50 80 100<br>Р <sub>ина</sub> , кгс/см <sup>2</sup> 8,07,36,35,64,53,4 0 0<br>Q=120,0 м <sup>3</sup> /ч - выход за границу<br>характеристики. R <sub>ред</sub> будет рассчитано<br>через Q=100,0 м <sup>3</sup> /ч |
| Сообщение   | Через бак разрыва струи $N$ вытесняется вода с расходом $Q$ м $3/ч$ .                                                                                                    |                                                                                                    |
| Комментарий | Сообщение о переливе резервуара с номером <i>N</i> .<br>Необходимо установить проверить трубопро-<br>водную сеть и, возможно, установить запорную<br>арматуру.                                                                                                    |                                                                                                    |

|             | Сообщение с комментарием                                                                                                    | Принципиальная схема или<br>пример соответствующей ситуации |
|-------------|----------------------------------------------------------------------------------------------------|-------------------------------------------------------------|
| Сообщение   | Обнаружена недостаточная подпитка БРС N:<br>- подпитка: Q <sub>0</sub> м3/час;<br>- потребление: Q <sub>1</sub> м3/час;<br>Бак будет опустошен примерно за время T.<br>[Не удалось определить время расхода воды,<br>поскольку объем бака не задан (равен нулю)] | Q=40,0 M <sup>3</sup> /4                                    |
| Комментарий | Сообщение о необходимости увеличения под-<br>питки или уменьшения потребления воды у<br>резервуара с номером <i>N</i> . Если время опреде-<br>лить не удается, то в в последней строке сооб-<br>щения будет текст, указанный в квадратных<br>скобках.            | $\frac{40 \text{ m}^3/4}{\text{Q}=80,0 \text{ m}^3/4}$      |

<sup>1</sup> В сообщениях приняты следующие обозначения:

N — номер конкретного устройства, указываемый в программе;

*Р*, *Р*<sub>0</sub> — значения давления;

 $Q_{i}$ ,  $Q_{0}$ ,  $Q_{i}$ — значения расхода;

#### Пример проведения анализа 2

Рассмотрим ситуацию, показанную на рис. 4.7. Имеем перелив резервуара 2 из резервуара 1 из-за разницы их высотных отметок на 10 м.

У резервуара 1 снят признак подачи воды по обводной трубе, поэтому необходимо, чтобы для него была указана подпитка. При конвертации данных из файла более ранней версии (в которой параметр «подпитка» отсутствовал) объем бака был принят нулевым, поэтому время его возможного опустошения определить не удалось. Об этом свидетельствует одно из сов результатов» общений окне «Анализ (рис 4.8). Для ликвидации этого сообщения необходимо указать объем и подпитку бака или установить признак подачи воды по обводной трубе.

Второе сообщение указывает на то, что происходит перелив резервуара 2. Чтобы сообщение не появлялось, необходимо установить баки на одинаковой высоте или установить между ними закрытую задвижку.

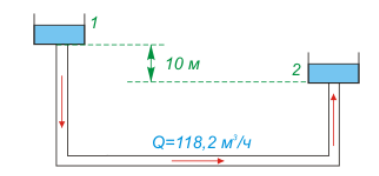

Рис. 4.7. Перелив бака

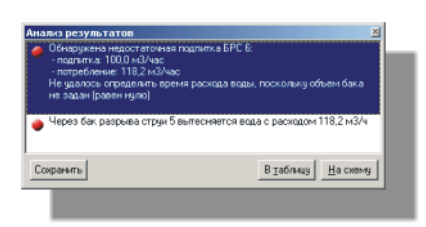

Рис. 4.7. Окно «Анализ результатов»

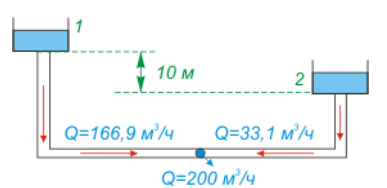

Рис. 4.8. Ликвидация сообщения увеличением потребления воды

**Примечание.** Переливы резервуаров из-за несоответствия их высотных отметок возникают очень часто, и за ними нужно тщательно следить, т.к. они могут существенно исказить картину водораспределения. Для ликвидации сообщений выравнивайте резервуары и используйте запорную арматуру. Кроме того, появление этого сообщения можно избежать, увеличив расход воды на потребителях. Например, если между резервуарами установить или группу потребителей с суммарным расходом воды больше, чем может пропустить левая часть сети, то сообщение о переливе исчезнет и резервуар 2 также будет питать потребителей (рис. 4.8).

#### Технологическая схема

Технологическая схема является следующим инструментом анализа после окна «Анализ результатов». Используя эту схему, можно не только найти место с отклонением параметров от нормативов, но и причину этого отклонения. На схеме пользователь может визуально проследить направление течения воды в трубах, величины расходов на разных участках, значения узловых давлений и т.д.

#### Вывод схемы

Открытие окна «Технологическая схема» производиться выбором пункта Шахта та технологическая схема (<F7>) в главном меню программы. Все результаты расчета можно вывести на схему, используя ее меню Шахта Результаты расчета. Параметры, доступные из меню, следующие:

- Расход воды на участках, м3/ч;
- Скорость течения воды, м/с;
- Гидравлическое сопротивление сети, с<sup>2</sup>/м<sup>5</sup>;
- Гидравличсекий уклон, м;
- Перепад давлений на участке, м;
- Потери напора, м;
- Давление в узлах, м;
- Показания манометров в узлах и на устройствах, м.

| Технологическая схема - 2 бака на разной высоте.hdr<br>Схема Правка Вид Шахта Окно                                                                                                    |
|----------------------------------------------------------------------------------------------------|
| ↓ N ■ ● IN S                                                                                                    |
| Скрыть все         -4         -3           Показать все         -4         -3           Ф         Расход, и3/ч         -         -           Скорость, и/с         -         -         -           Сопротивление, с2/и5         -         -         -           Перепад дылений, и         -         -         -           Посавлений, и         -         -         -           Потери напора, и         -         -         -           -         -         -         -         -           -         -         -         -         -           -         -         -         -         -           -         -         -         -         -           -         -         -         -         -           -         -         -         -         -           -         -         -         -         -           -         -         -         -         -           -         -         -         -         -           -         -         -         -         -           -         -         - |

Рис. 4.9. Параметры, доступные на технологической схеме

Включать и выключать вывод всех перечисленных параметров можно, используя панель инструментов Шахта, также расположенную в окне «Технологическая схема» параметры (рис, 4.9). Указанные пункты (и в меню, и на панели инструментов) доступны только в том случае, если предварительно был успешно проведен расчет.

Кроме числовых параметров пользователь может включить отображение стрелок, указывающих направление течения воды в трубах. В меню для этого можно использовать пункт Шахта Направление воды (<ctrl+Q>), а на панели инструментов — кнопку .

#### Использование параметров

Подробное рассмотрение параметров, являющихся результатами расчетов, начнем, используя следующую элементарную схему (рис. 4.10).

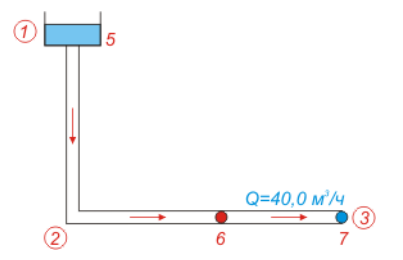

Рис. 4.10. Расчетная конфигурация: источник и потребитель

На схеме показан источник (резервуар 5) с потреблением из него воды краном 7 в объеме 40 м<sup>3</sup>/ч. От узла 2 вода распределяется по горизонту, кран 6 закрыт. Для простоты длина участков 1-2 и 2-3 принята по 100 м.

Чтобы провести расчет выполните следующие действия:

- сформируйте сеть выработок. В данном случае она состоит всего из двух выработок: 1-2 и 2-3 (номера, обведенные на рис. 4.10 кружками). Пространственные координаты узлов укажите следующие: узел 1 (0,0,0); узел 2 (0,0,-100); узел 3 (100, 0, -100). Сеть небольшая, но помните, что она принципиальная, и ни что не мешает усложнить ее до реальной шахты: увеличится лишь длина и количество участков между потребителем и источником воды;
- проведите трубопровод по выработкам. Примем, что на участке 1–2 пролегает магистральный трубопровод с внутренним диаметром трубы 150 мм, а на участке 2–3 — участковый трубопровод с внутренним диаметром 100 мм;
- установите в начале магистрального трубопровода в точке 1 резервуар. Он будет выступать в роли источника воды. Если вместо резервуара требуется поставить насос, то необходимо узел 1 отметить как поверхностный. С учетом требуемой уникальности номеров узлов и водопроводных устройств номер резервуара будет 5;
- 4) установите на участковом трубопроводе два крана через каждые 50 м. С учетом требуемой уникальности номеров узлов и водопроводных устройств их номера будут 6 и 7. Откройте кран 7, указав для него величину потребления воды 40 м<sup>3</sup>/ч. Теперь будем рассматривать параметры следующих участков трубопровода: 5–2, 2–6 и 6–7.
- 5) Проведите расчет, нажав клавишу <F9>, откройте технологическую схему, нажав <F7> и включите отображение направления течения воды в трубах (так проще воспринимать результаты).

Рассмотрим смысл параметров, которые можно выводить на технологической схеме. Для этого ниже приводится таблица с параметрами, комментариями к ним и частью изображения технологической схемы.

| Параметр и комментарий                                                                                                    | Схема  |  |  |  |
|----------------------------------------------------------------------------------------------------|--------|--|--|--|
| Расход воды на участках (Q)                                                                                                    | F      |  |  |  |
| Показывает объем воды, проходящей через поперечное трубы сечение на данном участке трубопровода за еди-                                                                                                    | 0: 00) |  |  |  |
| ницу времени (м /ч). Расход выводится для каждого<br>участка трубы.                                                                                                    |        |  |  |  |
| Скорость течения воды (V)                                                                                                    |        |  |  |  |
| Скорость движения воды определяется путем деления<br>значения расхода воды на значение поперечного сечения<br>трубы на данном участке (м/с). Таким образом, чем<br>больше поперечное сечение трубы, тем меньше в ней<br>скорость движения воды (см. рис. справа) и тем меньше<br>потери напора. |        |  |  |  |

| Гидравлическое сопротивление участка (R)                                                                                                    |                                                                                                    |
|----------------------------------------------------------------------------------------------------|----------------------------------------------------------------------------------------------------|
| Рассчитывается по СНИП 2.04.02-84, выводится для каждого участка трубы. Больше является справочной величиной для возможности проверки «вручную», нежели параметром для анализа. Гидравлическое сопротивление тем больше, чем выше скорость движения воды и меньше диаметр трубы.                                                                             | 0:400<br>(1:00<br>(1:00<br>(1:00<br>(1:00<br>(1:00<br>(1:00<br>(1:00)<br>(1:00)<br>(1:0)<br>(1:0)<br>(1:                                                                                                    |
| Гидравлический уклон (100і)                                                                                                    | æ                                                                                                    |
| Гидравлический уклон ( <i>i</i> ) — это потери давления на единицу длины трубы. Т.к. это малая величина, то в большинстве случаев рассматривают потери не на 1 м, а на 100 м длины трубопровода. Также делается и в программе «Водоснабжение».                                                                                                    | 0:400<br>(                                                                                                    |
| Перепад давлений на участке (dP)                                                                                                    | F                                                                                                    |
| Перепад давлений (м вод.ст.) — это разница давлений в начальной и конечной точках участка трубопровода. В отличие от «потерь напора» (см. ниже) в «перепаде давлений» учитывается напор, создаваемый насосом и собственным весом воды.                                                                                                    | 0:400<br>1001:0.4<br>1001:2.8<br>2                                                                                                    |
| Перепад высот (dZ)                                                                                                    | a                                                                                                    |
| Перепад высот — это разница высотных отметок начального и конечного узлов данного участка трубо-провода. Этот параметр результатом расчета не является, и включен в группу «Результаты расчета» для возможности его сравнения с перепадом давлений и потерями напора.                                                                                        | 0:400<br>10:400<br>0:400<br>0:400<br>40:00<br>10:400<br>10:400 |
| Потери напора (h)                                                                                                    | F                                                                                                    |
| Потери напора (м вод.ст.) указывают насколько изменилось давление воды за счет гидравлического сопротивления трубы на данном участке трубопровода. В величину потерь напора не входит напор, создаваемый насосом и собственным весом воды.                                                                                                    | 0:000<br>k:0.4<br>k:1.5<br>k:1.5<br>c                                                                                                    |
| Давление в узлах (Р)                                                                                                    | <u> 00-00</u>                                                                                                    |
| Расчетная величина давления воды в начальном и конечном узлах участка трубопровода (м вод.ст.).                                                                                                    | 0:000<br>0:04<br>0:04<br>0:000<br>0:000<br>0:000<br>0:000<br>0:000<br>0:000<br>0:000<br>0:000<br>0:000<br>0:000<br>0:000<br>0:000<br>0:000<br>0:04<br>0:05<br>0:05<br>0:0                                                                                                    |
| Показания манометров (М)                                                                                                    |                                                                                                    |
| Показания манометров, указанные пользователем само-<br>стоятельно. В программе «Водоснабжение» учитывают-<br>ся только манометры, установленные вблизи водопро-<br>водного оборудования. Показания манометров заносятся<br>в окне «Оборудование» (м вод.ст.). На схеме показания<br>манометров выводятся только там, где указано их нену-<br>левое значение. | P:00-00<br>W:0.6<br>P:00<br>P:00                                                                                                    |

Из рисунков в таблице видно, что при выводе результатов можно показывать сразу группу параметров, но наиболее важными из них являются *pacxod воды*, *nomepu напора* и *узловое давление*. Именно эти характеристики определяют состояние трубопроводной сети шахты и указывают на то, будет ли присутствовать вода в определенной точке трубопровода или нет. Все остальные параметры приводятся для проведения оценок, сравнений с «ручным» расчетом, включения их в конечный отчет и т.д. Более подробному рассмотрению параметров *pacxod*, *узловое давление* и *nomepu напора* отводится последний раздел этой главы.

#### Режимы раскраски

Для просмотра результатов расчета на технологической схеме наряду с цифровыми значениями можно использовать специальную цветовую раскраску — раскраску по давлениям. Этот режим раскраски доступен только при успешном завершении расчета, и включается он выбором в меню технологической схемы пункта Вид Цветовая подсветка По давлениям.

В режиме раскраски по давлениям на технологической схеме для окраски выработок используется только три цвета: *белый*, *синий* и *красный*. Белый цвет обозначает участки выработок, на которых трубопровод отсутствует. Синий цвет соответствует участкам выработок, на которых в трубопроводе обеспечивается положительное давление воды. Красный цвет соответствует участкам с отрицательным давлением воды.

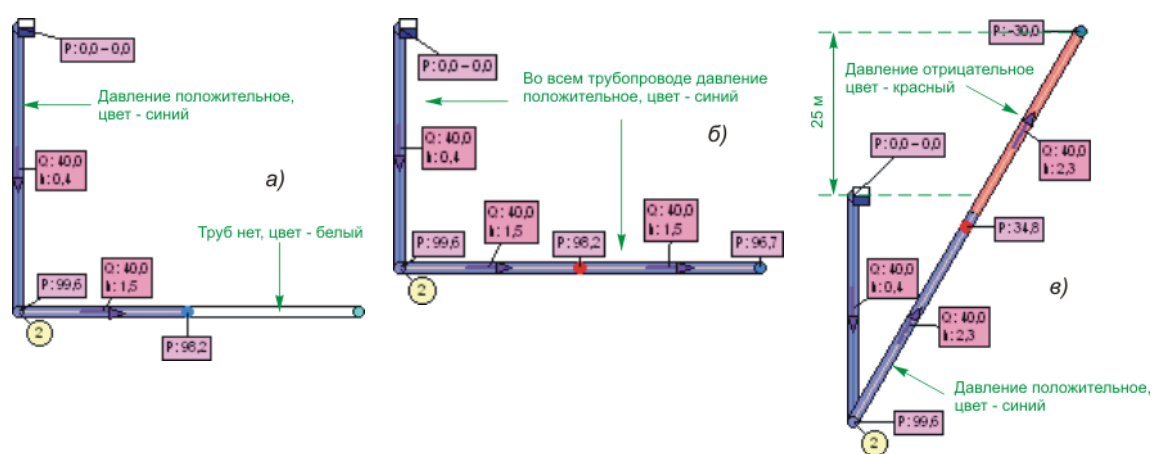

Рис. 4.11. технологическая схема в режиме окраски по давлениям.

Выше показан рисунок с изображениями схемы в режиме окраски выработок по давлениям. На нем хорошо видно, что на двух левых схемах ( $a \ u \ b$ ) во всем трубо-проводе обеспечивается положительное давление, в то время, как на правой схеме (b) — только в части трубопровода.

#### Пример проведения анализа 3

Рассмотрим рис. 4.11в подробнее и попытаемся разобраться, почему вода в трубопроводе распределилась именно таким образом. Первое: точка потребления воды (а, следовательно, ее движения) вода в системе уравновесится, и ее уровень в трубах будет находиться на уровне резервуара. Второе: при открытии крана вода начнет двигаться к нему от источника (помним, что идеология программы построена таким образом, чтобы вода к потребителю обязательно поступала), поэтому появятся потери на трение. В таблице Пожарный трубопровод (параметр «Потери напора») видим, что величина потерь в вертикальной выработке составляет 0,37 м вод.ст., а в наклонной-

4,68 м вод.ст. Поэтому с учетом потерь напора на трение воды о стенки труб уровень воды в трубе наклонной выработки будет ниже резервуара. Третье: уровень воды, до которого будет «дотягивать» вода при ее выкачивании краном из трубопровода, отмечен границей красного и синего цвета. Красная зона – это зона отрицательных давлений, вода в ней отсутствует, поэтому делаем вывод о том, что на кране указанный расход воды обеспечиваться не будет. Чтобы вода на открытом кране была с давление в нормативных пределах, нужно обеспечить для ее дополнительный напор 90 м вод.ст. (9 кгс/см<sup>2</sup>), установив насос или указав на резервуаре дополнительное давление (рис. 4.12).

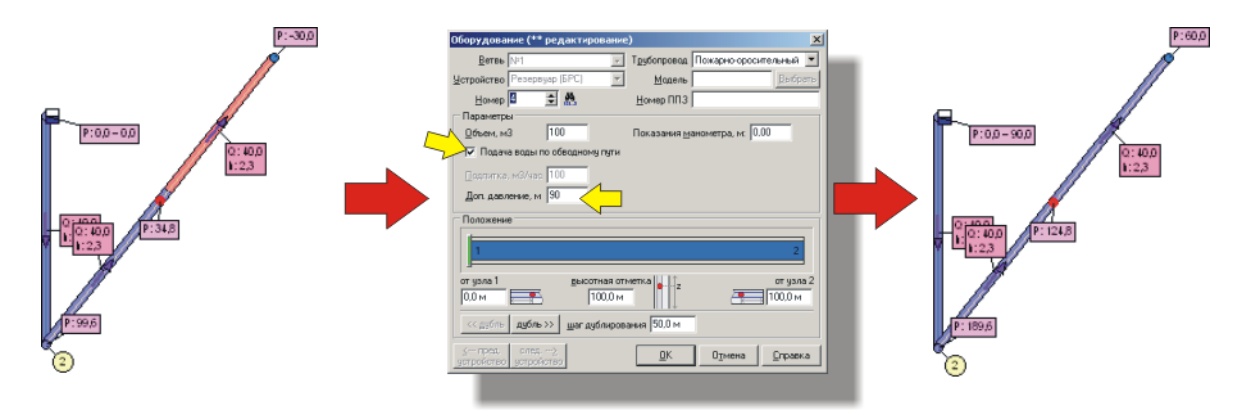

Рис. 4.12. Внесение дополнительного давления на резервуаре

В заключение этого раздела остается добавить, что в реальной шахте количество участков трубопровода может быть огромным, поэтому результаты расчета на технологической схеме следует выводить только на наиболее важных участках и там, где проводится непосредственный анализ. Чтобы отключить вывод результатов расчета в одной или нескольких выработках, выполните следующие действия:

- выделите на схеме одну или несколько ветвей и, удерживая указатель над выработкой, нажмите правую кнопку мыши;
- 2) в появившемся контекстном меню выберите пункт Убрать результат в ветви, чтобы отключить отображение результатов расчета для указанных выработок, или Показать результат в ветви, чтобы включить результаты (рис 4.13.).

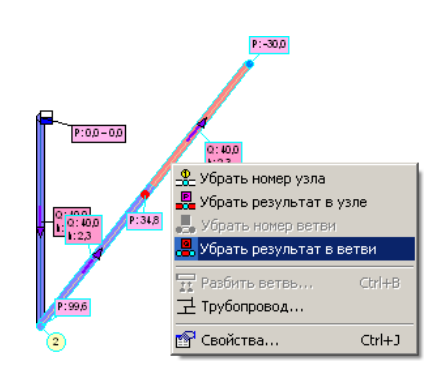

Рис. 4.13. Отключение вывода результатов для выбранных выработок

Аналогичным образом отключаются и включаются результаты в выбранных узлах. Для выбора всех узлов/выработок и отключения/включения в них результатов воспользуйтесь меню схемы Правка Выделить все.

#### Топологическая схема

Топологическая схема предоставляет гораздо меньшие возможности для анализа результатов, чем технологическая. На этой схеме лишь доступна окраска труб по давлениям, что позволяет только оценить наличие или отсутствие воды в различных областях пожарнооросительного трубопровода шахты. Это, в свою очередь удобно, т.к. на топологической схеме шахта изображается в простран-

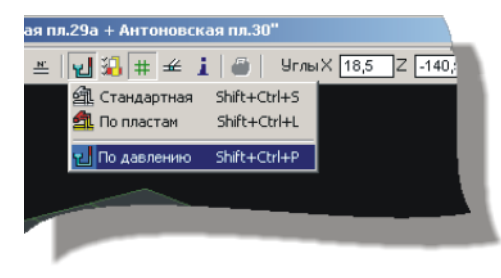

Рис. 4.14. Меню режимов окраски

ственном виде с сохранением всех пропорций. Включение режима окраски по давлениям осуществляется из меню, показанного на рис. 4.14.

Режим раскраски топологической схемы по давлениям доступен, если предыдущий расчет был успешно завершен. На рис. 4.15 показана схема, соответствующая ситуациям на рис. 4.12. Для лучшего восприятия на схеме включен режим «Только трубы», при котором отображается только трубопроводная сеть без выработок.

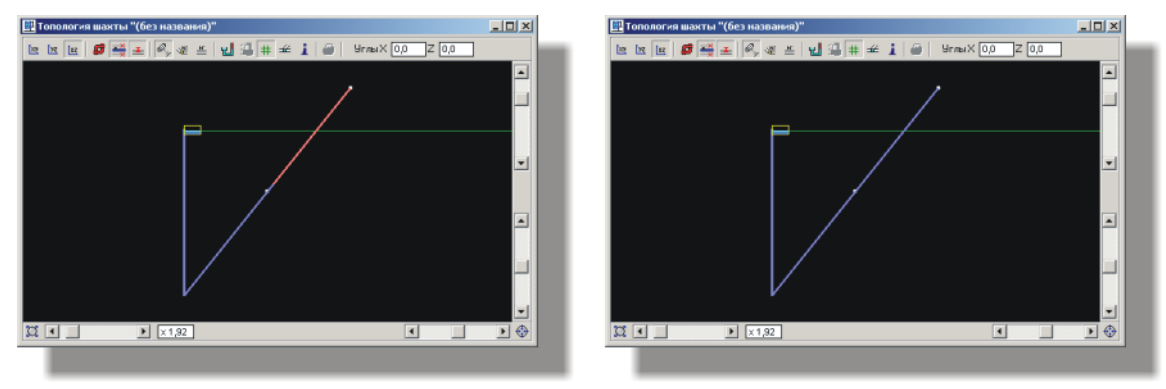

Рис. 4.15. Топологическая схема в режиме отображения «Только трубы» и раскраски по давлениям.

Рис. 4.15 показывает упрощенную схему из двух выработок с тремя участками трубопровода, и эффект объем здесь не «чувствуется». Чтобы показать его, приведем схему водоснабжения реальной шахты с раскраской по давлениям. Шахта представлена в двух различных ракурсах. Даже не обладая знаниями значений узловых давлений, мы можем сразу оценить наличие или отсутствие воды в различных областях шахты. Но обратите внимание на слово «оценить», т.к. отрицательные давления еще не значат полное отсутствие воды в трубах. Подробнее об этом рассказывается в разделе «Замечания по узловым давлениям» ниже.

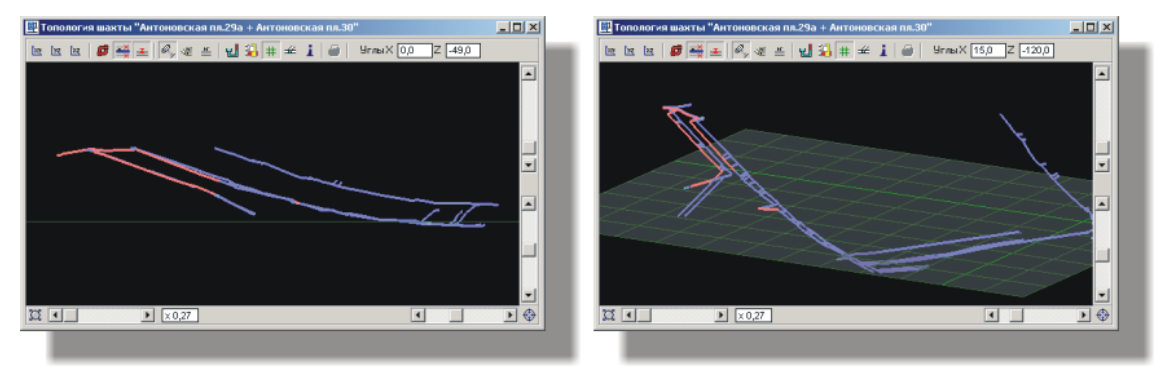

Рис. 4.16. Топологическая схема в режиме отображения «Только трубы» и раскраски по давлениям. На схеме трубопроводная сеть шахты «Антоновская»

#### Техническая статистика

#### Общая информация

Окно «Техническая статистика» показано на рис. 4.17. Оно содержит информацию, непосредственно участвующую в расчетах, и вызывается из главного меню Расчет ЭСтатистика и результаты. В случае, если предварительно расчет проведен не был, то при попытке вызвать это окно появится сообщение «Расчет не произведен либо используется неверная библиотека».

| <sup>р</sup> асчетная сеть                                                                                                    |            | Ветви |        |          |     |       |               |              |                |     |         |                          |               |      |
|----------------------------------------------------------------------------------------------------|------------|-------|--------|----------|-----|-------|---------------|--------------|----------------|-----|---------|--------------------------|---------------|------|
| Всего узлов и устройств<br>Фиктивный узел                                                                                                    | 266 🔺<br>3 | ⊈ил   | ьтр вс | е участк | и   |       |               | •            | <u>К</u> онтур | 1   | - F     | <u>         Ф</u> иктивн | ые учас       | тки  |
| реасных                                                                                                    | 267        | всего | Чч-ок  | Hay      |     | Кон   | Ланна         | Q            | V              | D   | Лоп. H  | В                        | Потер         |      |
| фиктивных                                                                                                    | 6          | 273   |        | чзел     |     | чзел  | м             | м3/ч         | M/C            | мм  | м       | с2/м5                    | м             |      |
| Участков в дереве                                                                                                    | 165 💌      | 143   | 143    | 175      | 9   | 13    | 29.6          | 0            | 0.000          | 150 | 0       | 0                        | 0.00          | 100  |
| 4                                                                                                    | •          | 144   | 144    | 530 (    | • 1 | 72    | 18.0          | 0            | 0.000          | 150 | 0       | ů<br>N                   | 0.00          | -    |
| σga                                                                                                    |            | 144   | 145    | 174      |     | 26 0  | 1.0           | 0            | 0,000          | 150 | 0       | 0                        | 0.00          |      |
| Manager and a second second seco | 1          | 140   | 140    | E26 (    | • 1 | 76    | 22.0          | 0            | 0,000          | 150 | 0       | 0                        | 0,00          | - 22 |
| Источников<br>Потребите сей                                                                                                    | 62         | 140   | 140    | 026      | •   | 70    | 22,0<br>121 F | U<br>E 00000 | 0,000          | 150 | 0.0006  | 0                        | 0,00          | - 55 |
| Своск авижением                                                                                                    | 51         | 147   | 147    | 83       |     | 160 - | 131,5         | -5,00000     | -0,079         | 150 | -0,0880 | 3747,15306               | 0,01          |      |
| С нисх, движением                                                                                                    | 67         | 148   | 148    | 560      | • : | 961   | 9,9           | -5,00000     | -0,079         | 150 | -0,0068 | 282,804004               | 0,00          |      |
| С движением без накл.                                                                                                    | 49         | 149   | 149    | 561      | 1   | 76    | 7,0           | -5,00000     | -0,079         | 150 | -0,0041 | 200,319503               | 0,00          |      |
| Без с движения                                                                                                    | 100        | 150   | 150    | 176      | Ę   | 62 😐  | 7,9           | -5,00000     | -0,079         | 150 | 0       | 224,048680               | 0,00          |      |
| Потребление воды, м3/ч                                                                                                    | 25,0       | 151   | 151    | 562      | • 1 | 77    | 109,7         | -5,00000     | -0,079         | 150 | 0       | 3127,34616               | 0,01          |      |
| Длина трубопровода                                                                                                    | 11062      | 152   | 152    | 177      | 1   | 79    | 61,3          | 15,00000     | 0,236          | 150 | 0       | 1745,51600               | 0,03          |      |
| •                                                                                                    |            | 153   | 153    | 179      | 1   | 80    | 52,0          | 15,00000     | 0,236          | 150 | 10      | 1480,66638               | 0,03          | _    |
| асчетное оборудование                                                                                                    |            | 154   | 154    | 180      | 2   | 20    | 34,0          | 15,00000     | 0,236          | 150 | 0,6299  | 968,571384               | 0,02          |      |
| Hacocon                                                                                                    | 0          | 155   | 155    | 177      | 3   | 23 •  | 10.2          | -20.0000     | -0.314         | 150 | 0       | 289.725512               | 0.01          |      |
| источников                                                                                                    | 0          | 156   | 156    | 323      | • 1 | 81    | 8.7           | -20.0000     | -0.314         | 150 | 0       | 249 193963               | 0.01          |      |
| Резервуаров                                                                                                    | 1          | 157   | 157    | 77       | - 1 | 82    | 88.6          | 0            | 0.000          | 150 | 0       | 0                        | 0.00          |      |
| источников                                                                                                    | 1          | 150   | 159    | 192      | - 1 | 19    | 190.9         | 0            | 0.000          | 150 | 0       | 0                        | 0.00          |      |
| с переливом                                                                                                    | 0          | 100   | 150    | 242      | -1  | 122 A | 150,0         | 0            | 0,000          | 160 | 0       | 0                        | 0,00          | -    |
| Редукторов                                                                                                    | 0          | 159   | 159    | 242      | 4   | 133 0 | 10,4          | 0            | 0,000          | 150 | 0       | 0                        | 0,00          | - 55 |
| sanepro                                                                                                    | 0          | 160   | 160    | 199      | 5   | 06 •  | 15,7          | 0            | 0,000          | 150 | 0       | 0                        | 0,00          |      |
| Закрытык задвижек                                                                                                    | 1          | 161   | 161    | 8        | 5   | 608 😐 | 14,8          | 0            | 0,000          | 150 | 0       | 0                        | 0,00          |      |
| Кранов                                                                                                    | 62         | 101   | 1100   | 100      | 1   | 04    | 170           | 2E 0000      | 0.202          | 150 | 0       | 204 2120E7               | 0.02          | ÷۲   |
| для подпитки резерв                                                                                                    | 0          |       |        |          |     |       |               |              |                |     | Ω       | ечать                    | <u>З</u> акры | ть   |

Рис. 4.17. Окно «Техническая статистика»

В левой части окна находятся три списка с общей информацией о трубопроводной сети (Расчетная сеть), информацией о потреблении и движении воды в трубах (Вода) и оборудовании, участвующем в расчетах (Расчетное оборудование).

В правой части окна расположена таблица с информацией об участках трубопровода. Для каждого участка указываются следующие данные:

- номер участка;
- номер начального узла участка;
- номер конечного узла участка;
- длина участка, м;
- расход воды, м<sup>3</sup>/ч;
- скорость движения, м/ч;
- внутренний диаметр трубы, мм;
- гидравлическое сопротивление,  $c^2/m^5$ ;
- потери напора, м вод.ст.;
- перепад высот, м;
- давление в начальной и конечной точке участка, м вод.ст.;
- заметки.

Видно, что набор параметров практически совпадает с набором, отображающимся на странице Пожарный трубопровод окна документа. Но данные в окне «Техническая статистика» берутся напрямую из расчетной части программы. Здесь же для начальных и конечных узлов используются условные обозначения устройств, установленных на трубопроводе.

Т.к. в рассматриваемом окне выводится техническая информация, то здесь можно увидеть и фиктивные ветви, которые программа автоматически достраивает, чтобы сделать расчетную зону замкнутой. Зона не обязательно может совпадать со всей шахтой. Специальные предварительные алгоритмы отбрасывают участки, на которых движения воды быть не может, ускоряя, таким образом, сходимость итерационного процесса. Номера тех участки, которые в расчете участия не принимают, выделяются красным цветом. В них значения расхода, сопротивления и потерь напора всегда равны нулю. В остальных же участках, номера которых отмечены зеленым цветом, значения параметров выводятся с гораздо большей точностью, чем в таблице Водопроводная сеть и на технологической схеме.

#### Использование фильтров

Как уже неоднократно говорилось, количество данных в результатах расчета может быть огромным. В этом случае для поиска информации используются сортировка и фильтры. В окне «Техническая статистика» доступны только фильтры (рис. 4.18).

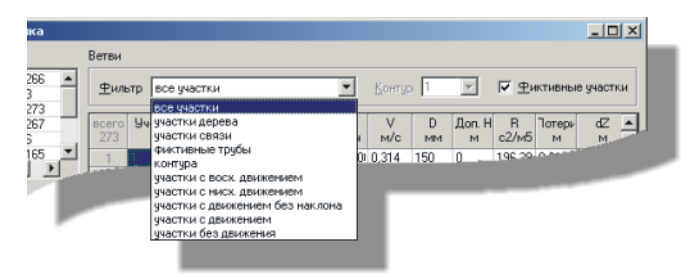

Рис. 4.18. Фильтры в окне «Техническая статистика»

Чтобы установить фильтр выберите его в выпадающем списке Фильтр. Описание фильтров приводится в следующей таблице.

| Фильтр          | Описание                                                                                                    |
|-----------------|----------------------------------------------------------------------------------------------------|
| Все участки     | Выводит в таблицу все участки трубопровода (отключает фильтрацию данных).                                                                                                    |
| Участки дерева  | Выводит в таблицу только те участки трубопровода, ко-<br>торые были включены в расчетное дерево. В программе<br>«Водоснабжение» дерево строится по минимальному<br>гидравлическому сопротивлению. |
| Участки связи   | Выводит в таблицу только участки-связи.                                                                                                    |
| Фиктивные трубы | Выводит в таблицу фиктивные трубы, которые про-<br>грамма «Водоснабжение» строит автоматически для по-<br>лучения полностью замкнутой сети.                                                       |
| Контура         | Выводит в таблицу участки, входящие в контура. Номер контура выбирается из выпадающего списка Контур.                                                                                             |

| Фильтр                             | Описание                                                                      |  |  |  |
|------------------------------------|-------------------------------------------------------------------------------|--|--|--|
| Участки с восходящим<br>движением  | Выводит в таблицу наклонные участки трубопровода с восходящим движением воды. |  |  |  |
| Участки с нисходящим движением     | Выводит в таблицу наклонные участки трубопровода с нисходящим движением воды. |  |  |  |
| Участки с движением<br>без наклона | Выводит в таблицу горизонтальные участки трубопровода с движением воды.       |  |  |  |
| Участки без движения               | Выводит в таблицу участки трубопровода, в которых движение воды отсутствует.  |  |  |  |

Применяя фильтры, можно выводить в таблицу с участками трубопровода, только необходимые данные. В дополнение к фильтрам можно использовать переключатель Фиктивные трубы. С помощью него можно отключить вывод в таблицу фиктивных ветвей для ряда фильтров.

#### Замечания по узловым давлениям

В заключение рассмотрим несколько примеров с анализом результатов расчета и покажем смысл отрицательных значений узловых давлений, но прежде чем это сделать повторимся, что наиболее важными параметрами в результатах расчета являются *расход воды* на участках трубопровода, *потери напора* и *узловые давления*.

#### Пример проведения анализа 4

Этот пример аналогичен примеру 3, поэтому подробно его рассматривать не будем, но чтобы показать принципиальное отличие двух ситуаций, приведем его в несколько другой форме.

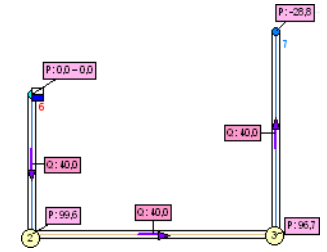

Ситуация: имеем источник (резервуар 6) и потребитель (кран 7) с потреблением воды в объеме 40 м<sup>3</sup>/ч. Потребитель расположен на 25 м выше источника, поэтому при отсутствии дополнительного напора (посредством насоса или доп. давления на резервуаре) на кране 7 в результате расчета имеем отрицательное значение давления.

Анализ: т.к. кран выше источника, то без дополни-

тельного напора <u>воды там вообще не будет</u>. Это заключение мы делаем самостоятельно на основании рассматриваемой конфигурации. Значение давления на кране, взятое по модулю, означает необходимый напор, который нужно создать, чтобы в кране появилась вода, поэтому если бы вместо резервуара стоял бы насос с недостаточной мощностью, то ситуация бы осталась прежней.

#### Пример проведения анализа 5

Теперь рассмотрим несколько иную ситуацию с отрицательными давлениями.

Ситуация: имеем источник, расположенный на 100 м выше потребителя. Длина горизонтального участка 300 м. У потребителя указан расход воды 150 м<sup>3</sup>/ч.

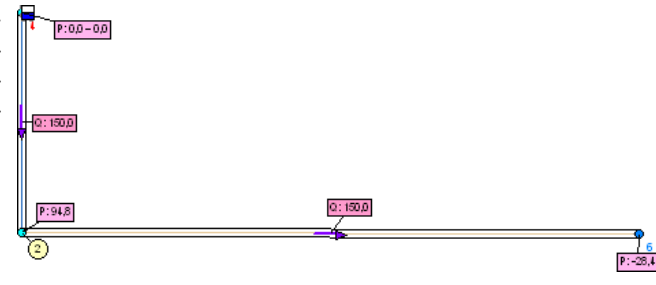

Анализ: Т.к. источник находится выше потребителя, то <u>у потребителя вода</u> будет всегда, поэтому нужно вспомнить, как рассчитываются узловые давления: сумма напоров, создаваемых весом воды и насосами, с вычетом из нее потерь на трение. Отсюда делаем вывод, что потери в трубопроводной сети превышают создаваемый напор. Выхода два: 1) увеличить напор, установив дополнительный насос или указав доп. давление на резервуаре; 2) снизить потери, уменьшив расход воды на потребителе. На рис. 4.18 и 4.19 показаны оба варианта.

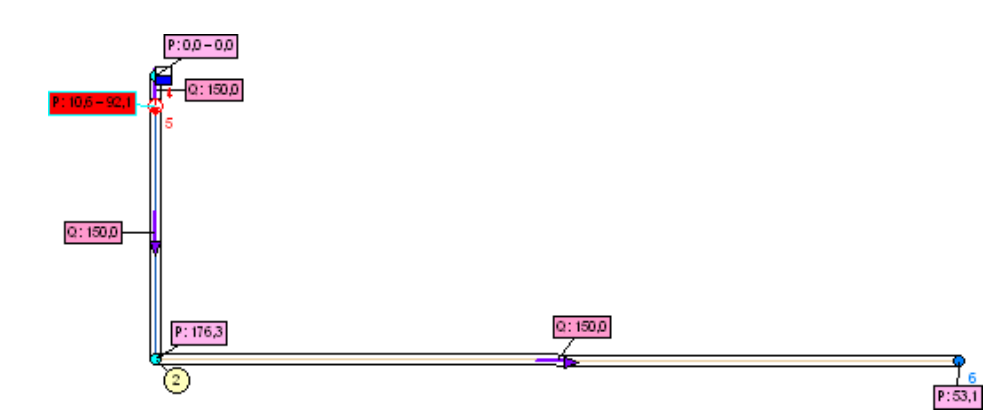

Рис. 4.18. Решение проблемы нехватки давления путем установки насоса

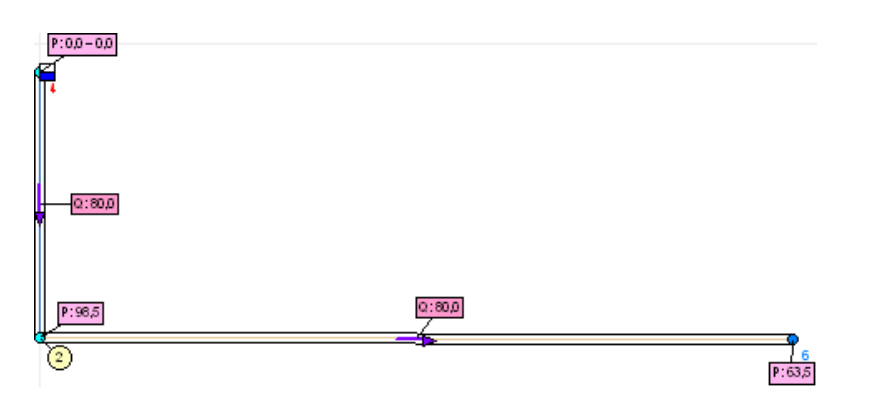

Рис. 4.19. Решение проблемы нехватки давления путем снижения расхода

#### Пример проведения анализа 6

Еще один пример демонстрирует неправильную уцстановку гидроредуктора, в результате чего могут также появиться отрицательные значения давления.

Ситуация: имеем конфигурацию, показанную на рис. 4.20. В сети установлен резервуар-источник 4, ниже которого на 200 м находится потребитель (кран 6) с объемом потребляемой воды 80 м<sup>3</sup>/ч. Кроме того, на расстоянии 50 м от резервуара установлен гидроредуктор 5 с настройкой на входное давление 16 кгс/см<sup>2</sup> (160 м вод.ст.). При расчете в окне «Анализ результатов» были показаны два сообщения (рис. 4.21).

Анализ: в первую очередь обратим внимание на первое сообщение в окне «Анализ результатов», после чего станет ясно, что гидроредуктор 5 либо неправильно установлен, либо неправильно настроен. У используемой модели гидроредуктора (КР-3) минимальное входное давление должно составлять 160 м вод.ст., следовательно редуктор неправильно установлен. При настройке на «входные» 16 м вод.ст. у гидроредуктора возникает сильно сопротивление, поэтому после него давление стало отрицательным.

При внимательном рассмотрении мы увидим, что в следующей за гидроредуктором точке (узел 2) давление становиться уже положительным. Точку с нулевым давлением легко найти, включив окраску по давлениям (рис. 4.22).

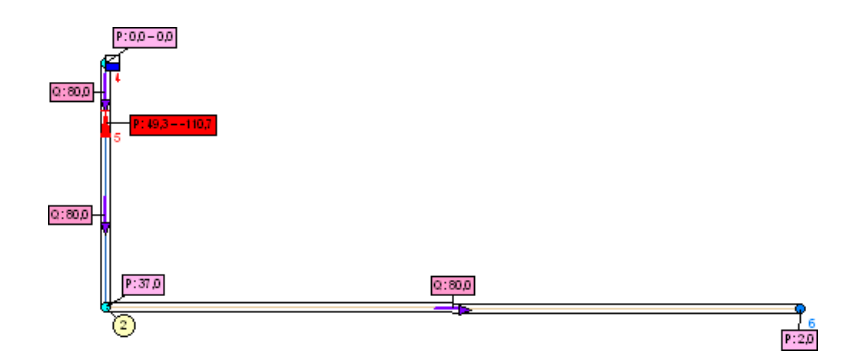

Рис. 4.20. Конфигурация с неправильной установкой гидроредуктора

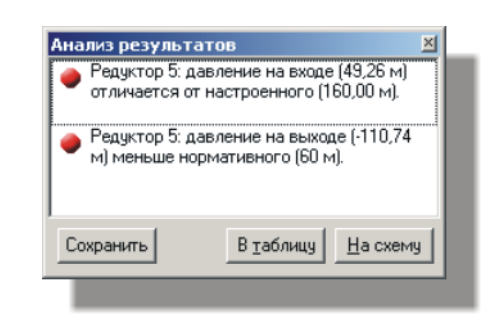

Рис. 4.21. Сообщения в окне «анализ результатов»

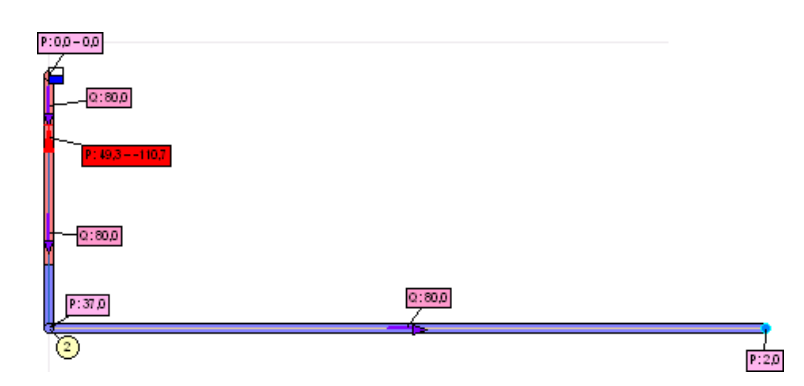

Рис. 4.22. Поиск «нулевой» точки путем включения окраски по давлениям

Появление положительного давления в узле 2 означает, что труба в вертикальной выработке обладает достаточной пропускной способностью, создаваемый в ней напор воды больше потерь на трение.

Решение проблемы: переустановить гидроредуктор 5 на расстояние около 160 м от резервуара 4.

## Приложение 1. СНИП 2.04.02-84

#### ГИДРАВЛИЧЕСКИЙ РАСЧЕТ ТРУБОПРОВОДОВ

1. Потери напора в трубопроводах систем подачи и распределения воды вызываются гидравлическим сопротивлением труб и стыковых соединений, а также арматуры и соединительных частей.

2. Потери напора на единицу длины трубопровода («гидравлический уклон») *i* с учетом гидравлического сопротивления стыковых соединений следует определять по формуле

$$i = \frac{\lambda}{d} \cdot \frac{v^2}{2g} = \frac{A_1}{2g} \cdot \frac{\left(A_0 + \frac{C}{v}\right)^m}{d^{m+1}} \cdot v^2,$$
 (1)

Где  $\lambda$  — это коэффициент гидравлического сопротивления, определяемый по формуле (2)

$$\lambda = \frac{A_1}{d^m} \cdot \left(A_0 + \frac{B_0 \cdot d}{\text{Re}}\right)^m = \frac{A_1}{d^m} \cdot \left(A_0 + \frac{C}{v}\right)^m,\tag{2}$$

где *d* — внутренний диаметр труб, м;

v — средняя по сечению скорость движения воды, м/с;

*g* — ускорение силы тяжести, м/с ;

Re = vd/v — число Рейнольдса;

 $B_0 = CRe/vd;$ 

 кинематический коэффициент вязкости транспортируемой жидкости, м<sup>2</sup>/с.

Значения показателя степени т и коэффициентов Ao, A\ и C для стальных, чугунных, железобетонных, асбестоцементных, пластмассовых и стеклянных труб должны приниматься, как правило, согласно табл. 1.

| Таблица | 1. |
|---------|----|
|---------|----|

| №<br>п.п. | Вид труб                                                                                 |             | т    | $A_{\theta}$ | 1000<br><i>A</i> 1 | 1000<br>A <sub>1</sub> /2g | С     |
|-----------|------------------------------------------------------------------------------------------|-------------|------|--------------|--------------------|----------------------------|-------|
| 1         | Новые стальные без внутреннего защитного по-<br>крытия или с битумным защитным покрытием |             |      | 1            | 15,9               | 0,810                      | 0,684 |
| 2         | Новые чугунные без внутреннего защи крытия или с битумным защитным покр                  | 0,284       | 1    | 14,4         | 0,734              | 2,360                      |       |
| 3         | Неновые стальные и неновые чугун-                                                        | v < 1,2 м/с | 0,30 | 1            | 17,9               | 0,912                      | 0,867 |
|           | ные без внутреннего защитного по-<br>крытия или с битумным защитным                      | v > 1,2 м/с | 0,30 | 1            | 21,0               | 1,070                      | 0     |
| 4         | Асбестоцементные                                                                         |             | 0,19 | 1            | 11,0               | 0,561                      | 3,51  |

| №<br>п.п. | Вид труб                                                                                                    | m     | $A_{\theta}$ | 1000<br>A <sub>1</sub> | 1000<br>A <sub>1</sub> /2g | С    |
|-----------|----------------------------------------------------------------------------------------------------|-------|--------------|------------------------|----------------------------|------|
| 5         | Железобетонные виброгидропрессованные                                                                                        | 0,19  | 1            | 15,74                  | 0,802                      | 3,51 |
| 6         | Железобетонные центрифугированные                                                                                            | 0,19  | 1            | 13,85                  | 0,706                      | 3,51 |
| 7         | Стальные и чугунные с внутренним пластмассовым или полимерцементным покрытием, нанесенным методом центрифугирования          | 0,19  | 1            | 11,0                   | 0,561                      | 3,51 |
| 8         | Стальные и чугунные с внутренним цементно-<br>песчаным покрытием, нанесенным методом<br>набрызга с последующим заглаживанием | 0,19  | 1            | 15,74                  | 0,802                      | 3,51 |
| 9         | Стальные и чугунные с внутренним цементно-<br>песчаным покрытием, нанесенным методом цен-                                    | 0,19  | 1            | 13,85                  | 0,706                      | 3,51 |
| 10        | Пластмассовые                                                                                                    | 0,226 | 0            | 13,44                  | 0,685                      | 1    |
| 11        | Стеклянные                                                                                                    | 0,226 | 0            | 14,61                  | 0,745                      | 1    |

**Примечание**. Значение *C* дано для  $v = 1,3 \cdot 10^{-6} \text{ м}^2/\text{с}$  (вода,  $t=10^{\circ}\text{C}$ ).

Эти значения соответствуют современной технологии их изготовления.

Если гарантируемые заводом-изготовителем значения A<sub>0</sub>, A<sub>1</sub> и C отличаются от приведенных в табл. 1, то они должны указываться в ГОСТ или технических условиях на изготовление труб.

3. При отсутствии стабилизационной обработки воды или эффективных внутренних защитных покрытий гидравлическое сопротивление новых стальных и чугунных труб быстро возрастает. В этих условиях формулы для определения потерь напора в новых стальных и чугунных трубах следует использовать только при проверочных расчетах в случае необходимости анализа условий работы системы подачи воды в начальный период ее эксплуатации.

Стальные и чугунные трубы следует, как правило, применять с внутренними полимер-цементными, цементно-песчаными или полиэтиленовыми защитными покрытиями. В случае их применения без таких покрытий и отсутствия стабилизационной обработки к значениям  $A_1$  и C по табл. 1 и значению K по табл. 2 следует вводить коэффициент (не более 2), величина которого должна быть обоснована данными о возрастании потерь напора в трубопроводах, работающих в аналогичных условиях.

4. Гидравлическое сопротивление соединительных частей следует определять по справочникам, гидравлическое сопротивление арматуры — по паспортам заводов-изготовителей.

При отсутствии данных о числе соединительных частей и арматуры, устанавливаемых на трубопроводах, потери напора в них допускается учитывать дополнительно в размере 10 — 20 % величины потери напора в трубопроводах.

5. При технико-экономических расчетах и выполнении гидравлических расчетов систем подачи и распределения воды на ЭВМ потери напора в трубопроводах рекомендуется определять по формуле

$$i = \frac{K \cdot q^n}{d^p},\tag{3}$$

где q — расчетный расход воды, л/с;

d — расчетный внутренний диаметр труб, м.

Значения коэффициента К и показателей степени *n* и *p* следует принимать согласно табл. 2.

#### Таблица 2.

| №<br>п.п. | Вид труб                                                     | 1000 K | р     | n     |
|-----------|--------------------------------------------------------------|--------|-------|-------|
| 1         | Новые стальные без внутреннего защитного покрытия или с би-  | 1,790  | 5,1   | 1,9   |
|           | тумным защитным покрытием                                    |        |       |       |
| 2         | Новые чугунные без внутреннего защитного покрытия или с би-  | 1,790  | 5,1   | 1,9   |
|           | тумным защитным покрытием                                    |        |       |       |
| 3         | Неновые стальные и неновые чугунные без внутреннего защит-   | 1,735  | 5,3   | 2     |
|           | ного покрытия или с битумным защитным покрытием              |        |       |       |
| 4         | Асбестоцементные                                             | 1,180  | 4,89  | 1,85  |
| 5         | Железобетонные виброгидропрессованные                        | 1,688  | 4,89  | 1,85  |
| 6         | Железобетонные центрифугированные                            | 1,486  | 4,89  | 1,85  |
| 7         | Стальные и чугунные с внутренним пластмассовым, или поли-    | 1,180  | 4,89  | 1,85  |
|           | мерцементным покрытием, нанесенным методом центрифугирования |        |       |       |
| 8         | Стальные и чугунные с внутренним цементно-песчаным покры-    | 1,688  | 4,89  | 1,85  |
|           | тием, нанесенным методом набрызга с последующим заглаживани- |        |       |       |
| 9         | Стальные и чугунные с внутренним цементно-песчаным по-       | 1,486  | 4,89  | 1,85  |
|           | крытием, нанесенным методом центрифугирования                |        |       |       |
| 10        | Пластмассовые                                                | 1,052  | 4,774 | 1,774 |
| 11        | Стеклянные                                                   | 1,144  | 4,774 | 1,774 |